# KENWOOD

# LETTORE AUDIO DIGITALE HD20GA7

# [LETTORE] ISTRUZIONI PER L'USO

Kenwood Corporation

## Domande rivolte frequentemente (FAQ):

Le informazioni possono essere trovate nella sezione FAQ. Consultare la sezione FAQ del sito web KENWOOD del proprio paese di residenza. (se necessario, è possibile trovare un collegamento al sito web locale all'indirizzo www.kenwood.com <a href="http://www.kenwood.com"></a>).

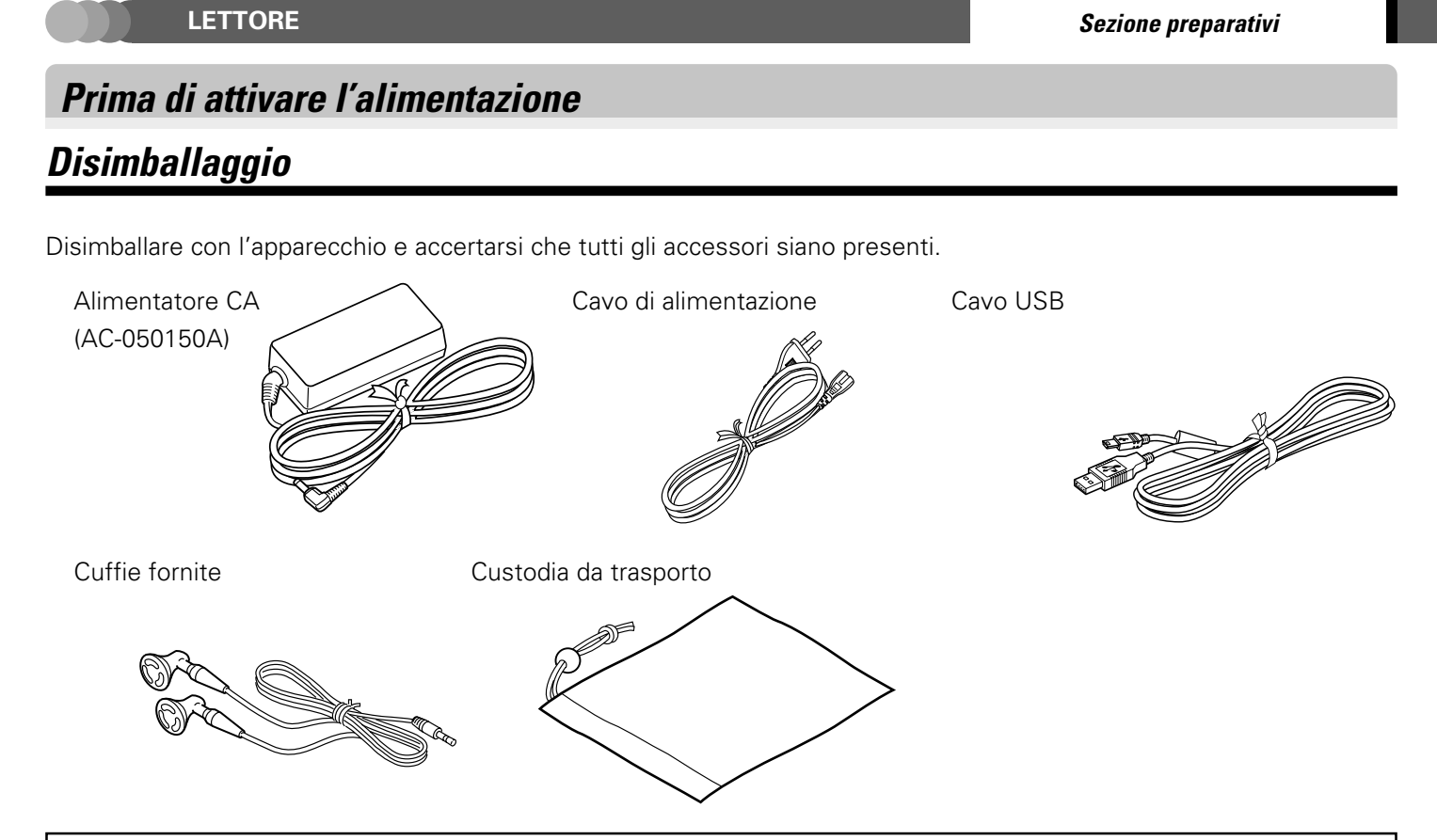

Er wordt geen CD-ROM meegeleverd met de speler. De software en andere vereiste gegevens zijn opgeslagen op de in de speler ingebouwde harde schijf.

Se uno degli accessori manca o se l'apparecchio è danneggiato o non funziona, rivolgersi immediatamente al rivenditore. Se l'apparecchio vi é stato spedito, avvertire immediatamente il corriera. Kenwood raccomanda di conservare la scatola e il materiale d'imballaggio originali, nel caso di uno spostamento o spedizione futuri dello apparecchio. **Conservate questo manuale per poterlo consultare ancora in futuro.** 

## Funzioni speciali

- Nuovo Clear Digital Amp con elevata qualità audio.
- Pulsante di controllo utilizzabile facilmente con un solo dito. Pulsanti di controllo della velocità in due direzioni.
- LED di illuminazione blu che permettono un facile uso anche al buio.
- Compatibilità DRM per la distribuzione di musica (Windows Media Technology).
- Formati di riproduzione compatibili:MP3, WMA (DRM compatibile), WAV.
- Pannello LCD a colori QVGA da 2.2 pollici per la visualizzazione di immagini copertine, ecc.
- Applicativo compatibile con Windows XP/2000.
- Cuffie di elevata qualità audio.

## Informazioni sui marchi di fabbrica

- Il termini Microsoft e Windows Media sono marchi di fabbrica o marchi di fabbrica depositati negli USA ed in altri paesi della Microsoft Corporation.
- Il termini IBM e PC/AT sono marchi di fabbrica depositati negli USA ed in altri paesi de la IBM Corporation.
- Il termine Pentium e Intel è un marchio di fabbrica o marchio di fabbrica depositato negli USA ed in altri paesi della Intel Corporation.
- Il termine Adobe Reader è un marchio di fabbrica della Adobe Systems Incorporated.

Gli altri nomi di sistemi e prodotti sono inoltre marchi di fabbrica o marchi di fabbrica depositati dei rispettivi proprietari. Tenere presente che i simboli "™" e "®" sono stati omessi in tutto il testo del presente manuale.

## Indice

## Sezione preparativi

| Prima di attivare l'alimentazione    | 2      |
|--------------------------------------|--------|
| Disimballaggio                       | 2      |
| Funzioni speciali                    | 2      |
| Precauzioni per l'uso                | 4      |
| Alimentatore CA                      | 7      |
| Profilo del lettore                  | 8      |
| Nomi e funzioni delle parti          | 9      |
| Visualizzazioni                      | 10     |
| Ricarica della batteria incorporata  | 14     |
| Ricarica con l'alimentatore CA       | 14     |
| Ricarica tramite il collegamento USB | del PC |
|                                      | 15     |
|                                      |        |

## Sezione informazioni fondamentali

| Accensione/spegnimento del lettore 16        |
|----------------------------------------------|
| Riproduzione di dati audio16                 |
| Selezione e riproduzione di dati audio17     |
| Interruzione temporanea della riproduzione   |
| (Pausa)19                                    |
| Regolazione del volume19                     |
| Avanzamento audio rapido in avanti/indietro  |
| 20                                           |
| Salto dei dati audio precedenti o successivi |
|                                              |
| Salto all'album precedente o successivo 21   |
|                                              |

## Sezione applicazioni

| Riproduzione di playlist22                         |
|----------------------------------------------------|
|                                                    |
| Impostazione della modalità di equalizzazione      |
| 25                                                 |
| Impostazione della modalità di [CUSTOM             |
| SOUND]27                                           |
| Registrazione di [FAVORITE]                        |
| Controllo dei dati [FAVORITE]                      |
| Riproduzione di tutti i dati audio registrati come |
| [FAVORITE]                                         |
| Visualizzazione delle informazioni dei dati audio  |
|                                                    |
| Riproduzione intro32                               |
| Collegamento di un componente esterno 34           |
| Semplice selezione del dati audio e del loro       |
| ordine di riproduzione35                           |
| Modifica/controllo configurazioni                  |
| Impostazione della data e dell'orario              |
| Uso del lettore come unità HDD esterna 39          |
| Aggiornamento firmware                             |

## Sezione d'Informazioni generali

| Glossario                                | 40    |
|------------------------------------------|-------|
| Massaggi visualizzarti e contromisure re | ative |
|                                          | 41    |
| In caso di difficoltà                    | 42    |
| Caratteristiche tecniche                 | 43    |

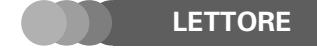

#### Cura del lettore

- Non sottoporre il lettore a forti urti. In caso contrario esso potrebbe subire dei danni oppure i dati su di esso registrati potrebbero essere distrutti.
- Non applicare una forza eccessiva alla superficie del pannello LCD. In caso contrario esso potrebbe subire dei danni.
- Evitare di conservare il lettore in una borsa assieme ad un oggetto duro. In caso contrario esso potrebbe subire dei danni quando la borsa viene urtata.
- Non esporre il lettore a insetticidi o altre sostanze volatili e non lasciarlo a lungo a contatto con gomma o materiali vinilici. In caso contrario si potrebbero causare scoloriture o la separazione della finitura della superficie.
- Non mettere il lettore nella tasca dei pantaloni. In caso contrario esso potrebbe subire dei danni dovuti ad urti quando ci si siede, ecc.

#### Condizioni di funzionamento

Temperatura: da 5 a 35°C. Umidità: da 30% a 80% (UR), senza condensa.

#### Avvertenza riguardante la condensa

All'interno dell'unità si può avere la formazione di condensa (umidità) quando fra essa e l'aria esterna si ha una grande differenza di temperatura. In tal caso, quest'unità potrebbe non funzionare correttamente. Se ciò accade, lasciarla qualche ora spenta e riprendere ad usarla solo dopo che la condensa è evaporata.

Fare attenzione in particolare nelle seguenti circostanze:

Se l'unità viene portata da un luogo molto freddo ad uno caldo o se l'umidità in una stanza dovesse aumentare bruscamente.

#### Manutenzione dell'unità

Se il pannello anteriore o l'involucro dell'unità si dovessero sporcare, pulirli con un panno soffice e pulito. Non usare diluente, benzina, alcool, ecc., dato che essi possono rovinarne le finiture.

#### Per quanto riguarda i preparati di pulizia per contatto

Non usare un agente detegente a contatto in quanto esso può causare delle disfunzioni. Fare particolare attenzione agli agenti detergenti contenenti olio in quanto questi possono deformare le parti in plastica.

#### 🗖 Note sui dati audio registrati

- Anche quando i dati audio registrati vengono distrutti o cancellati a causa di un problema del lettore o del PC, KENWOOD non si assume alcuna responsabilità per la perdita di dati o di altri danni associati (come le spese necessarie per acquistare o comunque ottenere i dati audio).
- I dati audio trasferiti e memorizzati nel lettore vengono codificati.
- Anche dopo il trasferimento e la memorizzazione nel lettore, si raccomanda di memorizzare i dati audio nel PC. La codifica del dati non viene decodificata anche quando viene in seguito riportata nel PC.
- Anche quando i dati audio che sono stati trasferiti e registrati nel lettore (HD20GA7) vengono copiati su un altro lettore, i dati audio copiati non possono essere riprodotti.

#### Aggiornamento delle versioni del software applicativo e del firmware

Per migliorare la funzionalità del lettore, potrebbe essere desiderabile aggiornare le versioni del software applicativo e del firmware dopo la consegna.

Per le modalità di aggiornamento di tali versioni si prega di visitare il nostro sito. (http://www.kenwood.com)

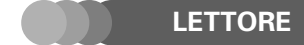

Sezione preparativi

#### Precauzioni riguardanti il disco fisso incorporato (HDD)

Il lettore incorpora un HDD. L'HDD è sensibile ai cambiamenti ambientali inclusi urti, vibrazioni e variazioni di temperatura. Per evitare ai danni registrati sul disco, osservare le precauzioni riportate di seguito quando si utilizza il lettore. Se non si osservano tali precauzioni, si possono verificare problemi inclusi guasti, disfunzioni o perdite di dati.

- Non lasciare il lettore in luoghi dove la temperatura può salire, per esempio esposto alla luce solare diretta, in una vettura chiusa o in prossimità di un calorifero.
- Non lasciare il lettore in luoghi dove la temperatura può scendere molto.
- Non assoggettare il lettore a variazioni di temperatura improvvise.
- Non utilizzare il lettore durante un temporale.
- Non lasciare il lettore in prossimità di una fonte di magnetismo inclusi magneti o altoparlanti.
- Non lasciare il lettore in luoghi soggetti a forti vibrazioni.
- Non appoggiare o far cadere un oggetto sul lettore.
- Non lasciare il lettore in una posizione soggetta a gocce d'acqua. Se il lettore si bagna, esso può divenire inutilizzabile o inaffidabile.
- Non porre un recipiente contenente del liquido vicino al lettore. Se il lettore si bagna, esso può divenire inutilizzabile o inaffidabile.
- Non scuotere, colpire, far oscillare o far cadere il lettore sia che esso sia in uso o meno.
- Non comprimere o torcere con forza il lettore.
- Non spegnere il lettore o scollegare il cavo USB durante le operazioni di scrittura o lettura sul/dal disco HDD incorporato.
- Notare che KENWOOD non si assume alcuna responsabilità per danni riguardanti i dati memorizzati nel disco HDD incorporato.

#### Note sul disco fisso incorporato (HDD)

Non cercare di formattare il disco HDD incorporato. In caso contrario, il firmware (il software utilizzato per il funzionamento del lettore) viene perso ed il lettore diviene inutilizzabile.

Se il disco HDD è stato formattato per errore, ripristinare il firmware come descritto nella sezione menzionata di seguito.

▲ ISTRUZIONI PER L'USO [Kenwood Media Application] [Come ripristinare il firmware] → 32

## Adesivo per l'identificazione di perdite di acqua

Per facilitare la diagnostica durante l'assistenza, il lettore è stato dotato al suo interno di un adesivo per l'identificazione di perdite di acqua. Questo adesivo mostra visualmente se è stato esposto ad umidità.

#### ■ Note sulla cancellazione dei dati prima di gettare o trasferire il lettore

Il lettore incorpora un disco HDD. Se si desidera gettare il lettore o trasferirlo a terzi nelle stesse condizioni in cui esso è stato utilizzato, i dati memorizzati nel disco HDD potrebbero venire a conoscenza dei terzi. Si raccomanda di cancellare tutti i dati contenuti nel disco HDD prima di gettarlo o di cederlo.

Comunque, se si esegue semplicemente la cancellazione dei dati o l'operazione di formattazione del disco HDD, i dati potrebbero essere recuperati da terzi malintenzionati. Se si desidera assicurare la confidenzialità dei dati memorizzati nel disco HDD, è necessario cancellare i dati utilizzando software per la cancellazione di dati reperibili in commercio.

#### Note sulla batteria incorporata

- Contattare il proprio rivenditore per la sostituzione della batteria incorporata.
- La batteria incorporata nel lettore si scarica naturalmente anche quando il lettore non viene utilizzato. Ciò significa che la batteria incorporata potrebbe scaricarsi completamente quando il lettore viene lasciato inutilizzato per un lungo periodo. Se ciò dovesse accadere, ricaricare la batteria prima di utilizzare il lettore.
- Il tempo di ricarica della batteria varia a seconda delle condizioni della batteria e della temperatura ambiente.
- Il tempo di riproduzione disponibile si riduce quando il lettore viene utilizzato a bassa temperatura.
- La batteria incorporata può essere ricaricata per circa 500 volte. (Questo è un valore di riferimento e non è garantito).
- La batteria incorporata è una parte che si consuma nel tempo ed il tempo di riproduzione disponibile si riduce gradualmente con un utilizzo ripetuto. Se il tempo di riproduzione disponibile si riduce di molto anche dopo una completa ricarica della batteria, questa può essersi degradata; sostituirla con una nuova.
- KENWOOD non si assume alcuna responsabilità per l'alterazione o la perdita di dati a causa di una batteria incorporata completamente scarica.
- La batteria incorporata è una batteria agli ioni di litio.
   Essa non è soggetta all'effetto memoria delle batterie Ni-Cad e al nichelio-idrogeno, effetto che causa la diminuzione della carica della batteria se questa non viene scaricata del tutto ripetutamente.
   La batteria incorporata quindi può venire ricaricata anche se non del tutto scarica.

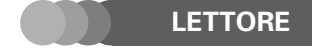

## Alimentatore CA

#### Con questo prodotto, utilizzare esclusivamente l'adattatore di c.a. accluso (AC-050150A).

Leggere le "**Precauzioni per la sicurezza**" nel manuale di avvio rapido prima dell'uso. Leggere inoltre le informazioni riportate di seguito ed osservare le istruzioni.

- Non mettere oggetti metallici in contatto con contatti elettrici dell'alimentatore CA.
- Quando si collega l'alimentatore CA al lettore, inserire saldamente lo spinotto del cavo di collegamento nella presa per l'alimentatore CA sul lettore. Per evitare guasti all'apparecchio, non inserire lo spinotto in qualsiasi altra presa.
- Quando si scollega il cavo di collegamento, non tirare il cavo ma afferrare sempre lo spinotto.
- Non sottoporre a urti violenti l'adattatore di CA.
- Non utilizzare l'alimentatore CA con temperature o umidità elevate.
- Non utilizzare l'alimentatore CA diverso da quello fornito in dotazione al lettore.
- La temperatura della superficie dell'alimentatore CA potrebbe salire durante l'uso ma ciò non è una disfunzione. Prima di muovere l'alimentatore CA, scollegare il cavo di alimentazione ed attendere fino a che la temperatura non è scesa.
- Non porre l'alimentatore CA su oggetti che potrebbero scaldarsi. In caso contrario, l'alimentatore CA potrebbe lasciare delle tracce.
- L'alimentatore CA potrebbe generare un tono oscillante dal suo interno ma ciò non è una disfunzione.
- Non utilizzare l'alimentatore CA in prossimità di una radio, un televisore o un telefono cellulare. In caso contrario potrebbero verificarsi delle interferenze nella ricezione.

#### Caratteristiche tecniche

| Alimentazione                  | 100-240V CA |
|--------------------------------|-------------|
| Capacità d'ingresso dichiarata | 0,2A 13W    |
| Uscita dichiarata              | 5V 1,5A CC  |

#### PUNTO :

Il cavo di alimentazione in dotazione è progettato per l'uso in Europa.

Se il lettore deve venire usato fuori dell'Europa, preparare un adattatore per la spina in uso nel paese non europeo di destinazione.

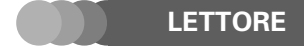

#### Sezione preparativi

## Profilo del lettore

I dati audio nei formati MP3, WMA e WAV memorizzati nel PC possono essere trasferiti nel lettore utilizzando il software applicativo Kenwood Media Application. I dati audio memorizzati nel PC possono essere estratti da CD musicali utilizzando Windows Media Player 9 o Windows Media Player 10. Per dettagli vedere il ISTRUZIONI PER L'USO [Kenwood Media Application].

Il lettore può essere utilizzato anche come unità HDD esterna.

🗠 [Uso del lettore come unità HDD esterna] 🗕

#### Trasferimento dati utilizzando l'applicativo Kenwood Media Application

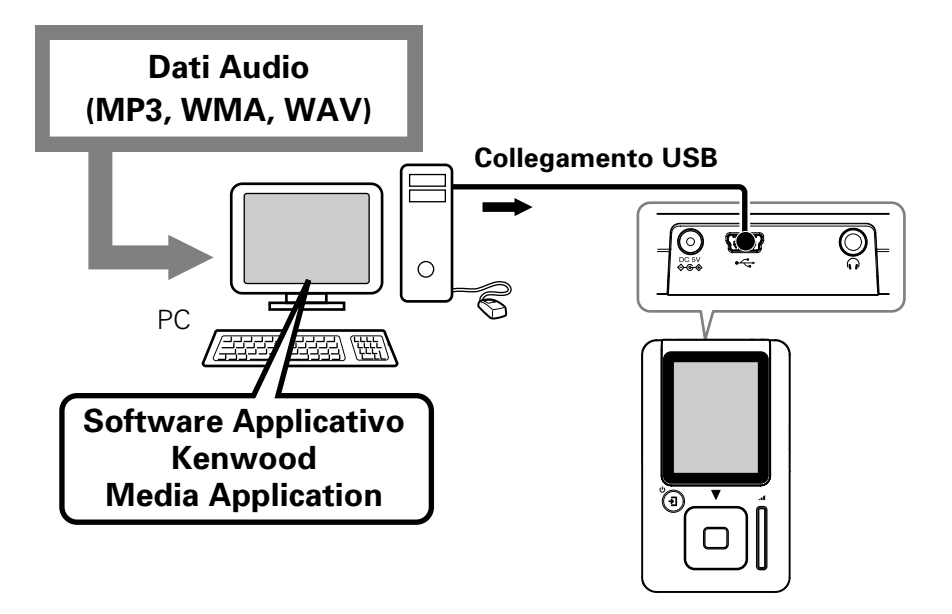

Trasferimento dati utilizzando Windows Media Player 9 o Windows Media Player 10

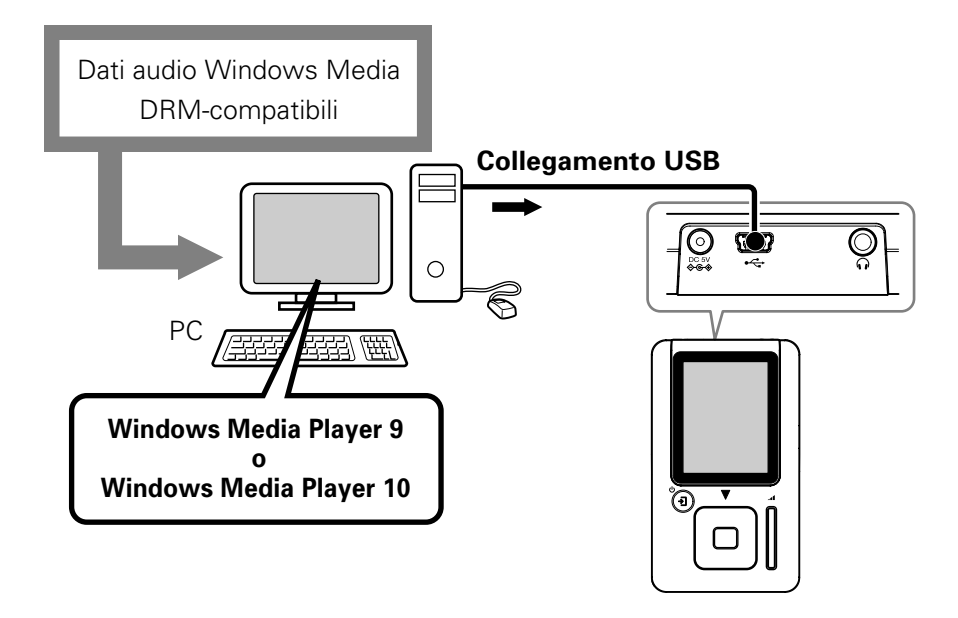

#### PUNTO :

IT

- I dati audio trasferiti nel lettore utilizzando l'applicativo Kenwood Media Application, Windows Media Player 9 o Windows Media Player 10 codificato e può essere riprodotto solo dal lettore.
- I dati audio trasferiti nel lettore utilizzando mezzi diversi dall'applicativo Kenwood Media Application, Windows Media Player 9 e Windows Media Player 10 non può essere riprodotto dal lettore.
- I dati audio possono venire cancellati collegando un computer al lettore e utilizzando un applicativo del computer come Explorer.
  - 🗠 ISTRUZIONI PER L'USO [Kenwood Media Application] [Cancellazione di dati audio dal lettore] → 🏨

## Nomi e funzioni delle parti

LETTORE

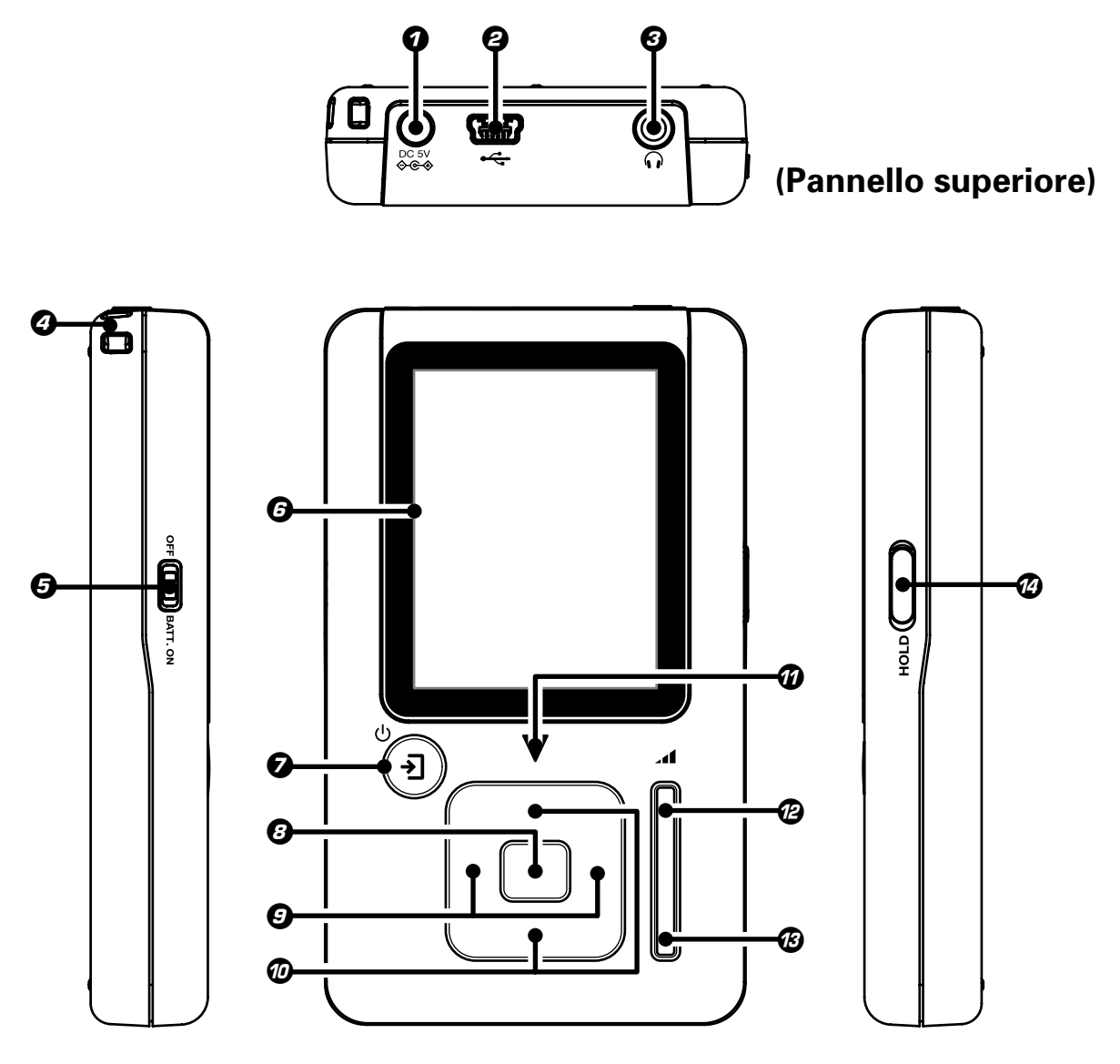

(Pannello laterale sinistro)

(Pannello anteriore)

#### (Pannello laterale destro)

- Ø Presa DC 5V ♦€♦ (alimentazione esterna) → 14
- **③** Presa per cuffia  $\rightarrow$  16
- Occhiello fascetta
- Interruttore BATT. ON/OFF (Accensione/spegnimento batteria incorporata) → 14
- **6** Display

#### Ø Pulsante Ů/→] (Alimentazione/Menu)

Quando il lettore è spento, premere brevemente questo pulsante per accenderlo. → 16

Quando il lettore è acceso, tenere premuto questo pulsante per più di 2 secondi per spegnerlo. → 16

Quando il lettore è spento, premere il pulsante per aprire la visualizzazione [**MENU**]. → 21

Premendo questo pulsante quando l'illuminazione di sfondo del display è attenuata o spenta, questa si riaccende.

- **3** Pulsante multicontrollo (Centro)  $\rightarrow 17 \rightarrow 23$
- Pulsante multicontrollo (Destra/Sinistra) → 17 → 23
- ⑦ Pulsante multicontrollo (Su/Giù) → 17 → 23
   Premendo il pulsante multicontrollo (Su/Giù) a fondo si

scorre il display o si aumenta la velocità di avanzamento o ritorno rapido.

#### LED triangolare

Se il display è spento, il LED lampeggia ad intervalli di circa 5 secondi. Esso lampeggia due volte mentre l'interruttore **HOLD** si trova su **HOLD**.

- Pulsante del volume (+) → 19
- Ø Pulsante del volume (−) → 19

#### Comando HOLD

Far scorrere il comando nella **HOLD** della freccia in modo che il lettore non cambi l'operazione in corso anche se un pulsante venisse premuto per errore, per esempio quando il lettore viene trasportato spento o viene utilizzato in un treno.

9

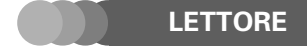

#### Sezione preparativi

## Visualizzazioni

## Visualizzazione Home

La visualizzazione Home mostra le voci (Artista, Album, Genere, Cartella, ecc.), da cui è possibile eseguire la ricerca/ riproduzione di dati audio o la modifica/controllo delle configurazioni.

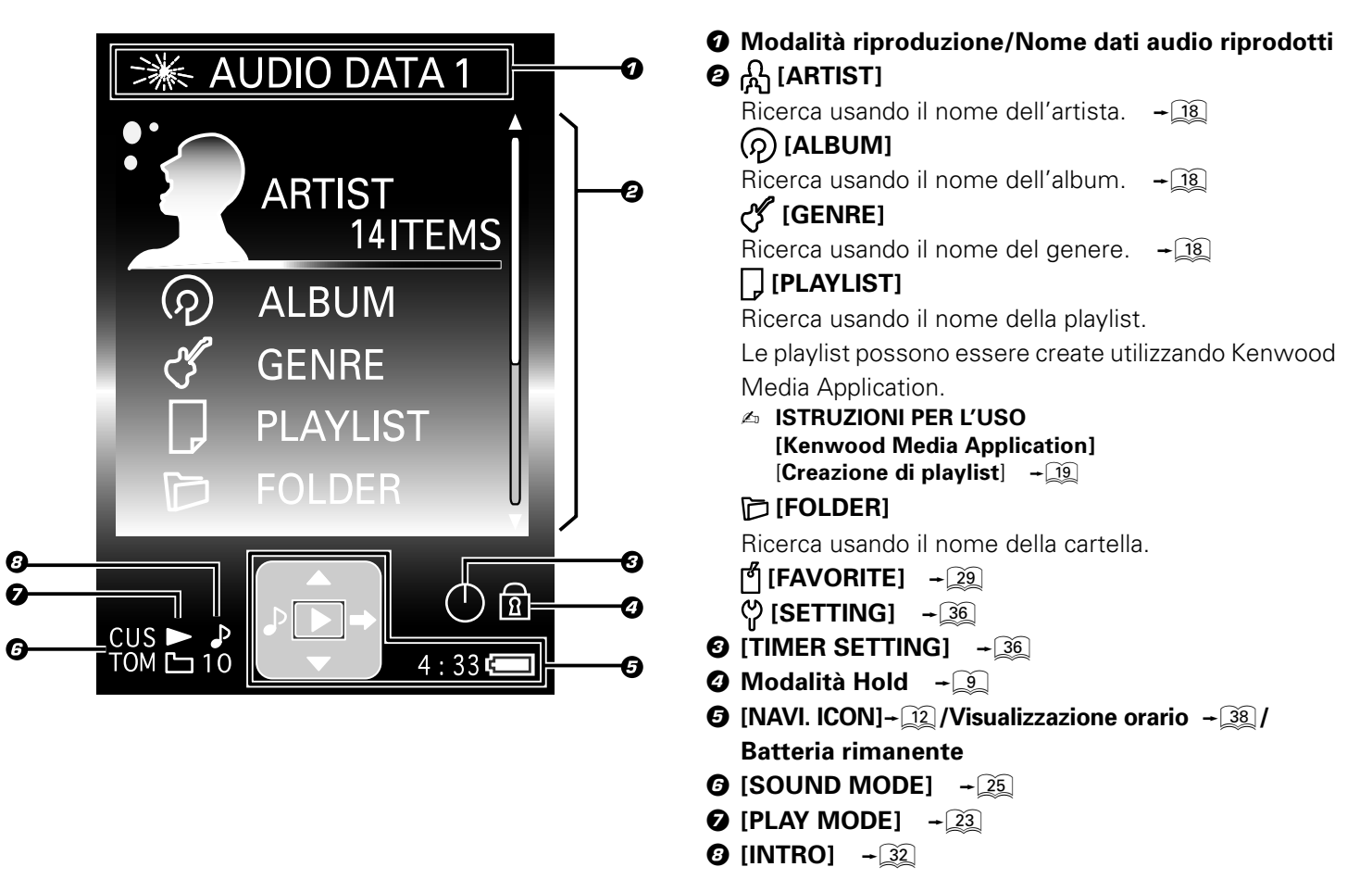

## Visualizzazione Library

Per aprire la visualizzazione Library, selezionare una voce diversa da [SETUP], per esempio [ARTIST], [ALBUM] o [GENRE] nella visualizzazione Home, e quindi premere il pulsante multicontrollo (Destra).

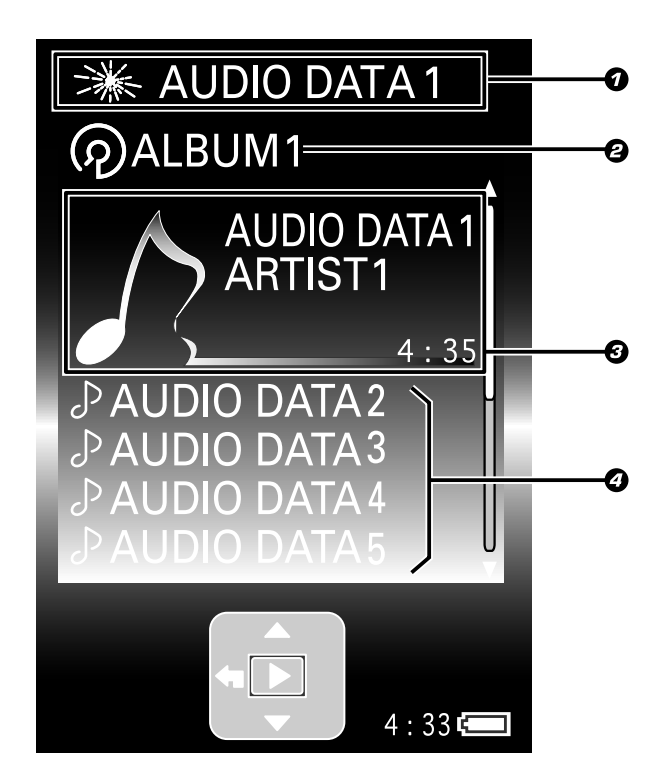

- **Ø** Modalità riproduzione/Nome dati audio riprodotti
- **②** Nome cartella correntemente visualizzata
- **O** Cartella selezionata, dati [FAVORITE] o dati audio
- Icona dati audio

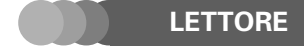

#### Visualizzazioni

## Visualizzazione Play

Questa visualizzazione mostra le informazioni sui dati audio in corso di riproduzione.

#### Quando la riproduzione viene avviata selezionando [ARTIST] nella visualizzazione Home:

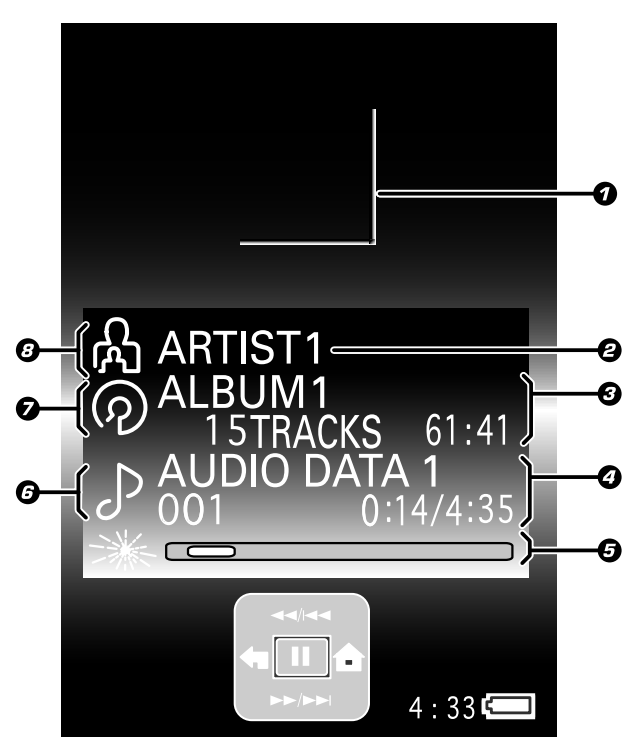

#### • Area visualizzazione immagine copertina

Se i dati audio sono accompagnati da informazioni sull'immagine della copertina, l'immagine viene visualizzata in quest'area.

- ✓ ISTRUZIONI PER L'USO
   [Kenwood Media Application]
   [Impostazione dell'immagine di copertina] → 23
   [Impostazione dell'immagine di copertina per un album] → 24
- Onome artista\* (o nome playlist/ nome cartella)\*\*
- Nome album\*/ Numero di dati audio nell'album/ Durata dell'album
- Nome titolo\*/ Numero traccia/ Tempo trascorso e durata della riproduzione
- Modalità di riproduzione/ Display a barra del tempo trascorso
- **G** Icona dati audio
- Icona album (o icona playlist/ icona cartella) \*\*
- Icona artista
- \* Se non sono disponibili informazioni nei tag, l'indicazione [No Information] viene visualizzata nelle aree del nome dell'artista e del nome dell'album.
   ▲ [Glossario] → ▲
- \*\* Quando la riproduzione viene avviata selezionando [**PLAYLIST**] o [**FOLDER**] nella visualizzazione Home.

## ■ Visualizzazione [SETUP] -

Per aprire la visualizzazione [**SETUP**], selezionare [**SETUP**] nella visualizzazione Home, e quindi premere il pulsante multicontrollo (Centro).

▲ [Modifica/controllo configurazioni] → 36

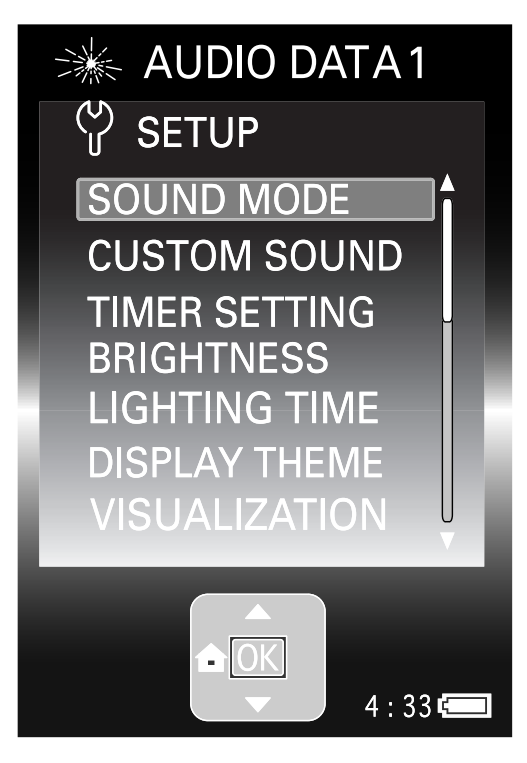

#### PUNTO :

Quando nessuna operazione è stata eseguita per circa 60 secondi dopo l'apertura della visualizzazione Home, della visualizzazione Library, della visualizzazione [**SETUP**], la visualizzazione Play riappare automaticamente.

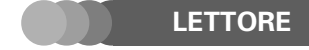

#### Visualizzazioni

## ■ Visualizzazione [MENU] -

Quando viene premuto il pulsante 0/-1, appare un menu contenente le voci associate la corrente pagina di visualizzazione. Questa è la visualizzazione [**MENU**].

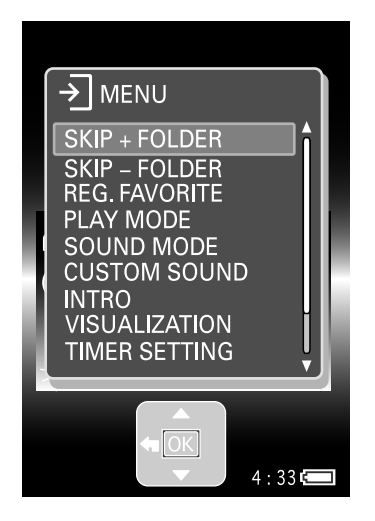

#### PUNTO :

- Una nuova pressione del pulsante U/J chiude la visualizzazione [MENU].
   La visualizzazione [MENU] si chiude anche quando non viene eseguita alcuna operazione per circa 10 secondi dopo che essa è stata aperta.
- La visualizzazione [**MENU**] può essere chiusa anche premendo il pulsante multicontrollo (Sinistra) nella pagina principale della visualizzazione [**MENU**].

#### 🔳 Guida operazioni -

La guida delle operazioni indica lo stato del lettore quando viene premuto il pulsante multicontrollo (Su/Giù/Destra/ Sinistra/Centro).

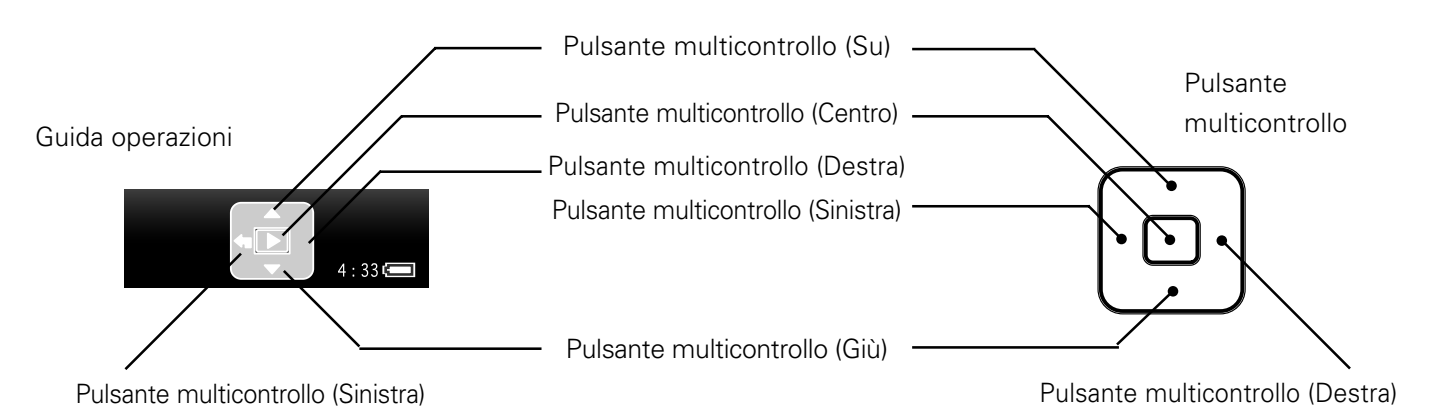

| ►<br>Riproduzione | ◄◄/ ⊨◄◄ Rapido in avanti/ Salto in avanti | ►►/►►<br>Rapido all'indietro/<br>Salto in indietro | ▲ Visualizzazione Home | ړ<br>Visualizzazione Play |
|-------------------|-------------------------------------------|----------------------------------------------------|------------------------|---------------------------|
| ➡                 | ←                                         | ←                                                  | ▲                      | ▼                         |
| Successivo/Destra | Precedente                                | Sinistra                                           | Su                     | Giù                       |

La guida delle operazioni può essere nascosta impostando [NAVI. ICON] nella visualizzazione [MENU] o nella visualizzazione [SETUP] su [OFF].

#### 🚈 [Modifica/controllo configurazioni] 🛛 🗕

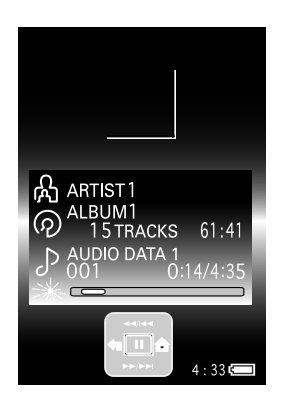

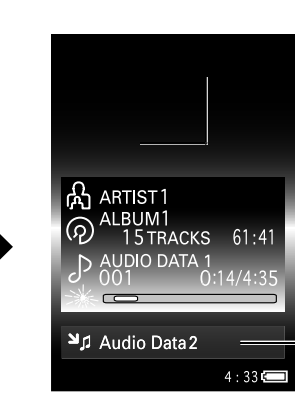

Quando la guida delle operazioni è nascosta, le informazioni sui dati audio successivi vengono visualizzati in fondo alla schermata di riproduzione Play.

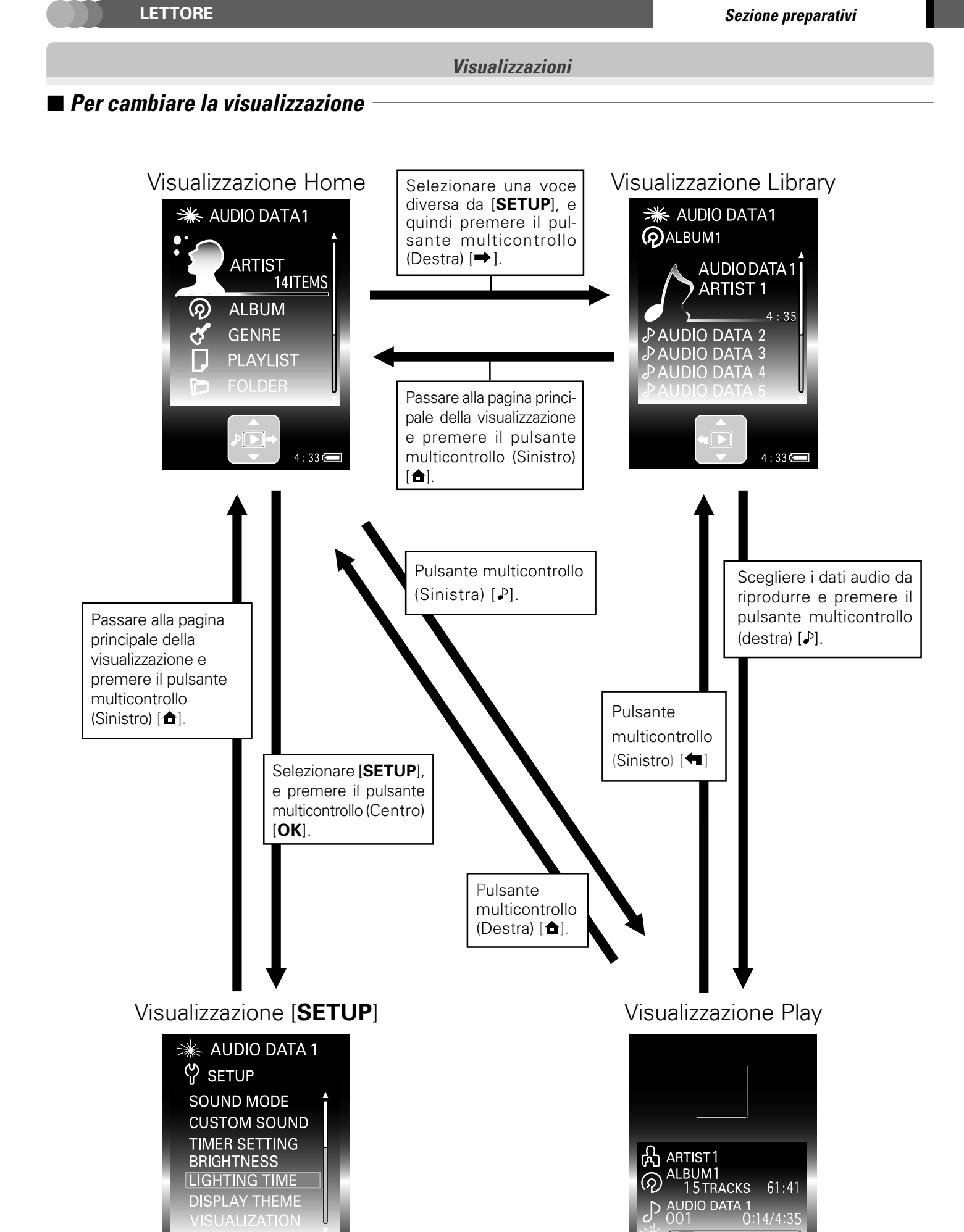

4 : 33 🚛

4 : 33 ⊏

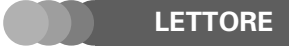

#### Sezione preparativi

## Ricarica della batteria incorporata

Il lettore inizia la ricarica della batteria incorporata nel momento in cui l'alimentatore CA (accessorio in dotazione) viene collegato al lettore. Caricare completamente la batteria prima di utilizzare il lettore per la prima volta dopo l'acquisto o dopo che esso è rimasto inutilizzato per un lungo periodo.

#### Preparativi

Portare l'interruttore **BATT. ON/OFF** del pannello laterale su [**ON**]. Questo interruttore è presente allo scopo che la batteria si scarichi eccessivamente.

Quando si prevede di non utilizzare il lettore per un lungo periodo, portare l'interruttore BATT. ON/OFF su [OFF].

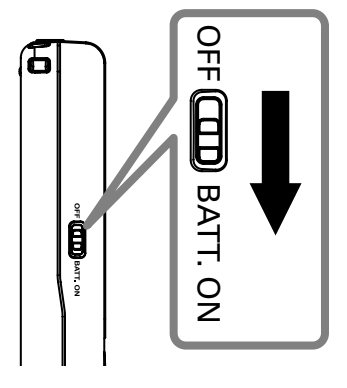

Esso deve essere portato su [ON] prima di utilizzare il lettore per la prima volta dopo l'acquisto.

 Utilizzare un oggetto appuntito ma non duro (uno stuzzicadenti, ecc.) per far scorrere l'interruttore. (Se l'interruttore viene fatto scorrere con forza da un oggetto duro, il lettore potrebbe subire dei danni).

#### PUNTO :

Quando l'interruttore **BATT. ON/OFF** si trova su [**OFF**], le seguenti configurazioni vengono inizializzate sulle impostazioni di default.

- TIMER SETTING
- DATE/TIME

## Ricarica con l'alimentatore CA

Collegare l'alimentatore CA (accessorio in dotazione) al lettore nel modo indicato di seguito.

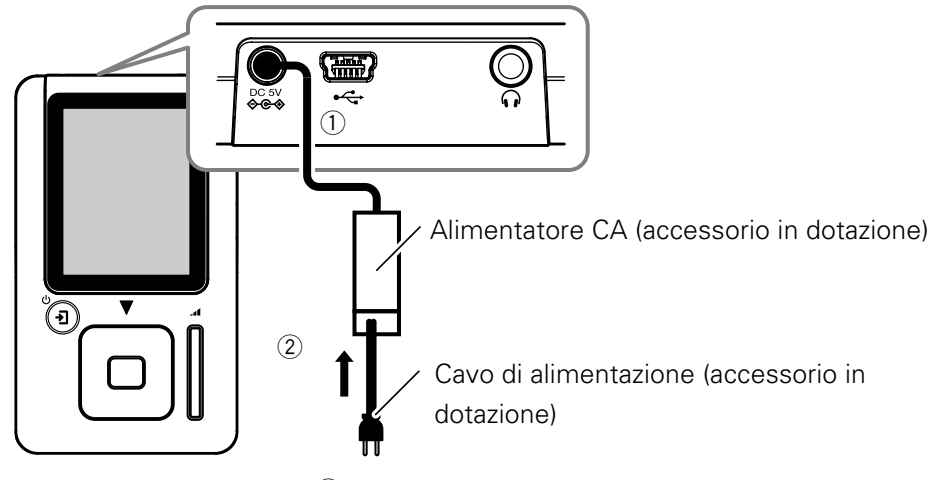

③ Alla presa a muro CA

L'icona di ricarica terminata (rossa) appare sul display durante la ricarica della batteria. La ricarica richiede circa 2,5 ore. Quando la batteria è stata ricaricata, sul display viene visualizzata l'icona di ricarica terminata terminata terminata terminata (verde). Se il display fosse diverso, vedere:

#### PUNTO :

- Il tempo di ricarica varia a seconda delle condizioni della batteria incorporata e della temperatura ambiente.
- La ricarica può interrompersi temporaneamente per rallentare l'innalzamento della temperatura del lettore.
- La batteria incorporata deve essere ricaricata all'interno delle temperature di utilizzo specificate. In caso contrario, la
  ricarica potrebbe divenire impossibile.

🖉 [Precauzioni per l'uso] 🛛 🗕

Quando la carica della batteria diminuisce, l'indicazione corrispondente cambia nella sequenza (

 → (

 . Ricaricare la batteria quando l'energia rimanente diminuisce.

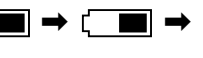

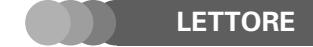

#### Ricarica della batteria incorporata

## Ricarica tramite il collegamento USB del PC

Collegare il PC al lettore utilizzando il cavo USB (accessorio in dotazione).

Se si utilizza un cavo USB diverso da quello fornito in dotazione, le operazioni richieste potrebbero non essere disponibili.

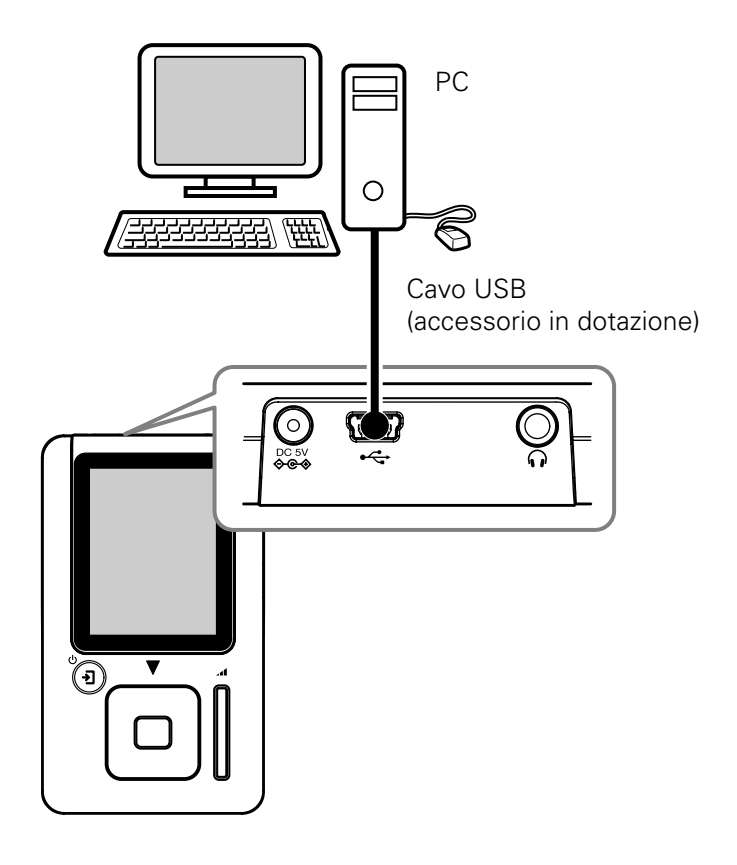

#### PUNTO :

 Anche quando il collegamento è USB stato eseguito, l'energia rimanente della batteria potrebbe scendere se il lettore viene utilizzato per il trasferimento di dati audio.
 Ineltre, date che la ricarica tramite un collegamente USB dipende sulle prestazioni di alimentazione USB del PC, essa

Inoltre, dato che la ricarica tramite un collegamento USB dipende sulle prestazioni di alimentazione USB del PC, essa potrebbe essere impossibile o incompleta con certi modelli di PC.

• Se il lettore viene collegato al PC tramite un hub USB, il funzionamento non viene garantito

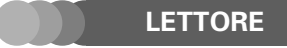

## Accensione/spegnimento del lettore

#### Preparativi

Portare l'interruttore BATT. ON/OFF del pannello laterale su [ON]. - 14

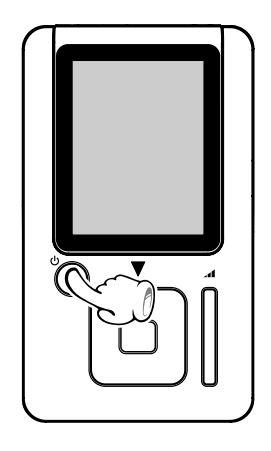

#### Per accendere:

Premuto il pulsante Ů/→

#### Per spegnere:

Tenere premuto il pulsante Ů/➔ per più di 2 secondi.

#### PUNTO :

- Il lettore non può essere acceso/spento mentre esso si trova nella modalità HOLD. Accertarsi di disattivare la modalità HOLD prima di premere il pulsante di accensione/spegnimento.
- Quando il lettore viene utilizzato per la prima volta dopo l'acquisto o dopo la sua inizializzazione, viene visualizzata la casella di configurazione [**INITIAL SETTINGS**]. Impostare la lingua del display, la data e l'ora-rio all'interno di questa casella.

⊭ [Modifica/controllo configurazioni] → 36

- ▲ [Impostazione della data e dell'orario] → 38
- Se nessuna operazione viene eseguita per un certo periodo, il display si affievolisce e quindi si spegne del tutto.
   Tuttavia, il display si affievolisce ma non si spegne del tutto se il lettore viene alimentato attraverso l'adattatore di corrente alternata o il cavo USB.

🗠 [LIGHTING TIME] 🗕 🗕

- Quando l'alimentatore CA è collegato mentre il lettore è spento, la ricarica della batteria inizia automaticamente.
- Dopo 3 minuti dall'inizio della pausa di riproduzione, il lettore si spegne automaticamente.

## Riproduzione di dati audio

#### Preparativi

- Trasferimento di dati audio al lettore.
  - ✓ ISTRUZIONI PER L'USO [Kenwood Media Application] [Trasferimento di dati audio da un computer al lettore] → 12
- Collegare le cuffie fornite in dotazione (accessorio in dotazione).
- Accendere il lettore.

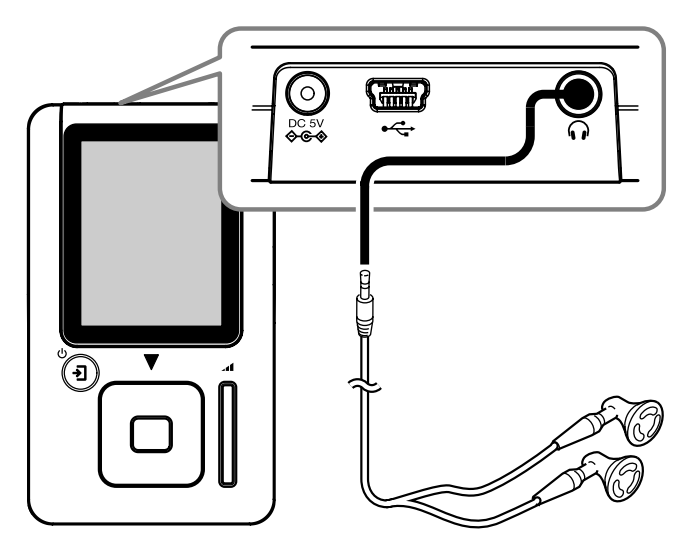

#### PUNTO :

- Accertarsi di spegnere il lettore prima di collegare o scollegare le cuffie.
- Inserire saldamente lo spinotto nella presa. In caso contrario il suono potrebbe non essere prodotto.

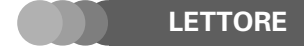

## Selezione e riproduzione di dati audio

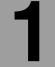

Nella visualizzazione Home, premere il pulsante multicontrollo (Su/Giù) per selezionare una voce ([ARTIST], [ALBUM], [GENERE] o [FOLDER]), e quindi premere il pulsante multicontrollo (Destra).

Una profonda pressione del pulsante multicontrollo (Su/Giù) fa scorrere le voci visualizzate ad alta velocità.

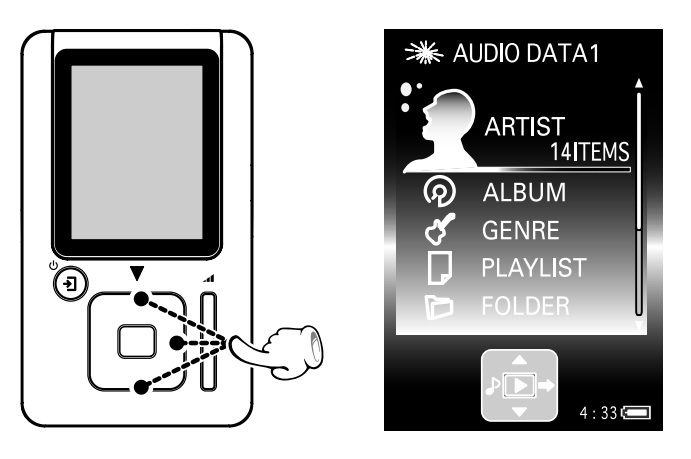

Viene visualizzato l'elenco dei contenuti della voce selezionata.

## **2** Premere il pulsante Multicontrollo (Su/Giù) per selezionare la voce desiderata o dati audio.

Quando una voce è selezionata e viene premuto il pulsante multicontrollo (Destra), viene visualizzato l'elenco delle voce o dei dati audio presenti nella voce selezionata.

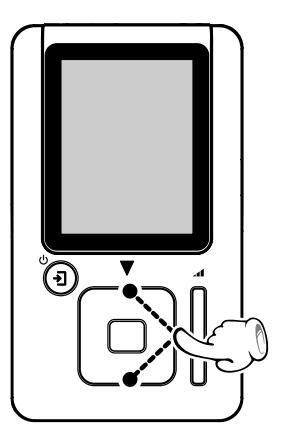

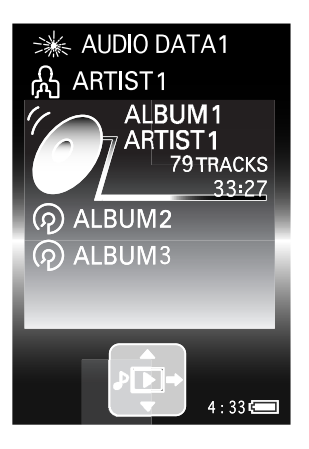

Per ritornare alla pagina precedente del display, premere il pulsante multicontrollo (Sinistra).

## Premere il pulsante multicontrollo (Centro).

La voce o i dati audio selezionati verranno riprodotti in accordo con la configurazione della modalità di riproduzione corrente.

#### 🗠 [Impostazione della modalità di riproduzione] 🗕 🕰

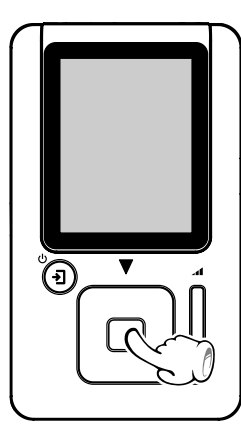

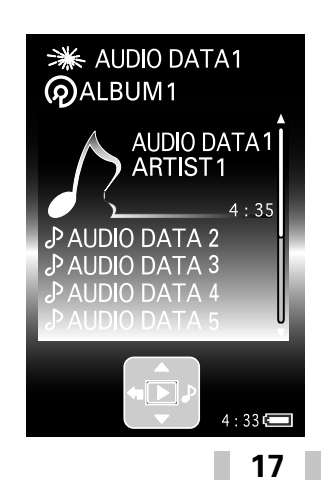

Se il passi da 1 a 3 vengono eseguiti nel mezzo di una riproduzione, la riproduzione corrente viene interrotta e la voce o i dati audio selezionati vengono riprodotti.

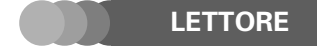

#### Configurazione di Artista/ Album/ Genere nella visualizzazione Home

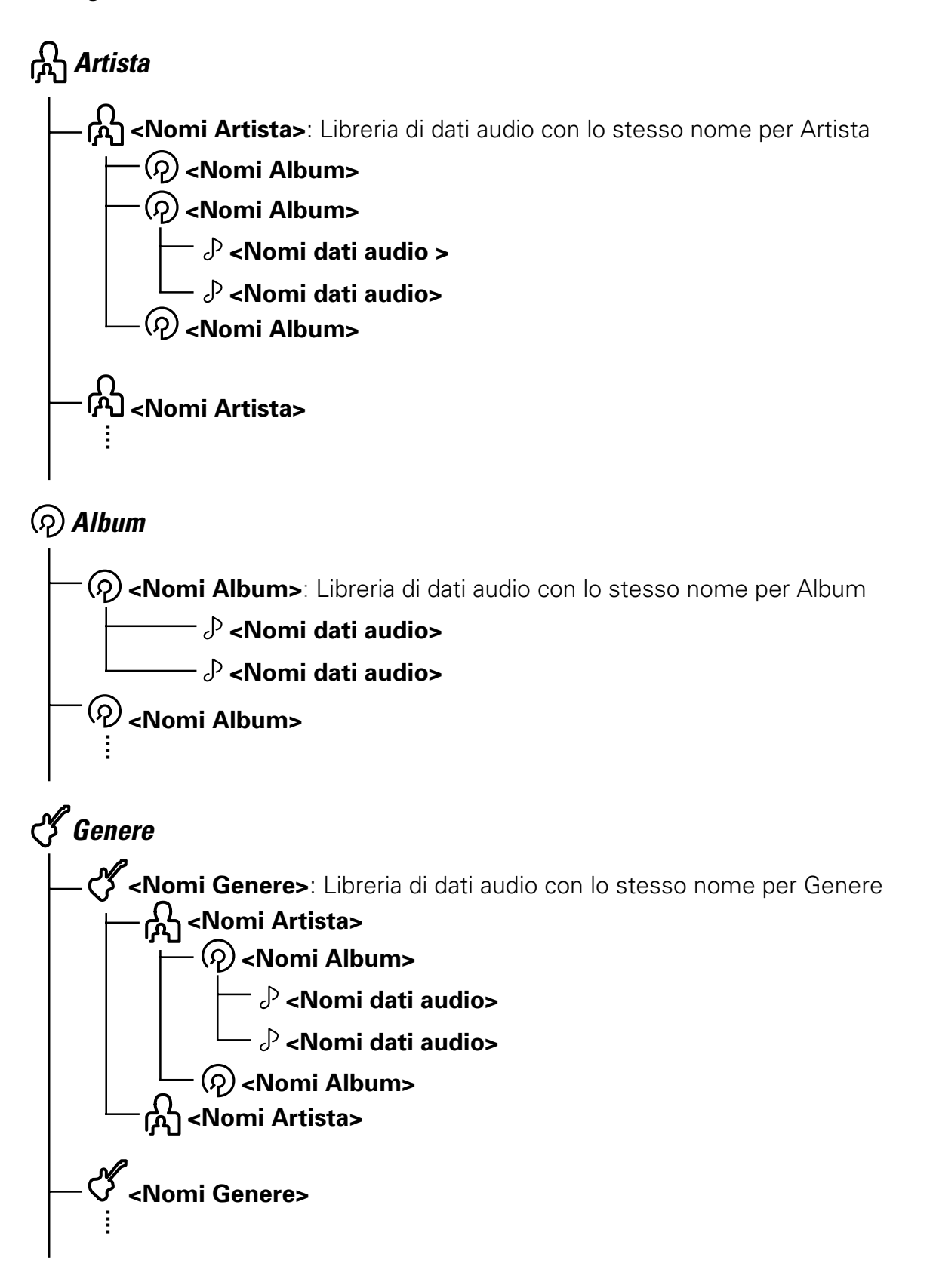

#### PUNTO :

- Quando vi sono due voci di dati audio con gli stessi dati per i nomi Artista, Album o Genere ed una qualsiasi delle informazioni di una di esse viene modificata, i dati audio verranno classificati in una cartella con nome Artista, Album o Genere differente da quello degli altri dati audio.
- Il numero massimo di dati audio ed altre voci visualizzabili in una volta è di 999.
- Se non sono disponibili informazioni nei tag, l'indicazione [**No Information**] viene visualizzata nelle aree del nome dell'artista e del nome dell'album.
  - ⊿ [Glossario] → 40

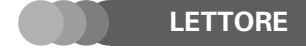

## Interruzione temporanea della riproduzione (Pausa)

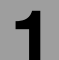

#### Premere il pulsante multicontrollo (Centro) durante la riproduzione.

Premere nuovamente il pulsante multicontrollo (Centro) per riprendere la riproduzione.

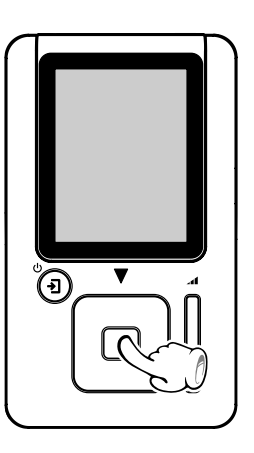

#### PUNTO :

- Quando la voce riprodotta contiene dati audio multipli oppure dopo che la riproduzione è stata completamente interrotta, possono essere necessari alcuni secondi prima della ripresa della riproduzione dopo aver premuto il pulsante multicontrollo (Centro).
- Dopo 3 minuti dall'inizio della pausa di riproduzione, il lettore si spegne automaticamente.

## Regolazione del volume

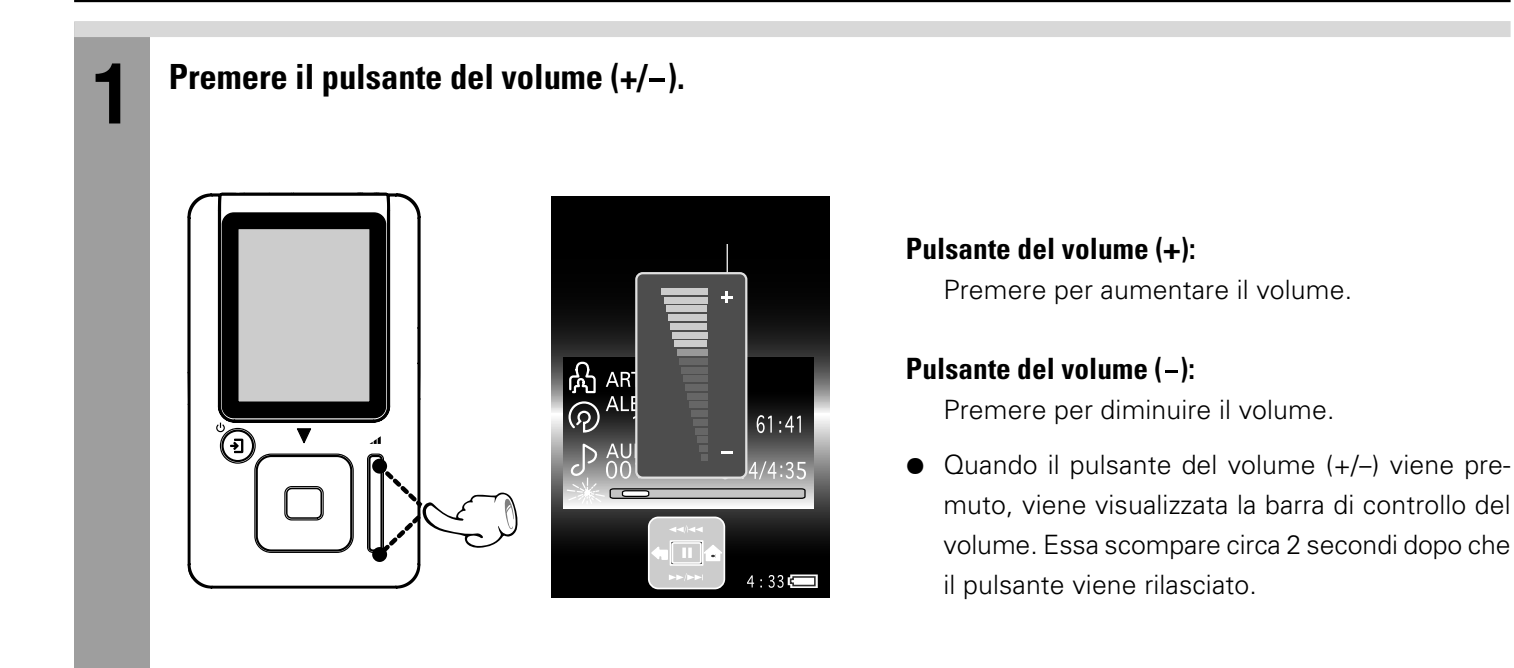

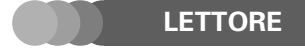

## Avanzamento audio rapido in avanti/indietro

## Con la visualizzazione Play visualizzata durante la riproduzione, tenere premuto il pulsante multicontrollo (Su/Giù) per più di 1 secondo.

La velocità di avanzamento in avanti/indietro può essere variata a seconda della profondità a cui viene premuto il pulsante.

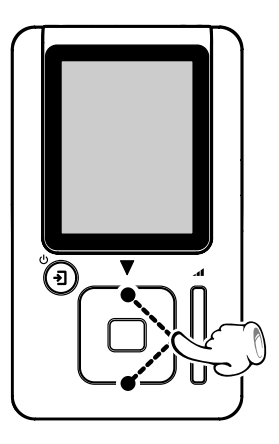

#### Pulsante multicontrollo (Su):

Premere leggermente: Avanzamento rapido indietro a bassa velocità (equivalente velocità x20). Premere profondamente: Avanzamento rapido indietro ad alta velocità (equivalente velocità x50).

#### Pulsante multicontrollo (Giù):

Premere leggermente: Avanzamento rapido in avanti a bassa velocità (equivalente velocità x20). Premere profondamente: Avanzamento rapido in avanti ad alta velocità (equivalente velocità x50).

#### PUNTO :

- Quando la modalità di riproduzione è impostata su [**REPEAT ONE**], l'avanzamento rapido in avanti o all'indietro non procede oltre la fine o l'inizio dei dati audio correnti.
- Durante l'avanzamento rapido in avanti o all'indietro l'audio non viene riprodotto.

## Salto dei dati audio precedenti o successivi

Con la visualizzazione Play visualizzata durante la riproduzione o la pausa, premere il pulsante multicontrollo (Su/Giù).

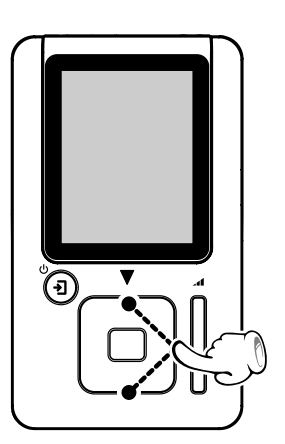

#### Pulsante multicontrollo (Su):

Premendo il pulsante multicontrollo (Su) subito dopo l'avvio della riproduzione di dati audio (mentre il contatore della traccia di trova tra 0:00 e 0:02) si salta all'inizio della traccia precedente.

Premendo il pulsante multicontrollo (Su) nel mezzo della riproduzione (mentre il contatore della traccia di trova su 0:03 o dopo) si salta all'inizio dei dati audio correnti.

#### Pulsante multicontrollo (Giù):

Pressione di questo pulsante per saltare all'inizio dei dati audio successivi.

• Tenendo premuto il pulsante multicontrollo (Su/Giù) durante la pausa si continua a saltare fino a che il pulsante non viene rilasciato.

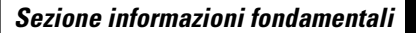

## Salto all'album precedente o successivo

LETTORE

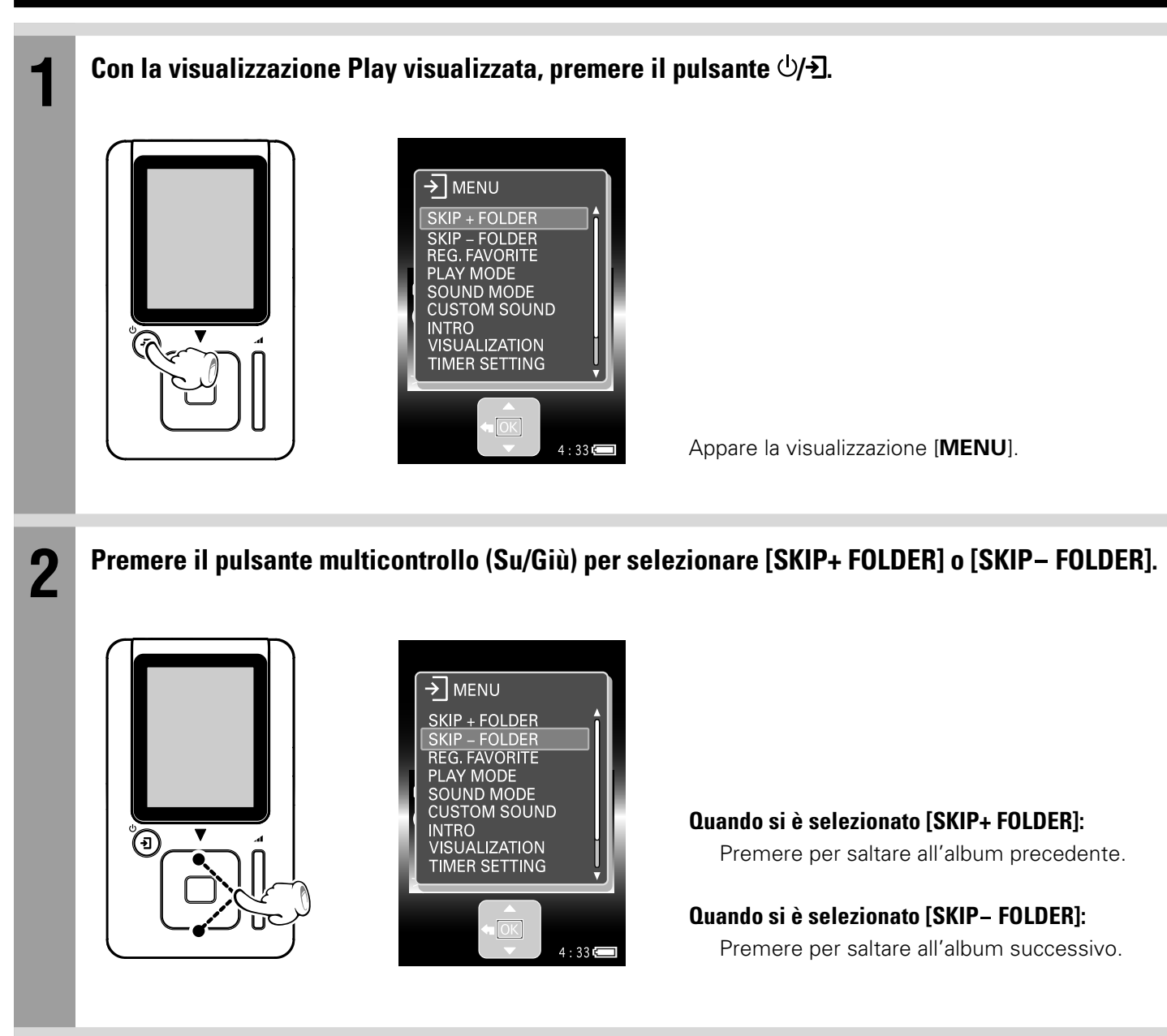

Premere il pulsante multicontrollo (Centro).

## Riproduzione di playlist

Le playlist possono essere create installando e utilizzando il software applicativo Kenwood Media Application nel PC. Per riprodurre i dati audio in una playlist, selezionarla nella cartella Playlist.

▲ ISTRUZIONI PER L'USO [Kenwood Media Application] [Creazione di playlist] → 🗐

1

# Nella visualizzazione Home, premere il pulsante multicontrollo (Su/Giù) per selezionare [PLAYLIST], quindi premere il pulsante multicontrollo (Destra).

Quando una [**PLAYLIST**] è selezionata ed il pulsante multicontrollo (Destra) viene premuto, vengono visualizzati o la playlist o i dati audio nella [**PLAYLIST**] selezionata.

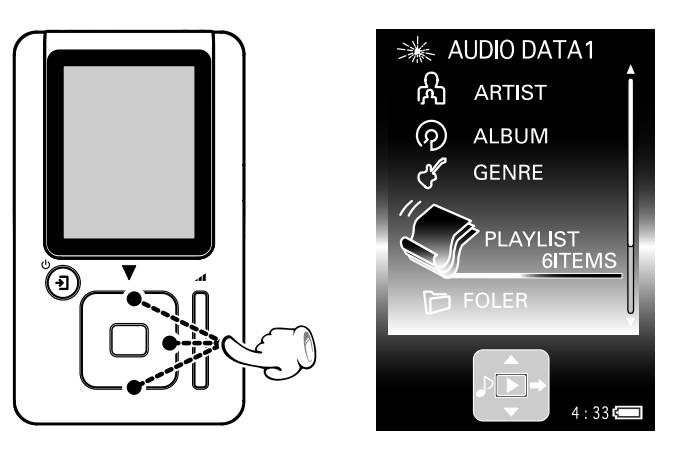

Viene visualizzato l'elenco delle playlist.

## 2

#### Premere il pulsante multicontrollo (Su/Giù) per selezionare la playlist desiderata.

Quando una playlist è selezionata ed il pulsante multicontrollo (Destra) viene premuto, vengono visualizzati i dati audio nella playlist selezionata.

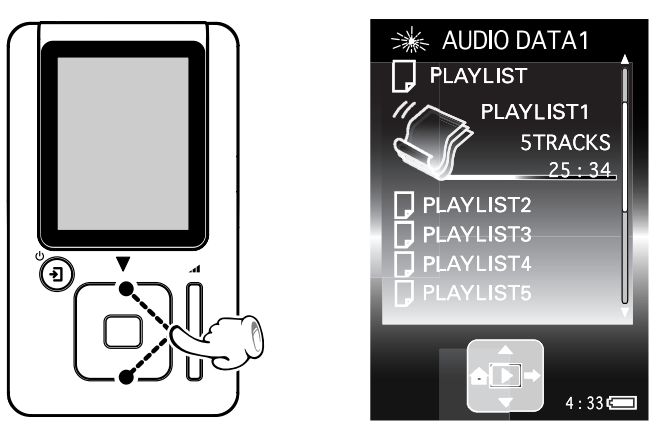

Per ritornare alla pagina precedente del display, premere il pulsante multicontrollo (Sinistra).

## Premere il pulsante multicontrollo (Centro).

La playlist o i dati audio selezionati vengono riprodotti in accordo alla modalità di riproduzione correntemente impostata. 🖄 [Impostazione della modalità di riproduzione] - 23

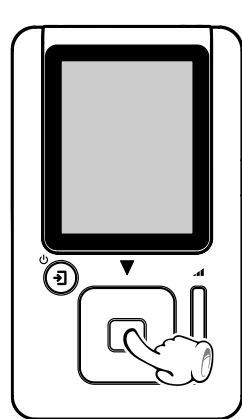

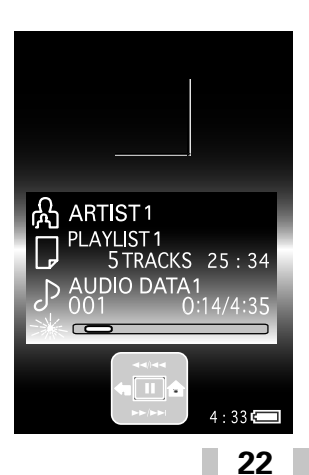

Se le fasi da 1 a 3 vengono eseguite nel mezzo di una riproduzione, la riproduzione in corso viene interrotta e viene riprodotta la nuova playlist selezionata.

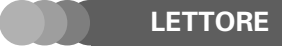

2

3

## Impostazione della modalità di riproduzione

La riproduzione ripetuta o casuale possono essere impostate come si desidera.

 1
 Con la visualizzazione Play visualizzata, premere il pulsante (b/f).

 Image: Constant of the plane state of the plane state of the plane st

Premere il pulsante multicontrollo (Su/Giù) per selezionare [PLAY MODE], quindi premere il pulsante multicontrollo (Centro).

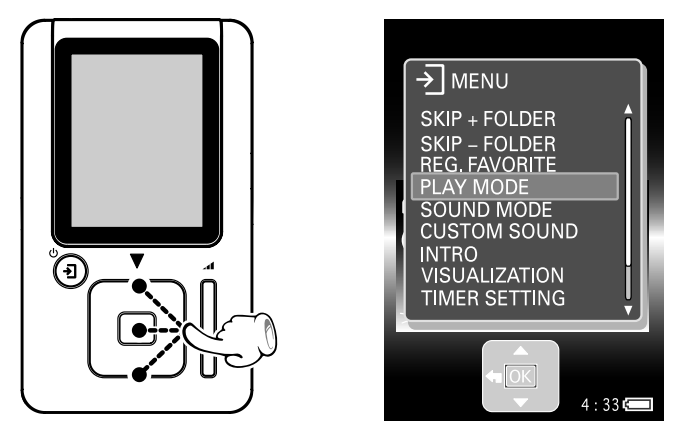

Viene visualizzato l'elenco delle playlist.

Premere il pulsante multicontrollo (Su/Giù) per selezionare la modalità di riproduzione desiderata, quindi premere il pulsante multicontrollo (Centro).

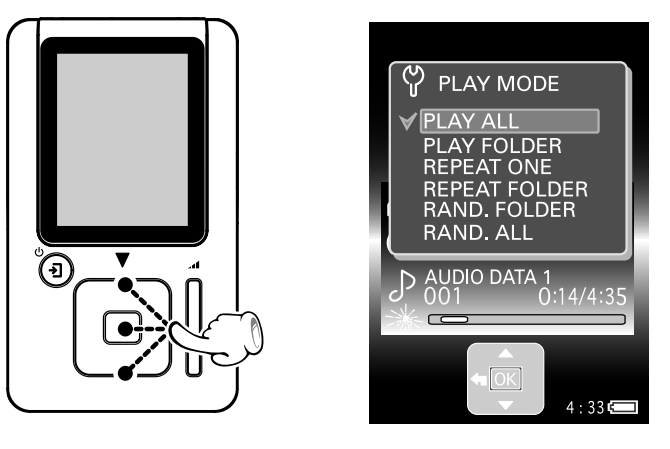

La modalità di riproduzione viene impostata e la visualizzazione Play riappare.

🗠 [Tipi di modalità di riproduzione] 🗕 🕰

#### PUNTO :

Quando le fasi di cui sopra vengono eseguite durante la riproduzione, la modalità di riproduzione selezionata inizia immediatamente. Quando le fasi di cui sopra vengono eseguite durante la pausa, la riproduzione nella modalità di riproduzione selezionata inizia dopo che il pulsante multicontrollo (Centro) viene premuto.

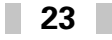

#### Impostazione della modalità di riproduzione

## Tipi di modalità di riproduzione

| lcona nella<br>visualizzazione Play | Modalità di riproduzione                         | Funzionamento                                                                                      |
|-------------------------------------|--------------------------------------------------|----------------------------------------------------------------------------------------------------|
| Nessuna indicazione                 | Riproduzione normale<br>[ <b>PLAY ALL</b> ]      | Riproduzione ripetuta di tutti i dati audio memorizzati nel lettore.                               |
|                                     | Riproduzione cartella<br>[ <b>PLAY FOLDER</b> ]  | Riproduzione dei dati audio nella cartella o playlist sele-<br>zionata.                            |
|                                     | Ripetizione singola<br>[ <b>REPEAT ONE</b> ]     | Riproduzione ripetuta di una singola voce di dati audio.                                           |
|                                     | Ripetizione cartella<br>[ <b>REPEAT FOLDER</b> ] | Riproduzione ripetuta dei dati audio nella cartella o playlist selezionata.                        |
|                                     | Casuale cartella<br>[ <b>RAND. FOLDER</b> ]      | Riproduzione ripetuta in ordine casuale dei dati au-<br>dio nella cartella o playlist selezionata. |
|                                     | Casuale tutti dati<br>[ <b>RAND. ALL</b> ]       | Riproduzione ripetuta in ordine casuale di tutti i dati au-<br>dio memorizzati nel lettore.        |

#### PUNTO :

• La modalità di riproduzione può essere selezionata anche nella visualizzazione [SETUP].

\land [Modifica/controllo configurazioni] 🗕

• Quando la modalità di riproduzione casuale della cartella o di tutti i dati viene selezionata durante la riproduzione, la selezione casuale di dati audio inizia al termine dei dati audio in corso di riproduzione.

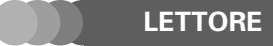

## Impostazione della modalità di equalizzazione

Le modalità di equalizzazione possono essere impostate come si desidera.

Con la visualizzazione Play visualizzata, premere il pulsante  $\oplus/$   $\rightarrow$  . → MENU SKIP + FOLDER SKIP – FOLDER REG. FAVORITE PLAY MODE SOUND MODE CUSTOM SOUND INTRO VISUALIZATION TIMER SETTING Appare la visualizzazione [MENU]. 4 : 33 📼 2 Premere il pulsante multicontrollo (Su/Giù) per selezionare [SOUND MODE], quindi premere il pulsante multicontrollo (Centro). → MENU SKIP + FOLDER SKIP – FOLDER REG. FAVORITE PLAY MODE CUSTOM SOUND INTRO VISUALIZATION  $(\mathbf{J})$ TIMER SETTING 4:33 3 Premere il pulsante multicontrollo (Su/Giù) per selezionare la modalità di equalizzazione desiderata, quindi premere il pulsante multicontrollo (Centro). 🖞 SOUND MODE NORMAL RASS 2 LOUDNESS POPS ROCK JAZZ **(J**) DANCE VOICE La modalità di equalizzazione viene impostata e la visualizzazione Play riappare. 4:33 📼 🚈 [Tipi di modalità di equalizzazione] 🗕 🗕 🔎

#### PUNTO :

Quando viene selezionato [CUSTOM], l'audio viene riprodotto nella configurazione di [CUSTOM SOUND]. ☞ [Impostazione della modalità di [CUSTOM SOUND]] → 27

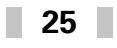

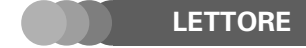

#### Impostazione della modalità di equalizzazione

#### Tipi di modalità di equalizzazione

| lcona nella<br>visualizzazione Play | Modalità di equalizzazione                                   | lcona nella<br>visualizzazione Play | Modalità di equalizzazione |
|-------------------------------------|--------------------------------------------------------------|-------------------------------------|----------------------------|
| Nessuna indicazione                 | Modalità di equalizzazione<br>disattivata<br><b>[NORMAL]</b> | JAZZ                                | [JAZZ]                     |
| BASS<br>1                           | [BASS1]                                                      | DANCE                               | [DANCE]                    |
| BASS<br>2                           | [BASS2]                                                      | VOICE                               | [VOICE]*                   |
| LOUD<br>NESS                        | [LOUDNESS]                                                   | NOISE<br>CUT                        | [NOISE CUT]**              |
| POPS                                | [POPS]                                                       | CUS<br>Tom                          | [CUSTOM]***                |
| ROCK                                | [ROCK]                                                       |                                     |                            |

[VOICE]\* : Le frequenze comprese nella voce umana vengono enfatizzate. Impostazione ottima per studiare lingue straniere, ecc.

[NOISE CUT]\*\* : Efficace anche nella riduzione di rumore che potrebbe interferire con un trasmettitore in FM, ecc.

[CUSTOM]\*\*\*

: Il suono può venire prodotto secondo le impostazioni fatte con [CUSTOM SOUND].

#### PUNTO :

- Quando il pulsante multicontrollo (Su/Giù) viene premuto durante la selezione della modalità di equalizzazione desiderata, l'audio viene temporaneamente riprodotto nella modalità di equalizzazione correntemente selezionata. Comunque, questa modalità di equalizzazione non viene impostata definitivamente fino a che il pulsante multicontrollo (Centro) non viene premuto.

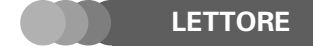

Sezione applicazioni

Impostazione della modalità di equalizzazione

## Impostazione della modalità di [CUSTOM SOUND]

Le bande di frequenza più alte e più basse possono venire regolate indipendentemente.

Con la visualizzazione Play visualizzata, premere il pulsante  $\psi/2$ .

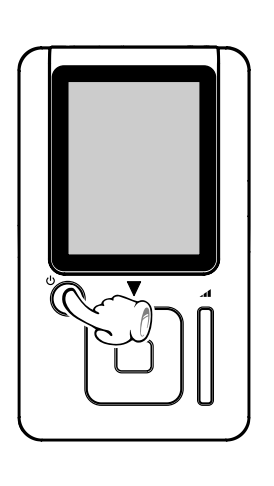

2

3

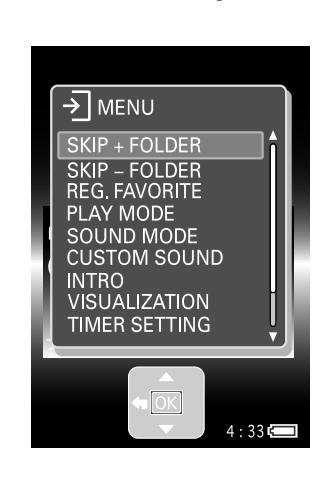

Appare la visualizzazione [MENU].

Premere il pulsante multicontrollo (Su/Giù) per selezionare [CUSTOM SOUND], quindi premere il pulsante multicontrollo (Centro).

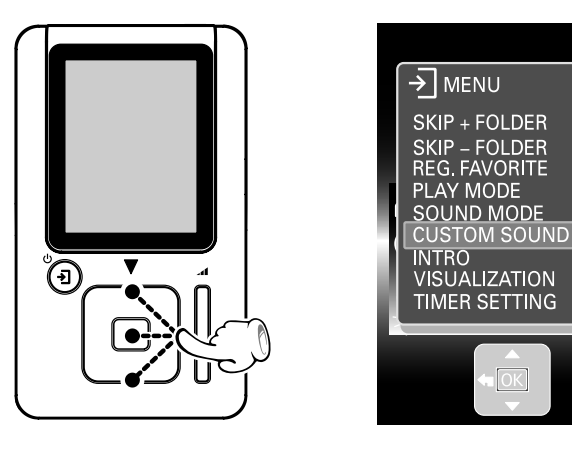

Appare la visualizzazione di [CUSTOM SOUND].

Premere il pulsante multicontrollo (Destra/Sinistra) per selezionare [BASS] o [TREBLE], quindi premere il pulsante multicontrollo (Centro).

4:33

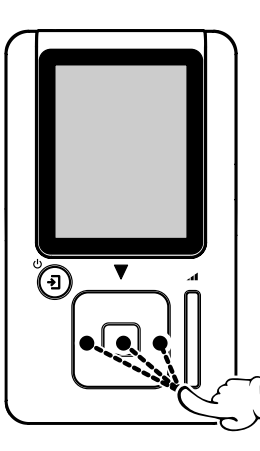

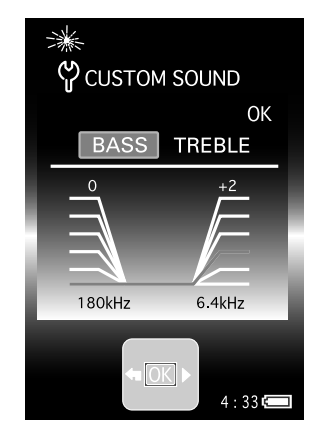

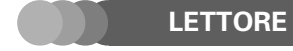

Δ

5

6

#### Impostazione della modalità di equalizzazione

Impostazione della modalità di [CUSTOM SOUND]

Premere il pulsante multicontrollo (Su/Giù/Destra/Sinistra) per regolare la qualità del suono, quindi premere il pulsante multicontrollo (Centro).

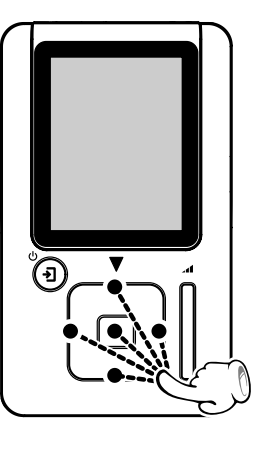

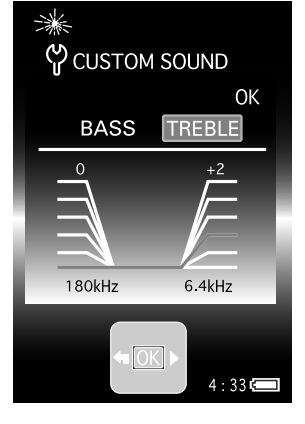

#### Pulsante multicontrollo (Destra/Sinistra):

Regolare il livello della banda di frequenza [**BASS**] o [**TREBLE**]. (0 ~ +5)

#### Pulsante multicontrollo (Su/Giù):

Scegliere la banda di frequenza [**BASS**] o [**TREBLE**] il cui livello si deve regolare.

[**BASS**]: La banda di frequenza può venire scelta fra i valori [**45 kHz**], [**90 kHz**] e [**180 kHz**]. (Le frequenze inferiori a quella scelta vengono quindi regolate.)

[**TREBLE**]: La banda di frequenza può venire scelta fra i valori [**1.8 kHz**], [**3.7 kHz**] e [**6.4 kHz**]. (Le frequenze superiori a quella scelta vengono quindi regolate.)

#### Ripetere le fasi 3 e 4 come desiderato.

# Premere il pulsante multicontrollo (Destra) per selezionare [OK], quindi premere il pulsante multicontrollo (Centro).

La preimpostazione dell'utente per l'equalizzazione dei bassi e degli acuti viene impostata definitivamente e la visualizzazione Play riappare.

• Quando il pulsante multicontrollo (Sinistra) viene premuto mentre è selezionata la voce [**BASS**], la visualizzazione Play riappare.

## LETTORE

Registrazione di [FAVORITE]

I dati audio possono essere registrati come dati [FAVORITE] i modo da poter in seguito riprodurre solo i propri favoriti.

Con la visualizzazione Library (che mostra l'elenco di dati audio in una voce) visualizzata, premere il pulsante multicontrollo (Su/Giù) per selezionare i dati audio che si desidera registrare come [FAVORITE], quindi premere il pulsante 心/·키.

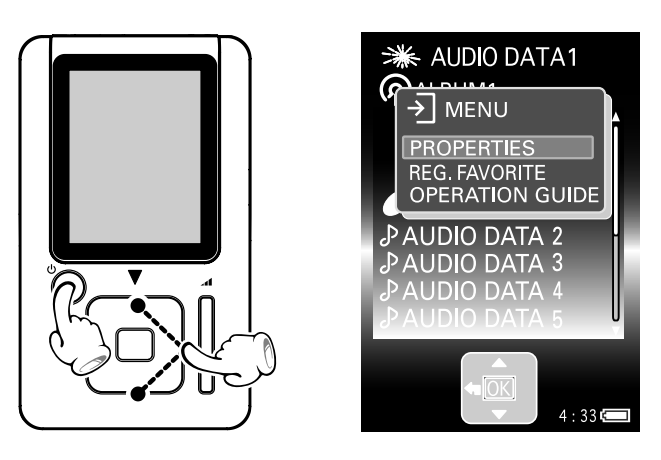

Appare la visualizzazione [MENU].

Premere il pulsante multicontrollo (Su/Giù) per selezionare [REG. FAVORITE], quindi premere il pulsante multicontrollo (Centro).

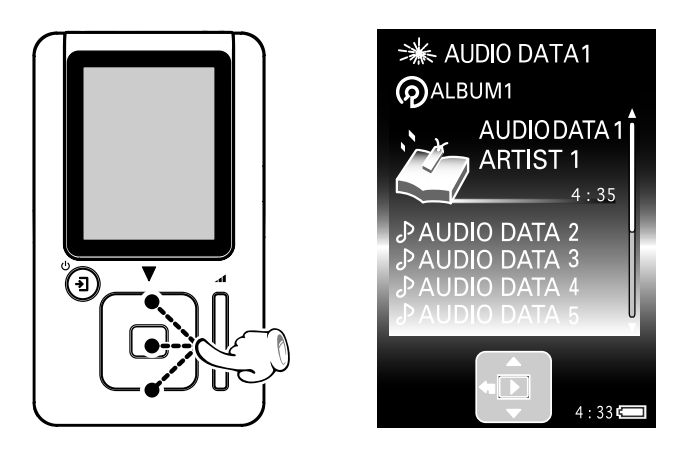

I dati audio selezionati vengono registrati come [**FAVORITE**] ed il nome viene visualizzato con l'icona di favorito.

#### PUNTO :

- [**REG. FAVORITE**] può essere selezionato anche premendo il pulsante 心/ え mentre viene visualizzata la visualizzazione Play.
- I dati audio registrati come [FAVORITE] possono essere deregistrati selezionandoli e quindi selezionando [ERASE FAVORITE] nella fase 3.
- Fino a 50 voci di dati audio possono essere registrate come [FAVORITE].
- Non è possibile registrare una playlist o una cartella come [FAVORITE].

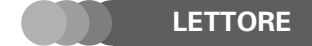

#### Registrazione di [FAVORITE]

## Controllo dei dati [FAVORITE]

1

Nella visualizzazione Home, premere il pulsante multicontrollo (Su/Giù) per selezionare [FAVORITE], quindi premere il pulsante multicontrollo (Destra).

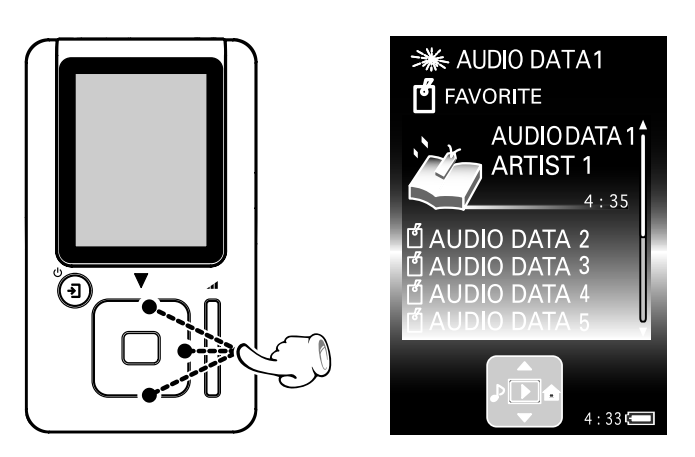

Viene visualizzato l'elenco di dati audio registrati come [**REG. FAVORITE**].

Una voce di dati audio può essere riprodotta selezionandola col pulsante multicontrollo (Su/Giù) e quindi premendo il pulsante multicontrollo (Centro).

#### PUNTO :

- Per deregistrare una voce [FAVORITE], visualizzare l'elenco dei dati [FAVORITE], selezionare i dati audio da deregistrare, premere il pulsante ()/→] per aprire la visualizzazione [MENU] e quindi selezionare [ERASE FAVORITE].
- Dopo che il lettore viene inizializzato o spento perché la batteria è scarica, i dati [FAVORITE] impostati l'ultima volta che il lettore è stato collegato al PC vengono richiamati la prossima volta che il lettore viene utilizzato.

   <sup>(Inizializzazione del lettore]</sup> 42

## Riproduzione di tutti i dati audio registrati come [FAVORITE]

Nella visualizzazione Home, premere il pulsante multicontrollo (Su/Giù) per selezionare [FAVORITE], quindi premere il pulsante multicontrollo (Centro).

30

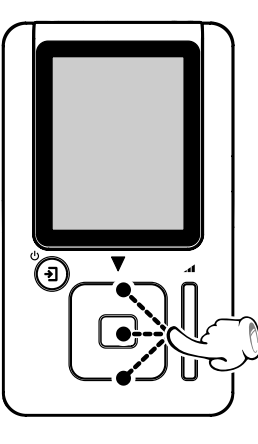

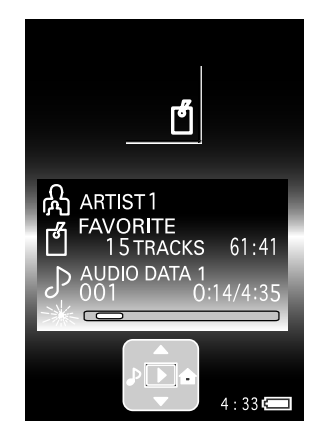

Tutti i dati audio registrati come [**REG. FAVORITE**] vengono riprodotti.

IT

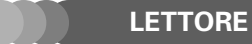

## Visualizzazione delle informazioni dei dati audio

E' possibile controllare le informazioni su una voce dati audio, una playlist o una voce.

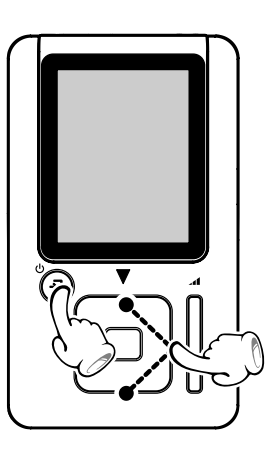

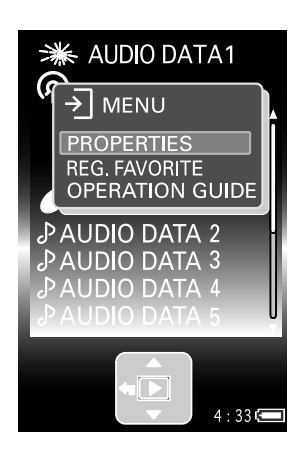

Appare la visualizzazione [MENU].

Premere il pulsante multicontrollo (Su/Giù) per selezionare [PROPERTIES], quindi premere il pulsante multicontrollo (Centro).

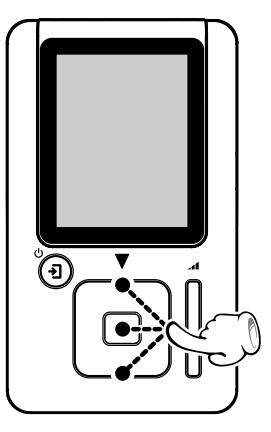

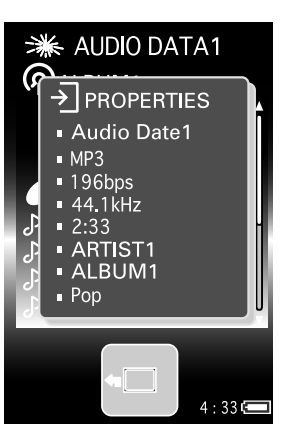

Le informazioni sui dati audio, playlist o voce selezionati vengono visualizzate. ([**No Information**] viene visualizzato se non vi sono dati Tag da visualizzare.)

#### Quando si seleziona una voce dati audio:

Nome traccia/ Formato file/ Bit rate/ Frequenza di campionamento/ Tempo di riproduzione/ Nome artista/ Nome album/ Nome genere

#### Quando si seleziona una playlist:

Nome playlist/ Numero di dati audio nella playlist/ Tempo di riproduzione totale della playlist

#### Quando si seleziona una voce ([ARTIST], [ALBUM], [GENRE] o [FOLDER]) :

#### [ARTIST]:

Nome artista/ Numero di dati audio nella voci

#### [ALBUM]:

Nome album/ Nome artista/ Numero di dati audio nella voci/ Tempo di riproduzione totale della artista

#### [GENRE]:

Nome genere/ Numero di artista nella voci

#### [FOLDER]:

Nome cartella/ Numero della cartella o dei dati audio nella voce

#### PUNTO :

[**PROPERTIES**] può essere selezionato anche premendo il pulsante ⊕/→ mentre viene visualizzata la visualizzazione Play.

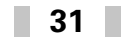

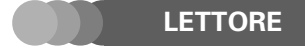

## Riproduzione intro

E' possibile riprodurre in sequenza la sola introduzione di ogni voce di dati audio.

Con la visualizzazione Play visualizzata, premere il pulsante 씬/ㅋ].

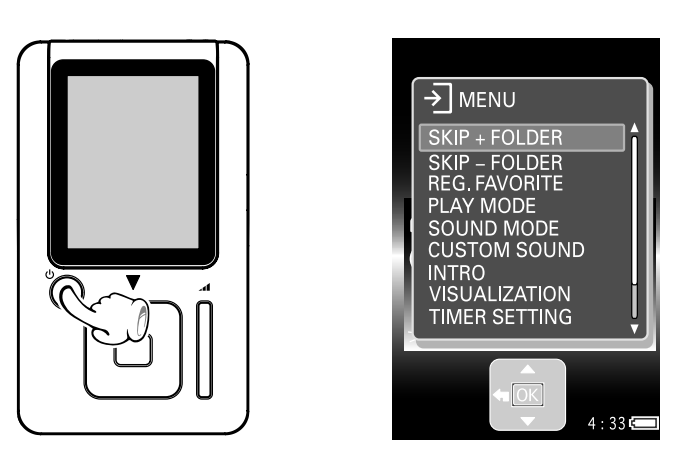

Appare la visualizzazione [MENU].

Premere il pulsante multicontrollo (Su/Giù) per selezionare [INTRO], quindi premere il pulsante multicontrollo (Centro).

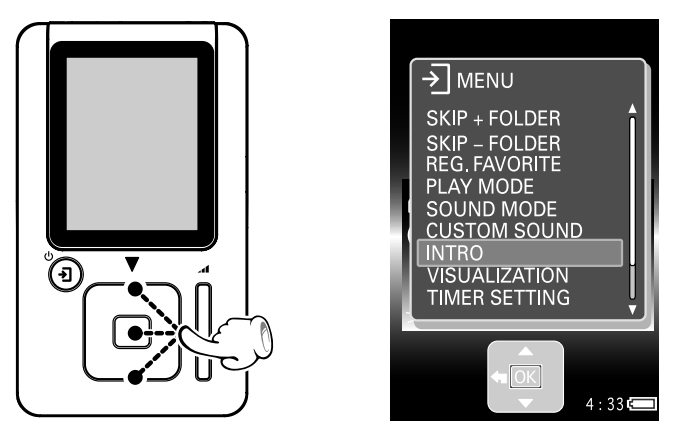

3

2

Premere il pulsante multicontrollo (Su/Giù) per selezionare la tempo di riproduzione intro desiderata, quindi premere il pulsante multicontrollo (Centro).

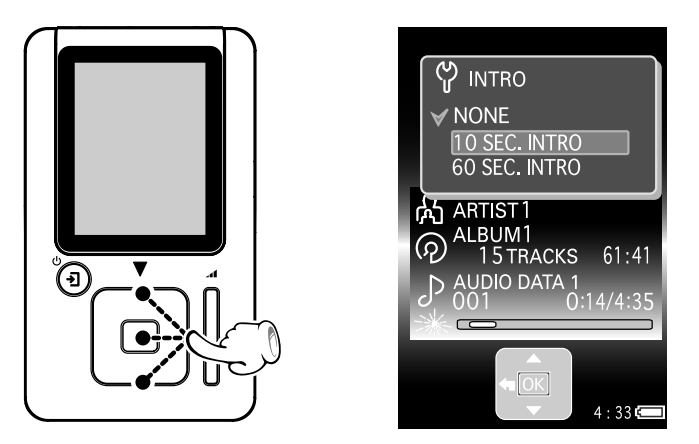

Viene impostato il tempo di riproduzione intro e la visualizzazione Play riappare.

▲ [Tipi di tempo di riproduzione intro] → 33

#### PUNTO :

Quando le fasi di cui sopra vengono eseguite durante la riproduzione, la riproduzione intro inizia nel momento che il tempo di riproduzione intro viene selezionato. Quando le fasi vengono eseguite durante la pausa, la riproduzione intro inizia dopo che il pulsante multicontrollo (Centro) viene premuto.

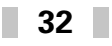

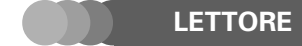

#### Riproduzione intro

## Tipi di tempo di riproduzione intro

| lcona nella<br>visualizzazione Play | Riproduzione intro         | Funzionamento                                               |
|-------------------------------------|----------------------------|-------------------------------------------------------------|
| Nessuna indicazione                 | Riproduzione normale       | Riproduzione di tutti i dati audio memorizzati nel lettore. |
| ₽                                   | 10 secondi di riproduzione | Riproduzione dei primi 10 secondi di ogni voce di dati au-  |
| 10                                  | dell'inizio dei brani      | dio in accordo con la modalità di riproduzione selezionata. |
| ہر                                  | 60 secondi di riproduzione | Riproduzione dei primi 60 secondi di ogni voce di dati au-  |
| 60                                  | dell'inizio dei brani      | dio in accordo con la modalità di riproduzione selezionata. |

#### PUNTO :

Il tempo di riproduzione intro può essere selezionato anche nella visualizzazione [SETUP].

🖉 [Modifica/controllo configurazioni] 🔶

## Collegamento di un componente esterno

È possibile collegare un componente esterno, ad esempio dei diffusori con amplificatore incorporato, alla presa della cuffia.

Non utilizzare o lasciare l'apparecchio in una vettura nella quale la temperatura sale o può salire in modo anormale. In caso contrario possono verificarsi deformazioni o disfunzioni.

# Collegare un componente esterno alla presa della cuffia del lettore usando un cavo con minispinotto stereo (disponibile in commercio).

Prima di collegare il cavo, controllare che tutti i componenti siano spenti.

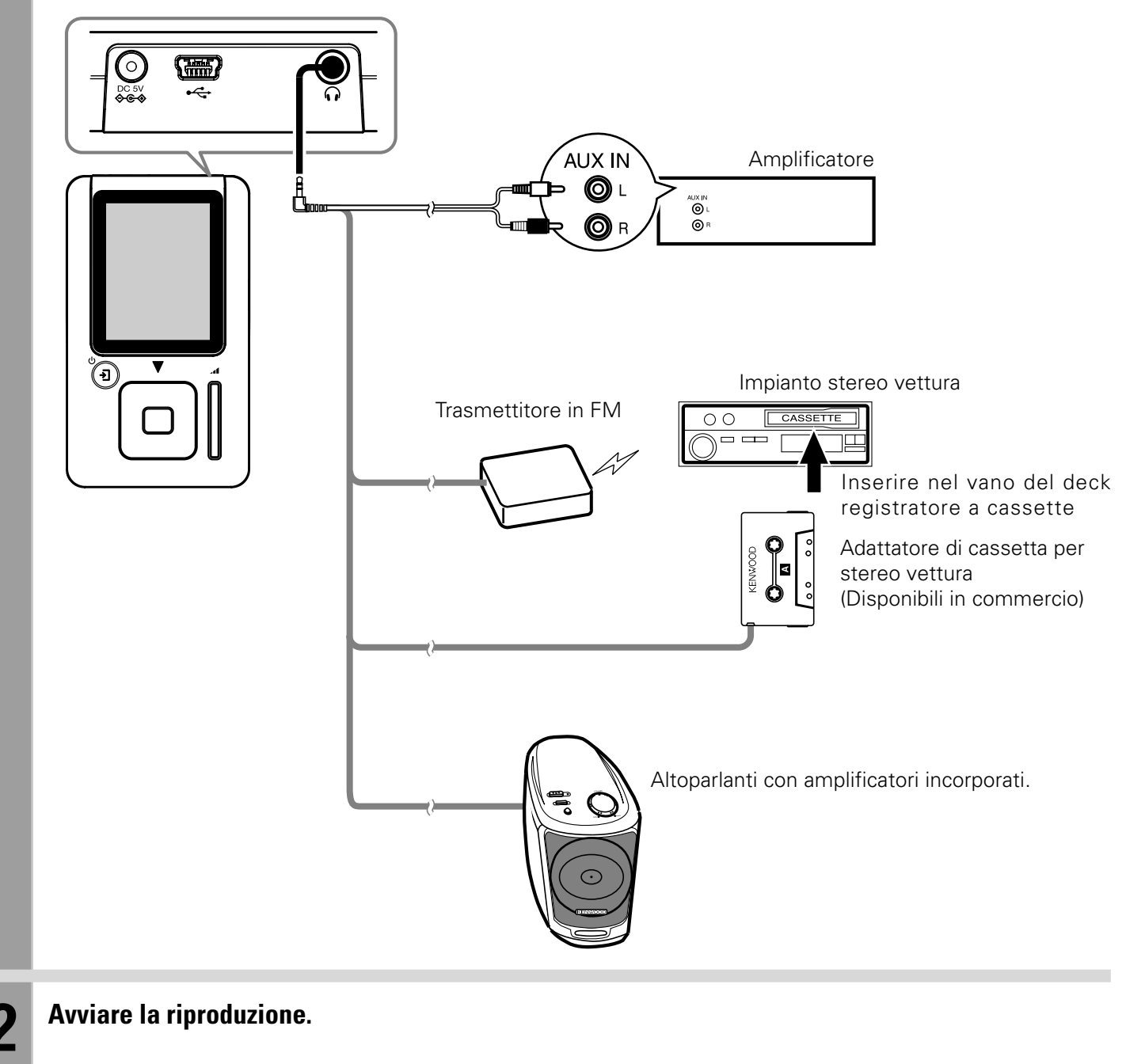

#### PUNTO :

Se si usa un trasmettitore in FM, si raccomanda di scegliere la modalità [NOISE CUT].

▲ [Impostazione della modalità di equalizzazione] → 25

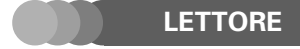

#### Sezione applicazioni

## Semplice selezione del dati audio e del loro ordine di riproduzione

Il lettore è in grado di memorizzare un grande numero di voci di dati audio. Per selezionare con facilità i dati audio desiderati, si raccomanda di arrangiare la gerarchia delle cartelle nel lettore come indicato di seguito.

#### Gerarchia delle cartelle

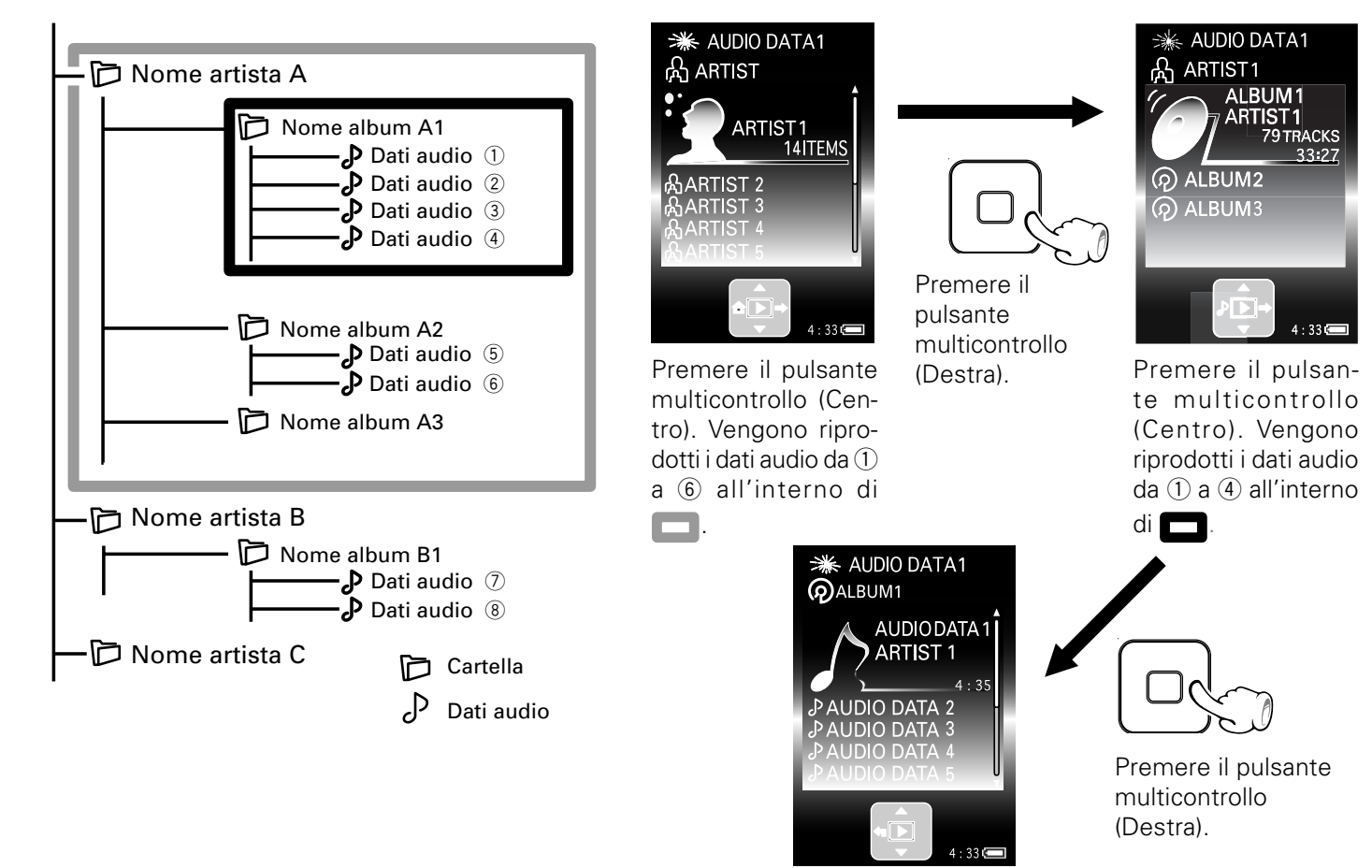

Premere il pulsante multicontrollo (Centro). Vengono riprodotti i dati audio ①.

#### Ordine di riproduzione

#### Nel modo di riproduzione normale:

| Quando viene selezionato " <b>Nome artista A</b> " e<br>quindi si preme il pulsante multicontrollo (Centro) | Riproduzione ripetuta nell'ordine da ① a ⑥, ⑦ e ⑧.                                   |
|----------------------------------------------------------------------------------------------------|--------------------------------------------------------------------------------------|
| Quando viene selezionato " <b>Nome album A2</b> " e<br>quindi si preme il pulsante multicontrollo (Centro)  | Riproduzione ripetuta nell'ordine da $(5)$ , $(6)$ , $(7)$ e $(8)$ , $(1)$ a $(4)$ . |

#### Nel modo di riproduzione della cartella:

| Quando viene selezionato<br>quindi si preme il pulsante | " <b>Nome artista A</b> " e<br>multicontrollo (Centro) | Riproduzione nell'ordine da ① a ⑥. |
|---------------------------------------------------------|--------------------------------------------------------|------------------------------------|
| Quando viene selezionato<br>quindi si preme il pulsante | "Nome album A2" e<br>multicontrollo (Centro)           | Riproduzione nell'ordine da 5 e 6. |
| Quando viene selezionato<br>quindi si preme il pulsante | " <b>Nome artista B</b> " e multicontrollo (Centro)    | Riproduzione nell'ordine da ⑦ e ⑧. |

#### PUNTO :

- Il lettore può riprodurre solo dati audio trasferiti usando Kenwood Media Application o Windows Media Player.
- Il lettore è in grado di riprodurre fino a 999 voci di dati audio in una cartella.

#### LETTORE

## Modifica/controllo configurazioni

La visualizzazione [SETUP] può essere utilizzata sia per modificare le configurazioni del lettore, modalità di riproduzione e segnale acustico inclusi, nel modo desiderato che per controllare la configurazione corrente.

Nella visualizzazione Home, premere il pulsante multicontrollo (Su/Giù) per selezionare [SETUP], quindi premere il pulsante multicontrollo (Centro).

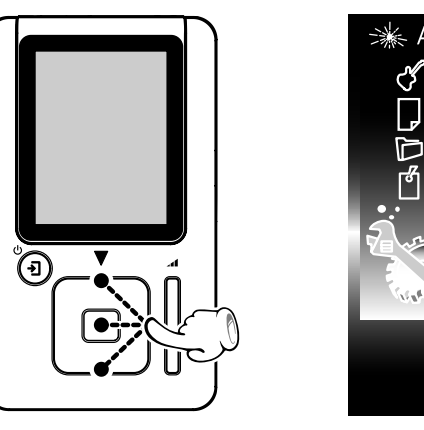

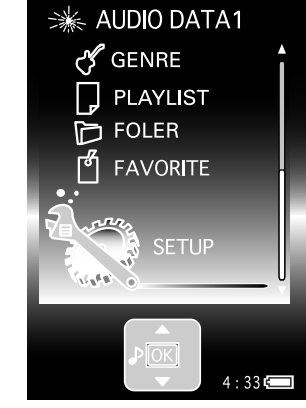

Appare la visualizzazione [SETUP].

Premere il pulsante multicontrollo (Su/Giù) per selezionare la voci di configurazione da modificare o controllare, quindi premere il pulsante multicontrollo (Centro).

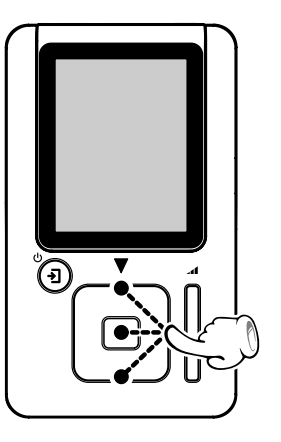

2

3

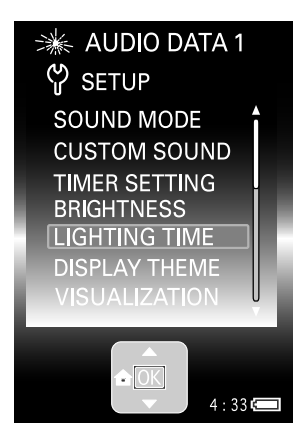

L'elenco delle opzioni per la voci di configurazione selezionata viene visualizzata in modo da poter selezionare l'opzione desiderata.

Premere il pulsante multicontrollo (Su/Giù) per selezionare un'opzione, quindi premere il pulsante multicontrollo (Centro).

36

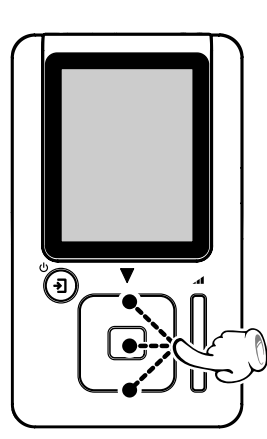

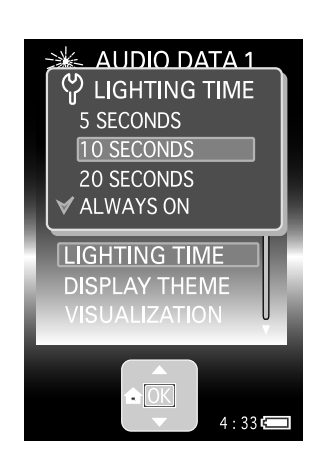

L'indicazione [♥] viene visualizzata alla sinistra dell'opzione selezionata per indicare la nuova configurazione. La visualizzazione [SETUP] riappare quando si preme il pulsante multicontrollo (Centro). ☎ [Tipi di voci di configurazione] + 37
#### Modifica/controllo configurazioni

Δ

Premere il pulsante multicontrollo (Sinistra).

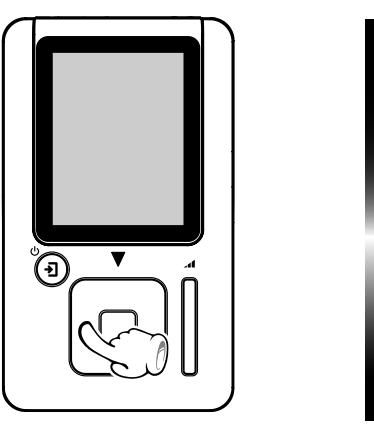

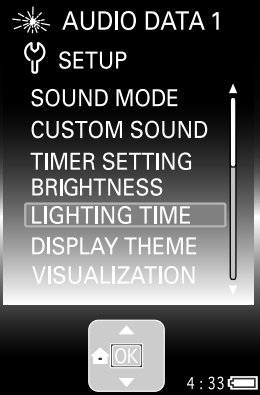

Tipi di voci di configurazione

#### [SOUND MODE]:

E' possibile selezionare la modalità di equalizzazione del lettore.

#### [CUSTOM SOUND]:

Una modalità di equalizzazione può essere preimpostata e registrata come dati [**CUSTOM**].

#### [TIMER SETTING]:

È possibile scegliere [**SLEEP TIMER**] o [**ALARM TIMER**]. [**SLEEP TIMER**] : il lettore si spegne automaticamente dopo che il periodo impostato è trascorso.

[**ALARM TIMER**]: il lettore produce un suono di allarme un minuto dopo che il tempo impostato è trascorso. (Se [**ALARM TIMER**] viene scelto, il LED di illuminazione si spegne.)

#### [BRIGHTNESS]:

È possibile regolare la luminosità del display.

#### [LIGHTING TIME]:

Se il lettore non è stato usato per qualche tempo, il LED automaticamente si spegne ed il display si affievolisce, quindi si spegne entro 20 secondi.

#### [DISPLAY THEME]:

E' possibile selezionare lo sfondo visualizzato.

#### [VISUALIZATION]:

E' possibile selezionare il design della visualizzazione Play.

#### [FONT SHADE]:

È possibile regolare la visibilità dei caratteri visualizzati. [FONT STYLE]:

È possibile scegliere le dimensioni dei caratteri visualizzati. [ILLUMINATION]:

È possibile determinare se il LED di illuminazione attorno a ciascun pulsante è acceso o spento.

#### [PLAY MODE]:

E' possibile selezionare la modalità di riproduzione del lettore, come riproduzione ripetuta e riproduzione casuale. Appare la visualizzazione Home.

#### [INTRO]:

L'introduzione di ciascuna voce di dati audio viene riprodotta in sequenza per il tempo impostato.

#### [AUTO PLAY]:

È possibile determinare se la riproduzione deve iniziare automaticamente o meno all'accensione.

#### [NAVI. ICON]:

La guida al funzionamento può essere visualizzata o nascosta.

#### [BEEP]:

Il segnale acustico può essere attivato o disattivato.

#### [LANGUAGE]:

E' possibile selezionare la lingua utilizzata nella visualizzazione Menu e nei messaggi di errore. (La lingua utilizzata nelle visualizzazioni Play e Library non viene influenzata da questa selezione).

#### [TIME FORMAT]:

E' possibile selezionare se l'ora viene visualizzata nel formato a 12 o a 24 ore.

#### [DATE/TIME]: → <u>38</u>

In questa voce è possibile impostare la data e l'orario.

#### [RESET ALL SETTINGS]:

Per inizializzare le configurazioni sui valori di default (configurazioni di fabbrica).

(Non può venire scelto durante la riproduzione.)

#### [SYSTEM INFO]:

E' possibile visualizzare la capacità di memorizzazione totale del disco HDD incorporato, la versione del lettore e [**MODEL ID**].

#### [UPDATE]:

Selezionare questa voce per aggiornare il firmware. (Questa voce viene visualizzata solo quando l'aggiornamento è possibile.)

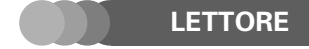

#### Modifica/controllo configurazioni

#### Impostazione della data e dell'orario

Con la casella di configurazione [DATE/TIME]visualizzata, premere il pulsante multicontrollo (Destra/Sinistra) per selezionare la voce da impostare.

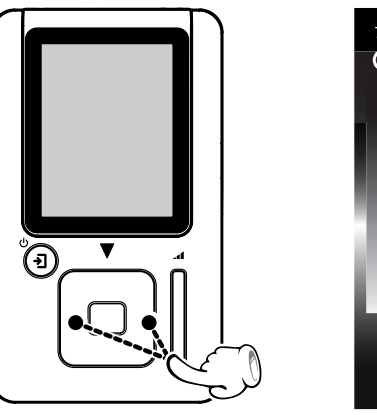

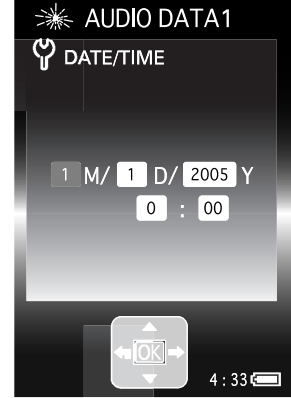

- Ogni volta che il pulsante multicontrollo [Destra] viene premuto, la voce selezionata cambia nell'ordine [M] (Mese) → [D] [Giorno] → [Y] (Anno) → [AM] o [PM] → Ora → Minuto.
   Premendo il pulsante multicontrollo (Sinistra) si cambia la voce nell'ordine inverso.
- Quando il pulsante multicontrollo (Sinistra) viene premuto mentre è selezionata la voce [**M**], la visualizzazione [**SETUP**] riappare.
- La voce [AM] o [PM] non viene visualizzata se la voce di configurazione [TIME FORMAT] è impostata su [24 HOUR].

2

3

Δ

Premere il pulsante multicontrollo (Su/Giù) per selezionare la data o l'orario.

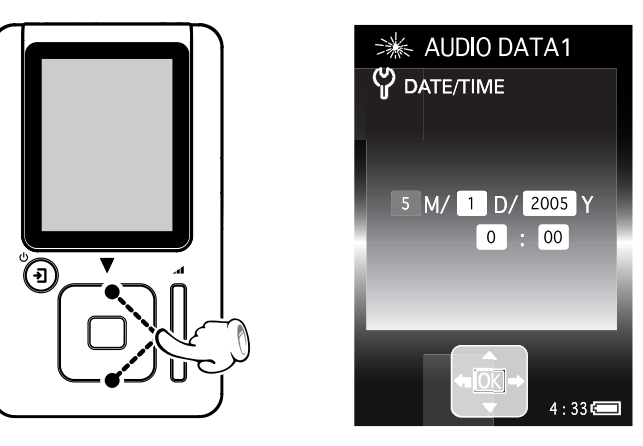

#### Pulsante multicontrollo (Su):

Premere per aumentare il valore dell'impostazione.

#### Pulsante multicontrollo (Giù):

Premere per diminuire il valore dell'impostazione.

Ripetere le fasi 1 e 2 per ciascuna delle altre voci.

#### Premere il pulsante multicontrollo (Centro).

La data e l'orario vengono impostati in modo definitivo e la visualizzazione [SETUP] riappare.

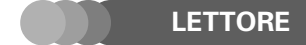

Sezione applicazioni

#### Uso del lettore come unità HDD esterna

Il lettore può essere utilizzato anche come unità HDD esterna.

#### Avviare Esplora risorse sul PC.

Il PC riconosce il lettore come un'unità HDD esterna.

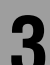

#### Aprire [HD20GA7].

Lo stesso effetto può venire ottenuto facendo clic su [start] → [Risorse del computer] e quindi facendo doppio click su [HD20GA7].

Se si usa il lettore come disco fisso esterno, fare attenzione a non inizializzarlo per errore. Se ciò accade, è necessario ricaricare il firmware. ∞ ISTRUZIONI PER L'USO [Kenwood Media Application] [Come ripristinare il firmware] → 32

#### PUNTO :

Dopo la cancellazione di dati audio, i contenuti di una libreria, ecc., diventano diversi tra il lettore e Kenwood Media Application.

In questo caso, la consistenza può essere ripristinata eseguendo una delle operazioni descritte di seguito.

- ✓ ISTRUZIONI PER L'USO [Kenwood Media Application]
   [Aggiornamento delle librerie] → 25
- ISTRUZIONI PER L'USO [Kenwood Media Application]
   [Impostazione/trasferimento della cartella di sincronizzazione] 26

#### Aggiornamento firmware

Le informazioni e procedure più recenti per l'aggiornamento del HD20GA7 Firmware può essere trovate nella sezione "Supporto tecnico"/"Assistenza" del sito web del paese di residenza (se necessario, è possibile trovare un collegamento al sito web locale all'indirizzo www.kenwood.com <a href="http://www.kenwood.com">http://www.kenwood.com</a>).

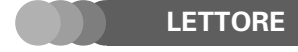

#### Glossario

#### MP3:

Standard internazionale di compressione dati di MPEG, un gruppo di lavoro ISO (International Standardization Organization). Esso offre rapporti di compressione tra circa 1/10 e 1/12.

#### WAV:

Estensione utilizzata con i file audio non compressi standard di Windows.

#### WMA (Windows Media Audio):

Un formato di codifica di compressione audio sviluppato da Microsoft Corporation. E' anche estensione utilizzata con i file audio creati usando il formato WMA.

#### Tag data:

Informazioni su ciascun file audio, inclusi il titolo del pezzo, il nome dell'artista ed il nome del genere.

#### DRM (Digital Rights Management):

Una tecnologia di protezione dei diritti d'autore di dati digitali audio o video che limita il numero di duplicazioni possibili.

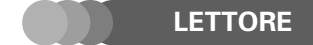

### Massaggi visualizzarti e contromisure relative

| Massaggio Visualizzato                             | Significato                                                                                                    |
|----------------------------------------------------|----------------------------------------------------------------------------------------------------|
| NO AUDIO DATA<br>FOUND                             | Aggiornamento della libreria<br>↗ ISTRUZIONI PER L'USO [Kenwood Media Application]<br>[Aggiornamento delle librerie] → [25]                                                                                                    |
| DATA ERROR                                         | <ul> <li>I dati audio che avete provato a riprodurre sono danneggiati o il bitrate è incompatibile. I dati devono essere ritrasferiti nel lettore utilizzando Kenwood Media Application Windows Mwdia Player.</li> <li>▲ ISTRUZIONI PER L'USO [Kenwood Media Application] [Trasferimento di dati audio da un computer al lettore] → 12 [Operazioni utilizzando Windows Media Player] → 28</li> </ul> |
| NO SYSTEM FOUND ON HDD                             | <ul> <li>II lettore non può essere avviato poiché il firmware del disco HDD incorporato del lettore è stato distrutto. Ripristinare il firmware come descritto in [Come ripristinare il firmware] in basso.</li> <li>▲ ISTRUZIONI PER L'USO [Kenwood Media Application]<br/>[In caso di difficoltà] → 32</li> </ul>                                                                                  |
| RECHARGE BATTERY                                   | Collegare l'alimentatore CA per ricaricare la batteria.<br>☞ [ <b>Ricarica della batteria incorporata</b> ] → 14                                                                                                    |
| THE NUMBER OF FILES EXCEEDS THE<br>LIMIT           | Si riduce il numero di voci o file.<br>Il numero massimo di dati audio ed altre voci visualizzabili in una<br>volta è di 999.                                                                                                    |
| FATAL ERROR PRESS ANY BUTTON TO<br>RESET           | Premere qualsiasi pulsante per reinizializzare il lettore.                                                                                                    |
| UNABLE TO ADD MORE FAVORITES                       | Fino a 50 voci di dati audio possono essere registrate come [ <b>FAVORITE</b> ].<br>Si cancella la registrazione di dati [ <b>FAVORITE</b> ].<br>☞ [ <b>Registrazione di [FAVORITE]</b> ] → 29                                                                                                    |
| BATTERY SWITCH IS OFF CANNOT<br>CHARGE THE BATTERY | L'interruttore BATT.ON/OFF si trova su [ON]<br>∞ [Ricarica della batteria incorporata] → 14                                                                                                    |

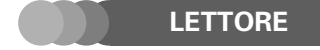

#### In caso di difficoltà

| Problema                                                                   | Rimedio                                                                                                    |
|----------------------------------------------------------------------------|----------------------------------------------------------------------------------------------------|
| ll lettore non può essere acceso o<br>utilizzato premendo un pulsante.     | L'interruttore <b>BATT.ON/OFF</b> si trova su [ <b>OFF</b> ]: Portarlo su [ <b>ON</b> ].                                                                                                    |
|                                                                            | La batteria incorporata è scarica: Collegare l'alimentatore CA per ricaricare la batteria.<br>↗ [ <b>Ricarica della batteria incorporata</b> ] → [14]                                                                                                    |
|                                                                            | E' impostata la modalità Hold: Usare il comando <b>HOLD</b> per abbandonare la modalità Hold.<br>≰ [ <b>Nomi e funzioni delle parti</b> ] →                                                                                                    |
|                                                                            | Il lettore è collegato al PC: Le operazioni eseguite sul lettore vengono scartate quando esso è collegato ad un PC.                                                                                                    |
| La batteria incorporata si scarica rapidamente dopo la ricarica.           | La batteria è degradata: Sostituirla con una nuova.<br>(Contattare il proprio rivenditore per la sostituzione della batteria incorporata).                                                                                                    |
| La riproduzione è impossibile.                                             | Non vi sono dati audio memorizzati nel lettore. Trasferire dati audio nel lettore utilizzan-<br>do il software applicativo Kenwood Media Application o Windows Media Player.<br>▲ ISTRUZIONI PER L'USO [Kenwood Media Application]<br>[Trasferimento di dati audio da un computer al lettore] → [12] |
| L'audio non si sente.                                                      | Le cuffie sono mal collegate: Controllare il collegamento delle cuffie al lettore.<br>☞ [ <b>Riproduzione di dati audio</b> ] → ፲፪                                                                                                    |
|                                                                            | II volume è impostato al minimo: Regolare il volume.<br>☞ [ <b>Regolazione del volume</b> ] → ়ি়                                                                                                    |
| L'icona di ricarica non viene<br>visualizzata.                             | L'interruttore <b>BATT.ON/OFF</b> si trova su [ <b>OFF</b> ]: Portarlo su [ <b>ON</b> ].<br>☞ [ <b>Ricarica della batteria incorporata</b> ] → <u>14</u>                                                                                                    |
|                                                                            | L'alimentatore CA è mal collegato: Controllare il collegamento del cavo di alimentazione CA tra<br>l'alimentatore e il lettore.<br>▲ [ <b>Ricarica della batteria incorporata</b> ] → [14]                                                                                                    |
|                                                                            | La temperatura ambiente è fuori dalla gamma di funzionamento: La batteria deve essere ricaricata<br>all'interno della gamma di temperatura operativa specificata.<br>▲ [ <b>Precauzioni per l'uso</b> ] → 4                                                                                          |
| L'icona di ricarica scompare<br>mentre l'alimentatore CA è col-<br>legato. | Il lettore interrompe la ricarica automatica per prevenire l'innalzamento della temperatura. Que-<br>sta non è una disfunzione: Attendere un po' perché la carica riprenda.                                                                                                    |
| ll PC non riconosce il lettore.                                            | II PC ed il lettore sono mal collegati: Controllare il collegamento tra di loro.<br>◢ [ <b>Ricarica della batteria incorporata</b> ] → 14<br>Il lettore è stato spento. Riaccenderlo.<br>◢ [ <b>Accensione/spegnimento del lettore</b> ] → 16                                                        |

#### Inizializzazione del lettore

Il lettore potrebbe funzionare male (operazioni impossibili, display scorretto, ecc.) dopo che un cavo di collegamento viene scollegato durante l'uso a causa di un fattore esterno. Se ciò dovesse accadere, inizializzare il lettore come descritto di seguito.

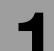

Scollegare l'alimentatore CA dal lettore.

## **2** Impostare l'interruttore BATT. ON/OFF su [OFF], attendere circa 5 secondi, quindi riportare l'interruttore su [ON].

Quando l'interruttore **BATT. ON/OFF** si trova su [**OFF**], le seguenti configurazioni vengono inizializzate sulle impostazioni di default.

- TIMER SETTING
- DATE/TIME

#### PUNTO :

Anche quando il lettore viene inizializzato, i dati audio nel disco HDD incorporato non vengono cancellati.

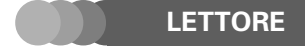

#### Caratteristiche tecniche

| Batteria incorporata Batteria ricaricabile agli ioni di litio |
|---------------------------------------------------------------|
| Peso (netto)Circa 140g                                        |
| Dimensioni                                                    |
| L x A x P [escluse protrusioni]                               |
| 61 mm x 104 mm x 17 mm                                        |
| L x A x P [incluse protrusioni]                               |
| 61 mm x 104,2 mm x 17,6 mm                                    |
| Formato audio:                                                |
| MP3                                                           |
| WMA (Windows Media Audio)                                     |
| WAV (PCM)                                                     |
| Supporto registrazione (Disco fisso incorporato) *1           |
| 1,8 pollici, 20 GB                                            |
| Tempo registrazione mass/ brani *2                            |
| Circa 666 ore/ Circa 10.000 brani                             |
| Tempo riproduzione continua *3 Circa 24 ore                   |
| Presa USB USB 2,0/ USB 1,1                                    |
| Uscita cuffia                                                 |
| Display *4                                                    |
| LCD a colori TFT polisilicone bassa-temperatura QVGA          |
| sa 2.2 pollici                                                |

#### PUNTO :

- **\*1** Un GB (gigabyte) equivale a 1.000.000.000 di byte. La reale capacità dopo la formattazione potrebbe essere inferiore a quella nominale.
- \*2 Assumendo che ciascun brano sia di formato WMA a 64 kbps con una durata di circa 4 minuti.
- \*3 Assumendo che l'illuminazione del display sia spenta e che i dati audio riprodotti siano WMA a 64 kbps. Con uscita 0,1 mW + 0,1 mW (carico di 16Ω). (Questo è un valore di riferimento e non è garantito.)
- \*4 Il monitor LCD viene costruito con estrema precisione ma alcuni pixel potrebbero essere permanentemente illuminati o spenti. Questa non è una disfunzione.

#### Alimentatore CA (AC-050150A) :

| Alimentazione                  | 100-240V CA |
|--------------------------------|-------------|
| Capacità d'ingresso dichiarata | 0,2A 13W    |
| Uscita dichiarata              | 5V 1,5A CC  |

- KENWOOD segue una politica di miglioramento e sviluppo continui. Per tale motivo, è possibile che le caratteristiche tecniche vengano modificate senza preavviso.
- È possibile che le prestazioni ottimali non siano ottenibili in ambienti estremamente freddi (a una temperatura che si aggira intorno al punto di congelamento dell'acqua).

#### Domande rivolte frequentemente (FAQ):

Le informazioni possono essere trovate nella sezione FAQ. Consultare la sezione FAQ del sito web KENWOOD del proprio paese di residenza.

(se necessario, è possibile trovare un collegamento al sito web locale all'indirizzo www.kenwood.com

<http://www.kenwood.com>).

#### Combinazione di frequenza di campionamento e bit rate

L'elenco che segue mostra le combinazioni di frequenza di campionamento e bit rate dei dati audio che possono essere riprodotti col lettore. Dati audio con altre combinazioni a volte non possono essere riprodotti normalmente.

#### MP3

Frequenza di campionamento22,05/44,1/48 kHzBit rate32 kbps ~ 320 kbps

#### WMA (Windows Media Audio)

| Frequenza di campionamento | 44,1kHz            |
|----------------------------|--------------------|
| Bit rate                   | 48 kbps ~ 192 kbps |

#### WAV (PCM)

#### **STEREO/ MONO**

Frequenza di campionamento22,05/ 44,1 kHzNumero di bit16 bit

#### PUNTO :

Il numero di bit di dati audio VBR (bit rate variabile) a volte supera la gamma di bit rate specificata qui sopra. Il lettore non è in gradi di leggere tali dati.

## KENWOOD

# KENWOOD

## LETTORE AUDIO DIGITALE

## [Kenwood Media Application] ISTRUZIONI PER L'USO

Kenwood Corporation

#### Domande rivolte frequentemente (FAQ):

Le informazioni possono essere trovate nella sezione FAQ. Consultare la sezione FAQ del sito web KENWOOD del proprio paese di residenza. (se necessario, è possibile trovare un collegamento al sito web locale all'indirizzo www.kenwood.com <a href="http://www.kenwood.com"></a>).

#### Indice

#### Sezione preparativi

| Software applicativo Kenwood             | Media |
|------------------------------------------|-------|
| Application                              | 3     |
| Caratteristiche minime richieste         | 4     |
| Collegamento di PC e lettore             | 5     |
| Installazione del software applicativo   | 6     |
| Disinstallazione del software applicativ | /o9   |
| Reinstallazione dell'applicativo         | 10    |
| Aggiornamento del software applicativ    | /o10  |
| Trasferimento di dati audio sul lettore  | 11    |
| Scollegamento di PC e lettore            | 12    |

#### Sezione informazioni fondamentali

| Avvio di Kenwood Media Application      | 13    |
|-----------------------------------------|-------|
| Metodo di avvio                         | 13    |
| Finestra principale                     | 13    |
| Display delle librerie                  | 16    |
| Trasferimento di dati audio da un com   | puter |
| al lettore                              | 17    |
| Cancellazione di dati audio dal lettore | 18    |

#### Sezione applicazioni

| Creazione di playlist19                          |
|--------------------------------------------------|
| Creazione di una playlist ed aggiunta di brani   |
| ad una playlist19                                |
| Modifica di una playlist20                       |
| Trasferimento di una playlist nel lettore21      |
| Conversione di dati [FAVORITE] nel lettore in    |
| una playlist21                                   |
| Modifica delle informazioni sulla musica22       |
| Impostazione dell'immagine di copertina23        |
| Impostazione dell'immagine di copertina per      |
| un album24                                       |
| Aggiornamento delle librerie25                   |
| Aggiornamento automatico di una libreria 25      |
| Aggiornamento manuale di una libreria25          |
| Impostazione/trasferimento della cartella di     |
| sincronizzazione26                               |
| Impostazione della cartella di sincronizzazione  |
|                                                  |
| Trasferimento della cartella di sincronizzazione |
| 27                                               |
| Operazioni utilizzando Windows Media Player      |
|                                                  |
| Trasferimento di dati audio28                    |

### Sezione d'Informazioni generali

| Glossario                          | 30            |
|------------------------------------|---------------|
| Massaggi visualizzarti e contromis | sure relative |
|                                    | 31            |
| In caso di difficoltà              | 32            |
| Domande frequenti                  | 33            |

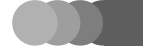

#### Software applicativo Kenwood Media Application

#### Kenwood Media Application è il software applicativo disegnato per essere utilizzato col lettore.

- E' proibito duplicare, modificare, eseguire aggiunte o in qualsiasi altro modo alterare parte o tutto questo software.
- KENWOOD non si assume alcuna responsabilità per danni arrecati all'utente o a terze parti a causa dell'utilizzo di questo software.
- Allo scopo di migliorare, i dati tecnici di questo software sono soggetti a cambiamenti senza preavviso.

#### Trasferimento dati audio da PC

Il software applicativo può essere utilizzato per trasferire dati audio memorizzati nel PC da questo al lettore.

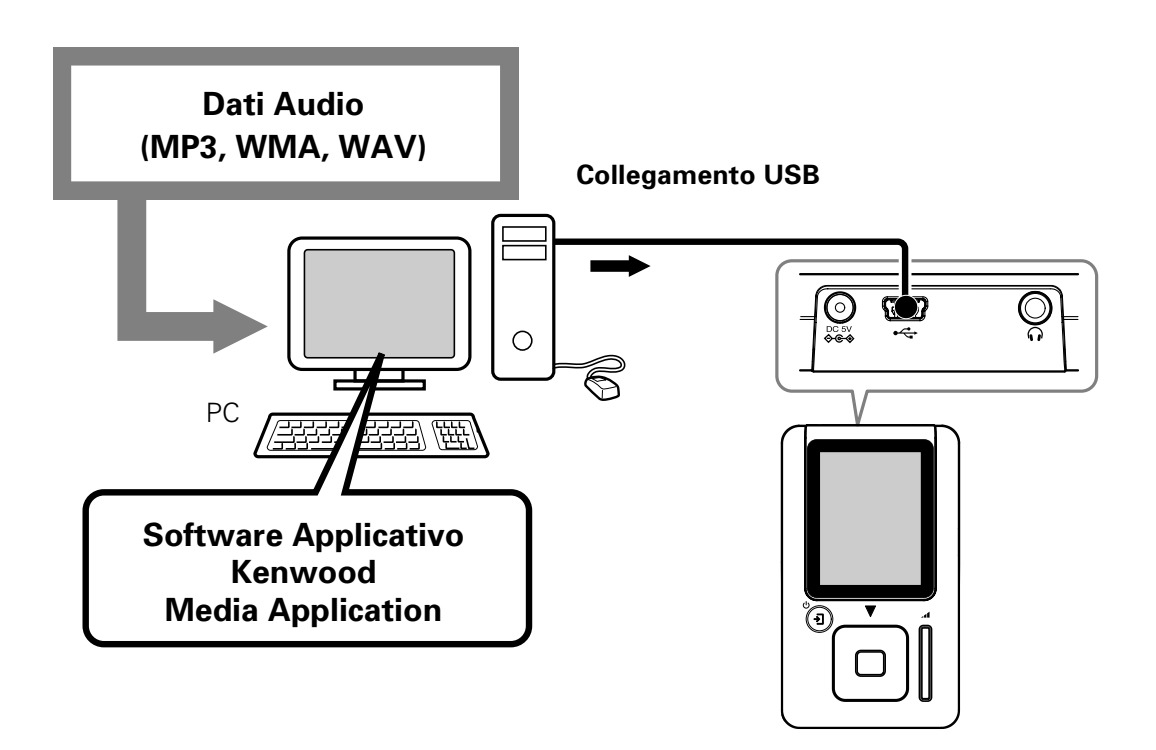

#### Gestione librerie

- Il software applicativo può essere utilizzato per visualizzare le librerie (Artista, Album, Genere, Playlist) dei dati audio memorizzati nel disco HDD del PC e del lettore.
- L'applicativo può venire usato per editare le informazioni sulla musica dei dati audio memorizzati nel disco fisso del computer o nel lettore.

🖾 [Glossario] 🗕 🔏

• Il software applicativo può essere utilizzato per creare e modificare playlist

#### PUNTO :

- I dati audio trasferiti nel lettore utilizzando Kenwood Media Application o Windows Media Player vengono codificati e sono riproducibili solo sul lettore.
- I dati audio trasferiti nel lettore utilizzando mezzi diversi da Kenwood Media Application o Windows Media Player non possono essere riprodotti sul lettore.

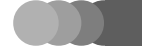

**Kenwood Media Application** 

#### Software applicativo Kenwood Media Application

#### Caratteristiche minime richieste

#### Sistema operativo:

Microsoft Windows XP Professional Microsoft Windows XP Home Edition Microsoft Windows 2000 Professional

#### Personal computer:

Modello IBM PC/AT compatibile.

#### Processore:

Intel Pentium II 300MHz o più. (Pentium III da 1 GHz o più)

■ Memoria: 128MB o più

#### Spazio su disco fisso:

160 MB o più, non comprendendo i dati audio

Presa USB (USB 2,0/ USB 1,1)

#### Windows Media Player 9 o Windows Media Player 10

#### PUNTO :

- Il funzionamento non viene garantito in tutti gli ambienti conformi ai requisiti summenzionati.
- Utilizzare un PC nel quale il sistema operativo è stato preinstallato. Il funzionamento non può essere garantito quando il software applicativo viene fatto girare su un PC con un sistema operativo con aggiornamenti.
- Il funzionamento non viene garantito su un PC assemblato dall'utente.
- Per utilizzare Kenwood Media Application sono necessari privilegi di amministratore.
- A causa del processamento del sistema di sicurezza del software applicativo, problemi come il blocco dell'applicativo o il riavvio del sistema possono verificarsi quando il software applicativo viene utilizzato contemporaneamente ad un altro applicativo che impiega un sistema di sicurezza diverso.

#### Informazioni sui marchi di fabbrica

- Il termini Microsoft e Windows Media sono marchi di fabbrica o marchi di fabbrica depositati negli USA ed in altri paesi della Microsoft Corporation.
- Il termini IBM e PC/AT sono marchi di fabbrica depositati negli USA ed in altri paesi de la IBM Corporation.
- Il termine Pentium e Intel è un marchio di fabbrica o marchio di fabbrica depositato negli USA ed in altri paesi della Intel Corporation.
- Il termine Adobe Reader è un marchio di fabbrica della Adobe Systems Incorporated.

Gli altri nomi di sistemi e prodotti sono inoltre marchi di fabbrica o marchi di fabbrica depositati dei rispettivi proprietari. Tenere presente che i simboli "™" e "®" sono stati omessi in tutto il testo del presente manuale.

• Questo software include tecnologie di proprietà della Toshiba Corporation.

#### 4

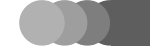

#### Collegamento di PC e lettore

Dopo aver collegato l'alimentatore CA al lettore, collegare a questo il PC utilizzando il cavo USB. Se l'alimentatore CA non fosse collegato, i dati memorizzati nel disco fisso incorporato (HDD) del lettore potrebbero essere distrutti qualora la batteria incorporata fosse scarica. Non scollegare l'alimentatore CA o il cavo USB durante l'installazione del software applicativo o il trasferimento dei dati dal PC al lettore.

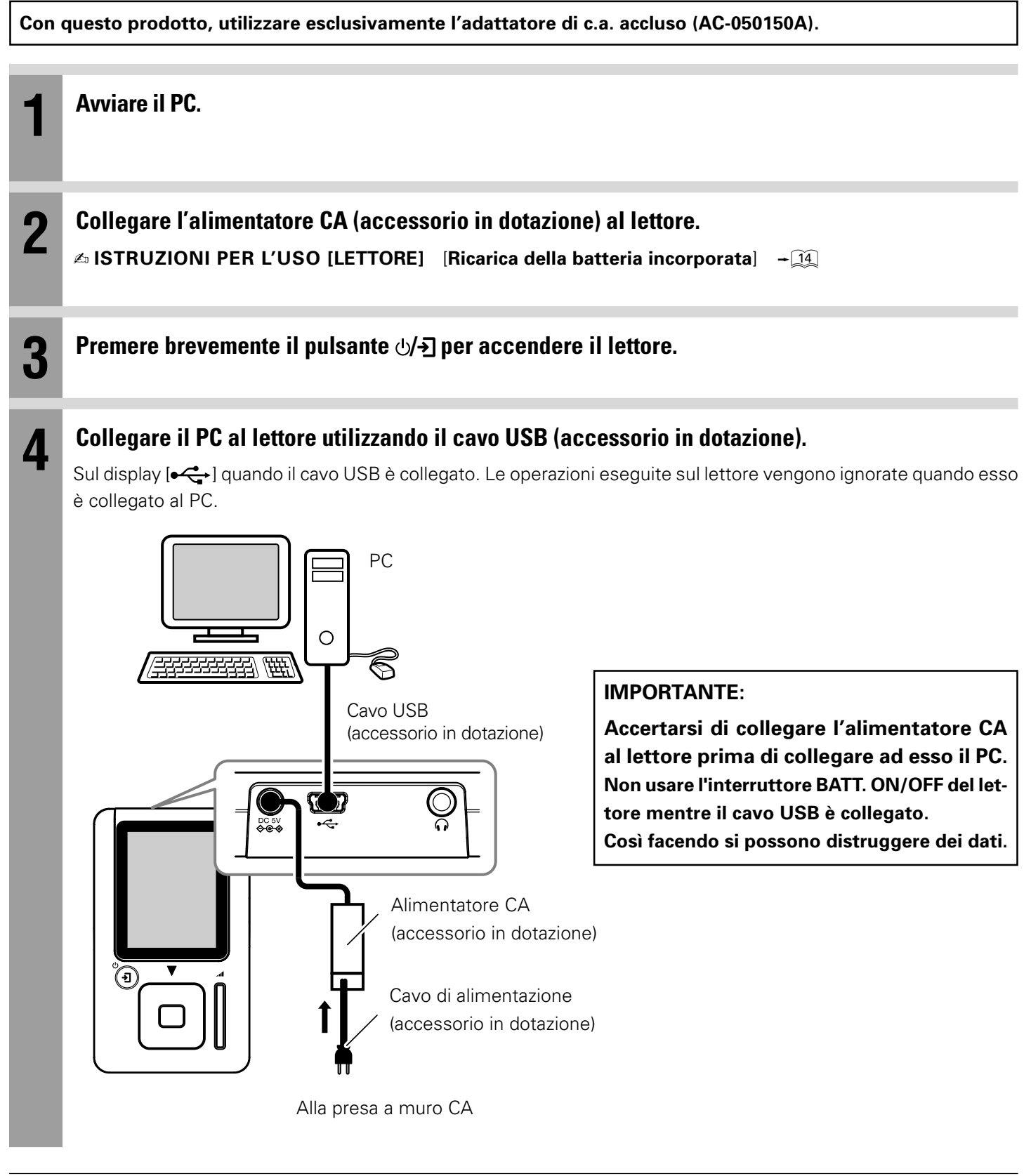

#### PUNTO :

Se il lettore è collegato al PC tramite un hub USB, il funzionamento non viene garantito.

5

#### Installazione del software applicativo

Installare Kenwood Media Application, il Plug-in for Windows Media Player, il manuale di istruzioni [Digital Audio Player] ed il manuale di istruzioni [Application Software] sul PC. Accertarsi di controllare l'ambiente operativo del PC prima dell'installazione. Per la visione dei file PDF dei manuali di istruzioni è necessario installare anche Adobe Reader.

#### **IMPORTANTE:**

Per installare il software applicativo, avviare il computer col utente con privilegi di amministratore ed accertarsi di uscire da tutti gli applicativi aperti.

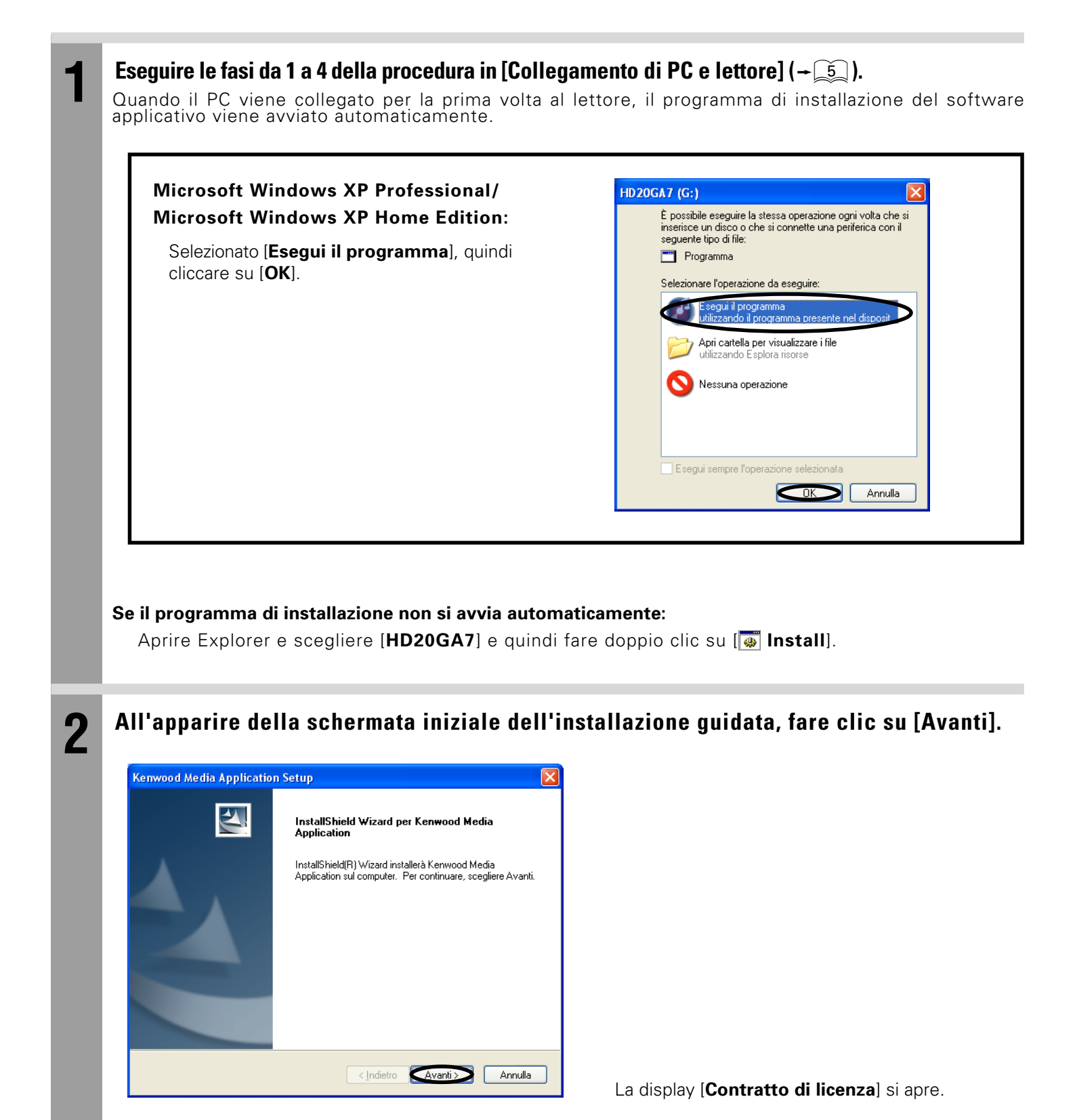

6

#### Continua alla pagina seguente

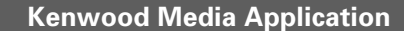

Leggere il messaggio visualizzato nella schermata [Contratto di licenza], scegliere [Accetto i termini del contratto di licenza] e quindi fare clic su [Avanti].

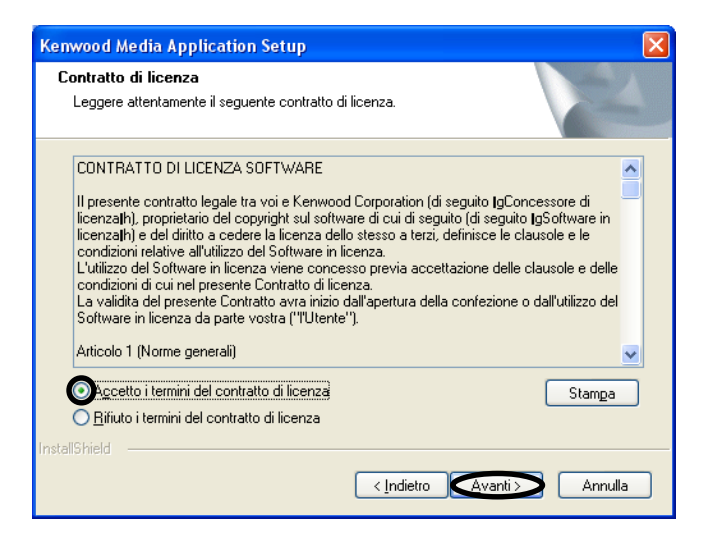

La display della destinazione per l'installazione si apre. I dettagli della visualizzazione possono variare a seconda del PC.

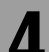

#### Specificare la destinazione per l'installazione e cliccare [Avanti].

| Scenliere la nosizione di des                                            | tinazione                                                   |                                                       |    |
|--------------------------------------------------------------------------|-------------------------------------------------------------|-------------------------------------------------------|----|
| Selezionare la cartella di installa                                      | zione dei file.                                             |                                                       |    |
| Questo programma installerà Ke                                           | nwood Media Application r                                   | nella seguente cartella.                              |    |
| Per eseguire l'installazione in qu<br>in una cartella diversa, scegliere | esta cartella, scegliere Ava<br>Sfoglia e selezionare un'al | nti. Per effettuare l'installazione<br>Itra cartella. |    |
|                                                                          |                                                             |                                                       |    |
|                                                                          |                                                             |                                                       |    |
| Cartella di destinazione                                                 |                                                             |                                                       |    |
| Cartella di destinazione<br>C:\Programmi\KENW00D                         |                                                             | Stoglia                                               |    |
| Cartella di destinazione<br>C:\Programmi\KENW/00D<br>tallShield          |                                                             | Stoglia                                               | ]- |

Se si desidera cambiare la destinazione per l'installazione di default, cliccare [**Sfoglia...**] e selezionare una nuova cartella di destinazione. I file e le cartelle summenzionati verranno installati nella cartella selezionata.

Se non si modifica la destinazione di installazione predefinita, le cartelle [**KENWOOD**] vengono create in [**Programmi**].

## l seguenti file e cartelle vengono installati nella cartella [KENWOOD].

- I file parte dell'applicativo, ad esempio il suo eseguibile.
- Cartella [**KWSYSTEM**] contenente il firmware del lettore.
- Cartella [MANUAL] contenente i file PDF dei manuali di istruzioni.
- Cartella [INSTALL] contenente il backup del programma di installazione.

#### Cliccare [Installa].

L'installazione inizia.

6

#### Per creare l'icona di collegamento sulla scrivania, cliccare [Sì].

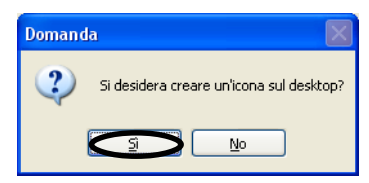

Quando viene selezionato [**Si**], l'icona di collegamento si apre sul desktop.

#### Continua alla pagina seguente

7

|   | Kenwood Media Application                                                                                                    |                                                                                                   | Sezione preparativi                                                                                                  |
|---|----------------------------------------------------------------------------------------------------|---------------------------------------------------------------------------------------------------|----------------------------------------------------------------------------------------------------|
|   | Installazione del softwa                                                                                                    | re applicativo                                                                                    |                                                                                                    |
| 7 | Fare clic su [Sì] per visualizzare il ISTRUZIONI PER I                                                                         | <b>.'USO.</b><br>Scegliendo [ <b>Si</b> ],<br>no visualizzate a<br>• Per visualizz<br>cessario Ad | , le ISTRUZIONI PER L'USO vengo-<br>alla fine dell'impostazione.<br>are il ISTRUZIONI PER L'USO è ne-<br>obe Reader. |
| 8 | Se si clicca [Sì] nella fase 7 sopra, viene visualizzat                                                                        | o il manuale di ist                                                                               | ruzioni.                                                                                                    |
| 9 | <b>Se si clicca [Fine] per terminare l'installazione, quin</b><br>I dettagli della visualizzazione possono variare a seconda d | <b>di avviare il PC.</b><br>el PC.                                                                |                                                                                                    |

IT

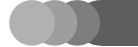

**Kenwood Media Application** 

Sezione preparativi

#### Installazione del software applicativo

#### Disinstallazione del software applicativo

Quando il software applicativo non è più necessario, esso può essere cancellato dal PC. Accertarsi di uscire dagli altri applicativi aperti prima di procedere con le fasi seguenti.

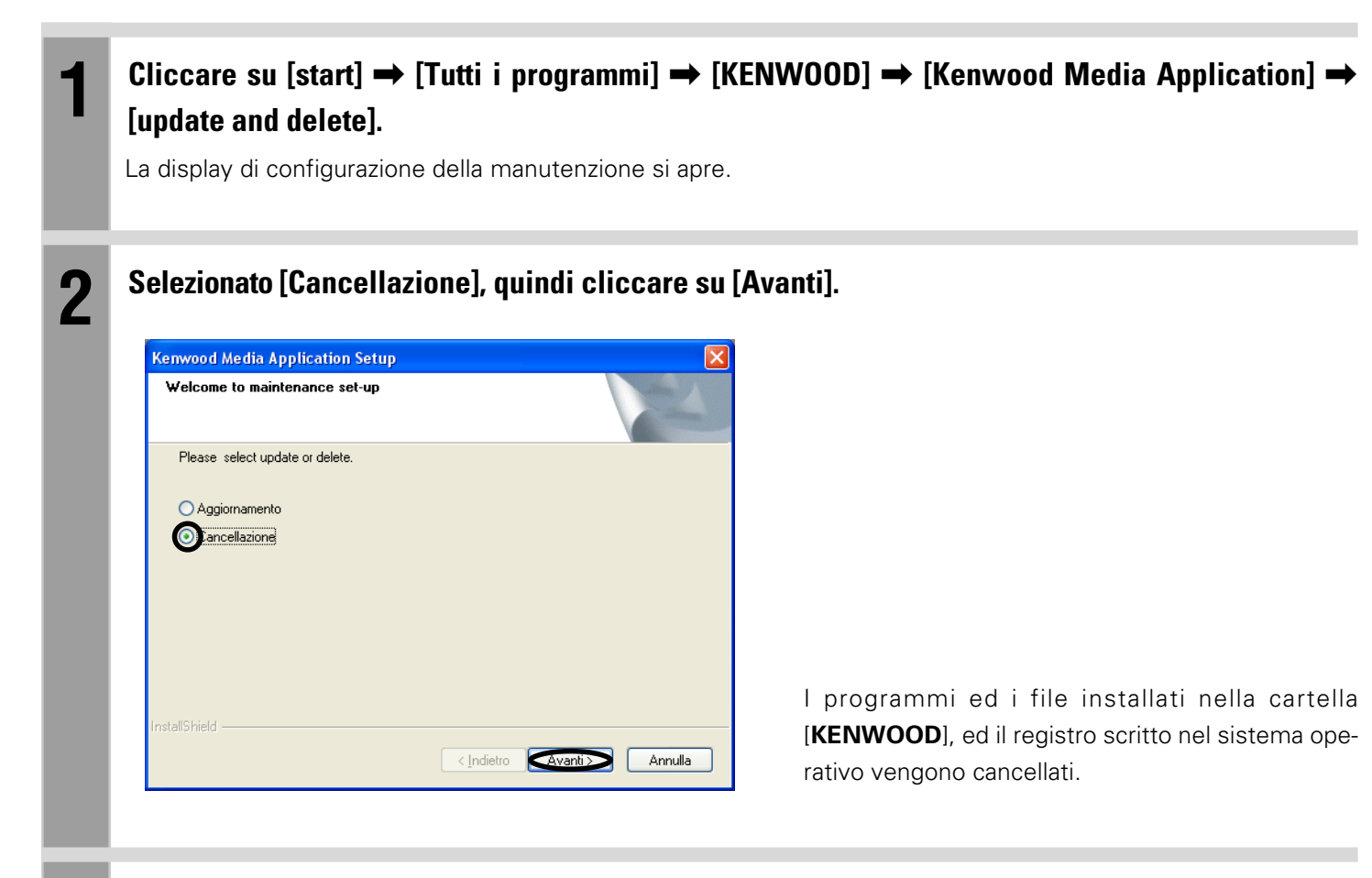

#### Se si clicca [Fine] per terminare la disinstallazione, quindi avviare il PC.

I dettagli della visualizzazione possono variare a seconda del PC.

- Dopo che la disinstallazione è terminata con successo, i file di backup seguenti vengono lasciati nella cartella [HD20GA7]. Per cancellare completamente il software applicativo, cancellare la cartella [HD20GA7] usando Esplora risorse o uno strumento simile.
- [KWSYSTEM] cartella contenente il firmware. Questa cartella viene usata quando si ripristina il firmware del lettore.
- **[INSTALL**] cartella contenente il backup del programma di installazione. Qualora fosse necessaria una reinstallazione, fare doppio clic sul file di esecuzione [**Install.bat**] in questa cartella.

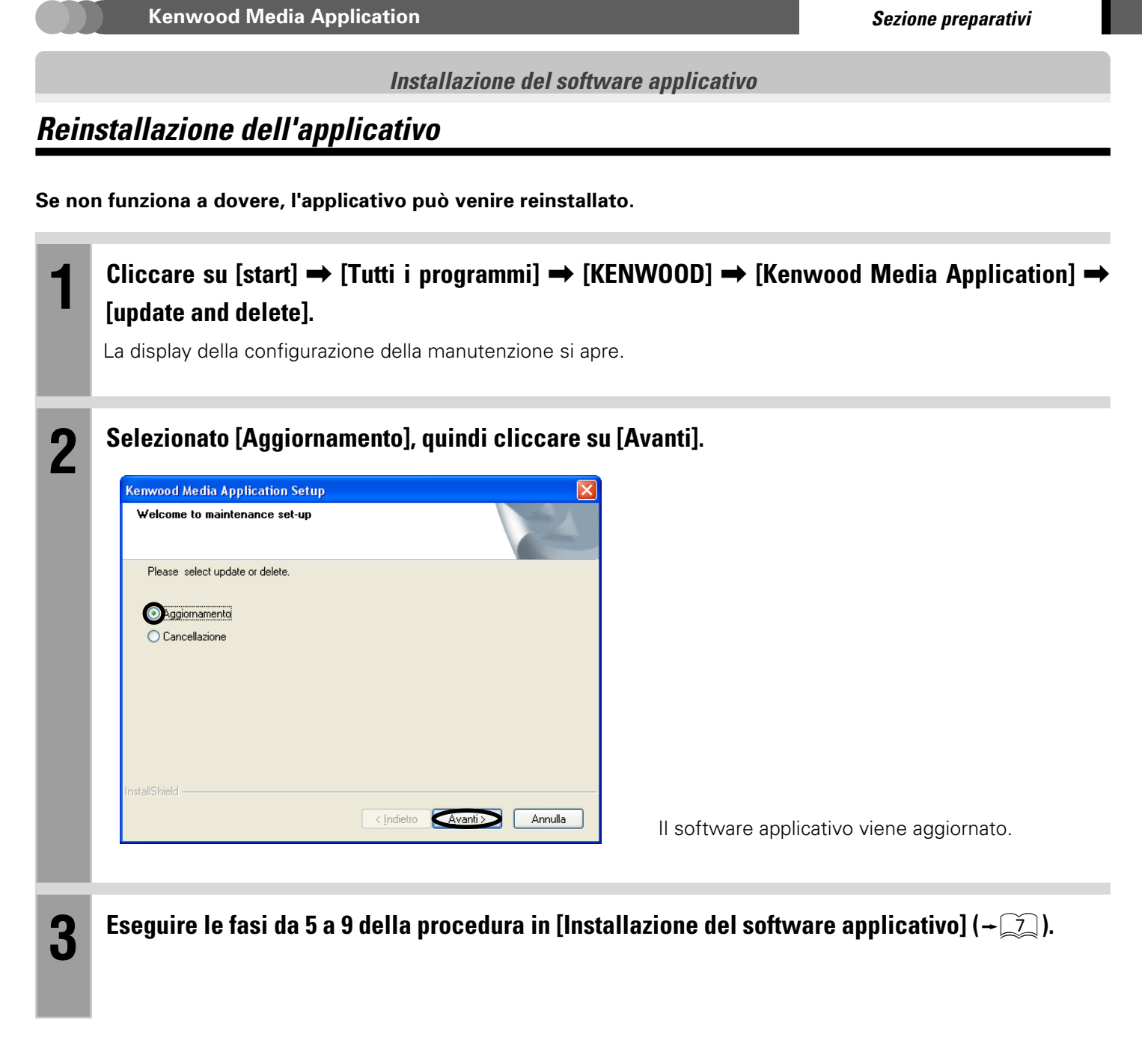

#### Aggiornamento del software applicativo

Le informazioni e procedure più recenti per l'aggiornamento di Kenwood Media Application possono essere trovate nella sezione "Supporto tecnico"/"Assistenza" del sito web del paese di residenza (se necessario, è possibile trovare un collegamento al sito web locale all'indirizzo www.kenwood.com <http://www.kenwood.com>).

#### Trasferimento di dati audio sul lettore

I dati audio MP3, WMA e WAV nel PC possono essere trasferiti sul lettore utilizzando Kenwood Media Application. Per registrare i dati di un CD musicale nel proprio computer, usare Windows Media Player o un altro applicativo simile.

| 1 | Collegamento di PC e lettore. → ͡ᠫ                                 |
|---|--------------------------------------------------------------------|
| 2 | Avvio di Kenwood Media Application. 🔶 🛐                            |
| 3 | Trasferimento di dati audio da un computer al lettore. → <u>17</u> |
| 4 | Scollegamento di PC e lettore. → 12                                |

#### PUNTO :

I dati audio possono essere trasferiti anche utilizzando Windows Media Player.

🗠 [Operazioni utilizzando Windows Media Player] 🗕 🧕

#### ■ Note sul trasferimento di dati audio utilizzando Windows Media Player

Per trasferire dati audio dal PC a lettore utilizzando Windows Media Player 9 o Windows Media Player 10 è necessaria la seguente procedura.

| 1 | Aprire il menu [Strumenti] e cliccare su [Opzioni].                   |
|---|-----------------------------------------------------------------------|
| 2 | Cliccare sulla scheda [Copia musica da CD].                           |
| 3 | Deselezionare [Aggiungi protezione contro la copia ai file musicali]. |

#### Scollegamento di PC e lettore

Il lettore può essere scollegato dal PC seguendo le fasi riportate di seguito.

Prima di eseguire le operazioni che seguono, non mancare di chiudere tutti gli applicativi aperti. Microsoft Windows XP Professional/ Microsoft Windows XP Home Edition Cliccare su 🔀 [Rimozione sicura dell'hardware] nella barra strumenti. Cliccare su [Rimozione sicura Periferica di archiviazione di massa USB - Unità(::)]. 2 La finestra [È possible rimuovere l'hardware] si apre. 🕦 È possibile rimuovere l'hardware × È ora possibile rimuovere la periferica "Periferica di archiviazione di massa USB" dal sistema senza problemi. Scollegare il cavo USB dal lettore. 3 Microsoft Windows 2000 Professional Cliccare su 🤧 [Scollegare o rimuovere una periferica hardware] nella barra strumenti. **Cliccare su** [ Termina Periferica archiviazione di massa USB - Unità( :)]. La finestra [È possible rimuovere l'hardware] si apre. 3 Cliccare su [OK]. × È ora possibile rimuovere la periferica "Periferica archiviazione di massa USB" dal siste OK Scollegare il cavo USB dal lettore. Δ **PUNTO:** 

- La finestra visualizzata varia a seconda dell'ambiente del PC.
- Per dettagli, vedere anche il manuale di istruzioni del PC.

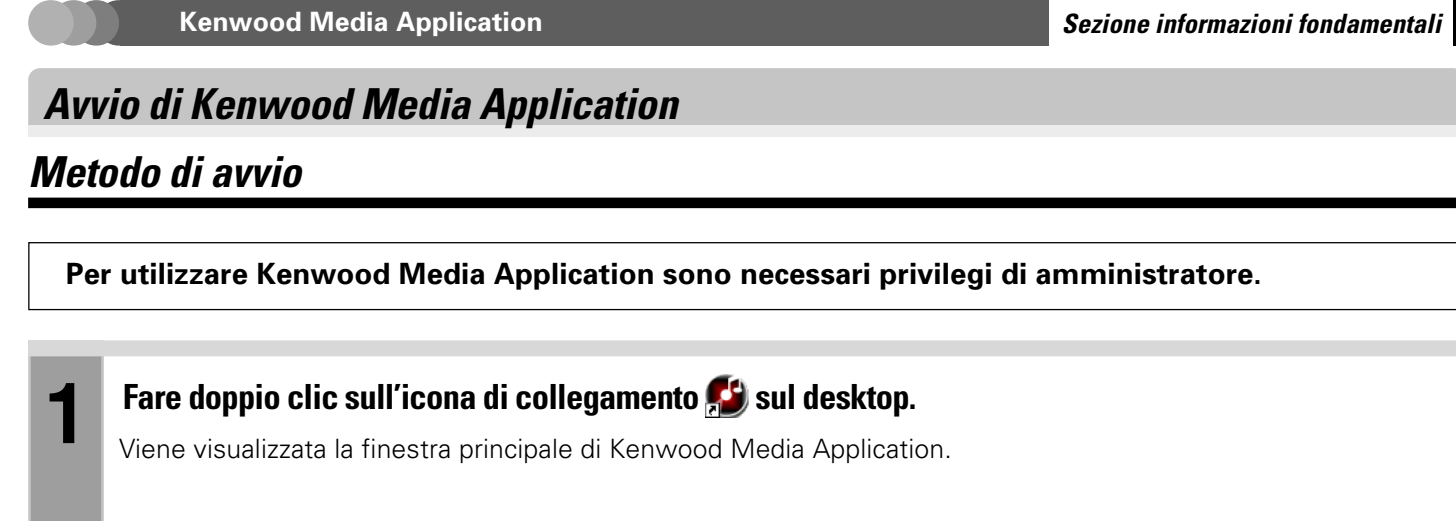

Kenwood Media Application può essere avviato anche cliccando su [start] → [Tutti i programmi] → [KENWOOD] → [Kenwood Media Application] → [Kenwood Media Application].

#### Finestra principale

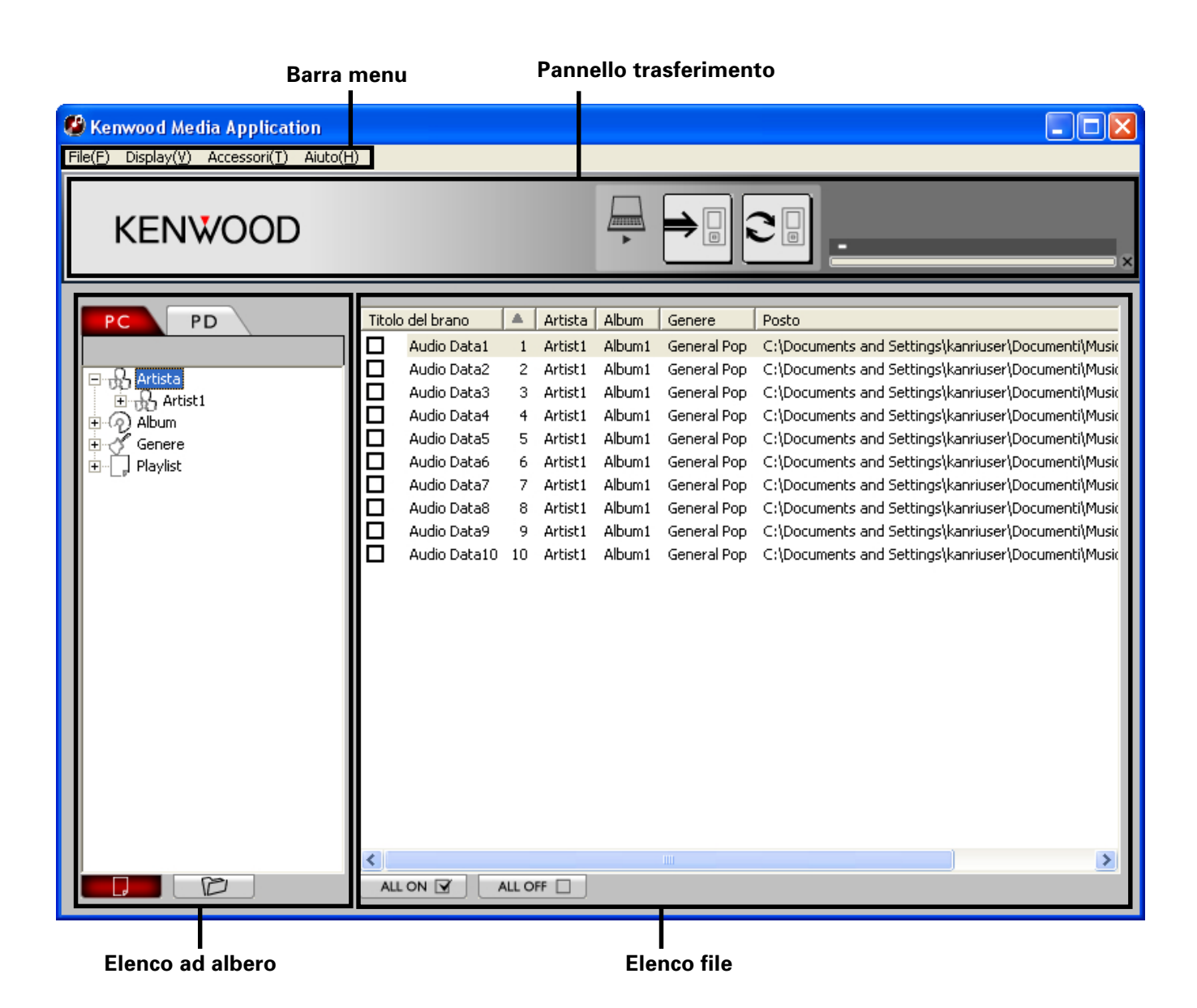

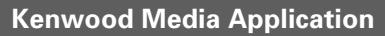

#### Avvio di Kenwood Media Application

#### Finestra principale

#### Barra menu

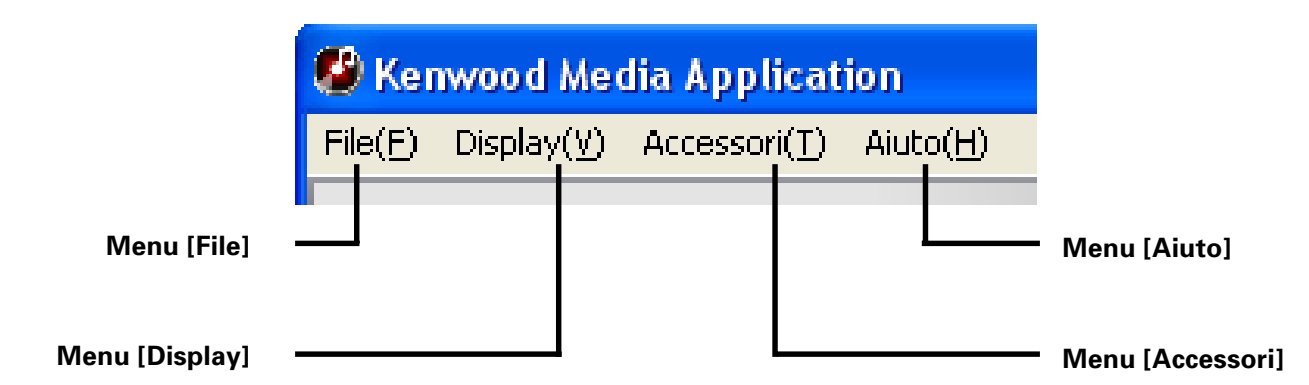

#### Menu [File]

#### [Nuova playlist] - 19

Crea una nuova playlist. (Lo stesso risultato viene ottenuto premendo i tasti  $[{\it Ctrl}]+[{\it N}]$  della tastiera.)

#### [Modifica del Favorite nella playlist] - 21

Converte i dati [FAVORITE] registrati nel lettore in una playlist.

#### [Cancellazione]

Cancella una playlist o file della playlist. (Lo stesso risultato viene ottenuto premendo i tasti [Del]+[N] della tastiera.)

#### [Modifica del nome]

Rinomina una [PLAYLIST]

#### [Uscita]

Esce da Kenwood Media Application.

#### Menu [Display]

#### [Modo Display]

Commuta le modalità di visualizzazione della libreria e della cartella.

**[Vista della libreria]:** Mostra la visualizzazione nel formato ad albero delle librerie (Artista, Album, Genere, Playlist).

[Vista della cartella]: Mostra la visualizzazione nel formato ad albero delle cartelle.

#### [Selezione del drive]

Scegliere il drive da visualizzare.

#### [Allo strato superiore di]

Passa ad un livello più alto nella gerarchia cartelle.

#### [Rinnovo]

Aggiorna le informazioni della cartella e del file allo stato più recente. (Lo stesso risultato viene ottenuto premendo i tasti [**F5**] della tastiera.)

#### Menu [Accessori]

#### [Aggiornamento della libreria] → 25

Aggiorna le informazioni della libreria allo stato più recente. (Lo stesso risultato viene ottenuto premendo i tasti [**Ctrl**]+[**F5**] della tastiera.)

#### [Sincronizzazione] → 27

Trasferisce la cartella di sincronizzazione (sync) ed i suoi contenuti nel lettore. (Lo stesso risultato viene ottenuto premendo i tasti **[Ctrl]**+[**F4**]] della tastiera.)

#### [Trasferimento dal PC al PD] → 17

Trasferisce i dati audio nel lettore.

#### [Editing del file audio] $\rightarrow$ 22

Uso nella modifica delle informazioni della musica o delle immagini di copertina.

#### [Inserire la foto della copertina del CD] - 24

Un'immagine di copertina può essere impostata simultaneamente per tutti i dati audio di un album.

#### [Opzione] $\rightarrow 26$

Uso nell'impostazione della cartella di sincronizzazione.

#### Menu [Aiuto]

#### [Informazioni sulla versione del]

Visualizza le informazioni sulla versione del software applicativo.

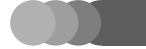

#### Avvio di Kenwood Media Application

#### Finestra principale

#### Menu a scelta rapida

Il menu a scelta rapida può essere aperto selezionando e facendo cliccare il pulsante destro del mouse su una cartella o un file.

#### Opzioni quando viene selezionata una cartella:

- [Cancellazione]\* [Inoltro playlist]\* [Trasferimento dal PC al PD] [Inserire la foto della copertina del CD]\*\*
- \* Cancella una playlist o file della playlist.
- \*\* Solo se si sceglie il scheda [PD].

#### Opzioni quando viene selezionato un file:

[Editing del file audio] [Cancellazione]\* [Verrà aggiunto alla playlist]\* [Trasferimento dal PC al PD]

\* Solo se una libreria è stata scelta dall'elenco ad albero.

Gli stessi effetti ottenuti selezionando una voce in un menu della barra dei menu, eccetto che con la funzione seguente.

#### [Inoltro playlist]

La playlist scelta viene trasferita nel lettore. →21 [Verrà aggiunto alla playlist] Aggiunge i dati audio selezionati alla playlist. →19

#### Pannello trasferimento

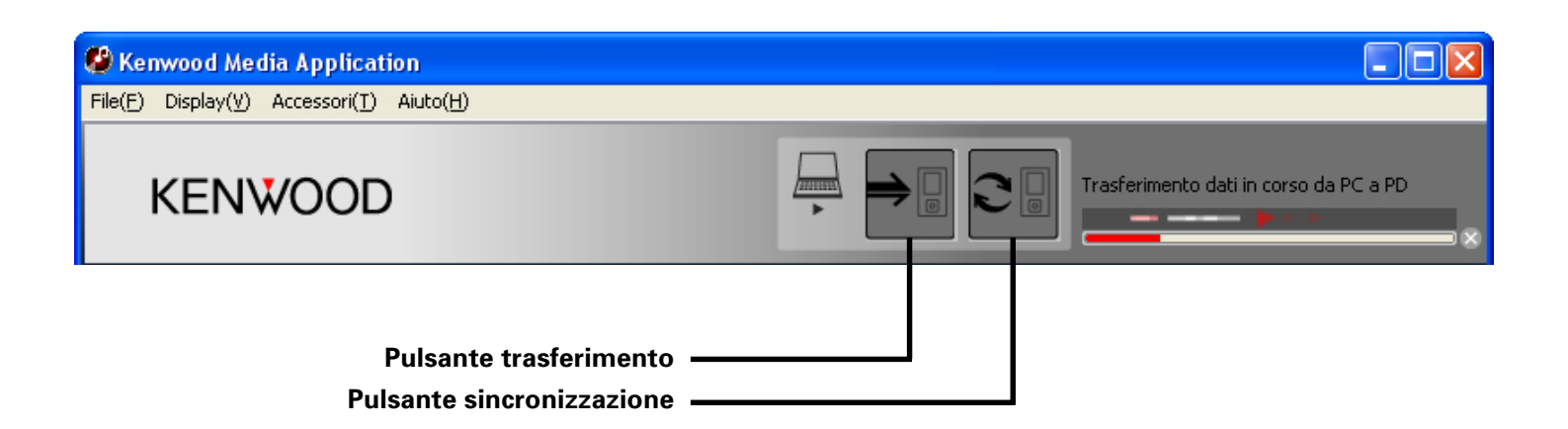

#### Display delle librerie

E' possibile visualizzare le librerie (Artista, Album, Genere, Playlist) di dati audio.

#### Collegare il PC al lettore ed avviare Kenwood Media Application.

- 🖉 [Collegamento di PC e lettore] 🗕 🗕
- 🖉 [Metodo di avvio] 🛛 🗕 🔝

#### Cliccare sulla scheda [PC].

2

- Per usare le librerie è necessario creare in precedenza un database delle librerie.
- ▲ [Aggiornamento delle librerie] → 25
- Anche le librerie contenute nel disco HDD incorporato del lettore possono essere visualizzate facendo doppio clic su [PD].

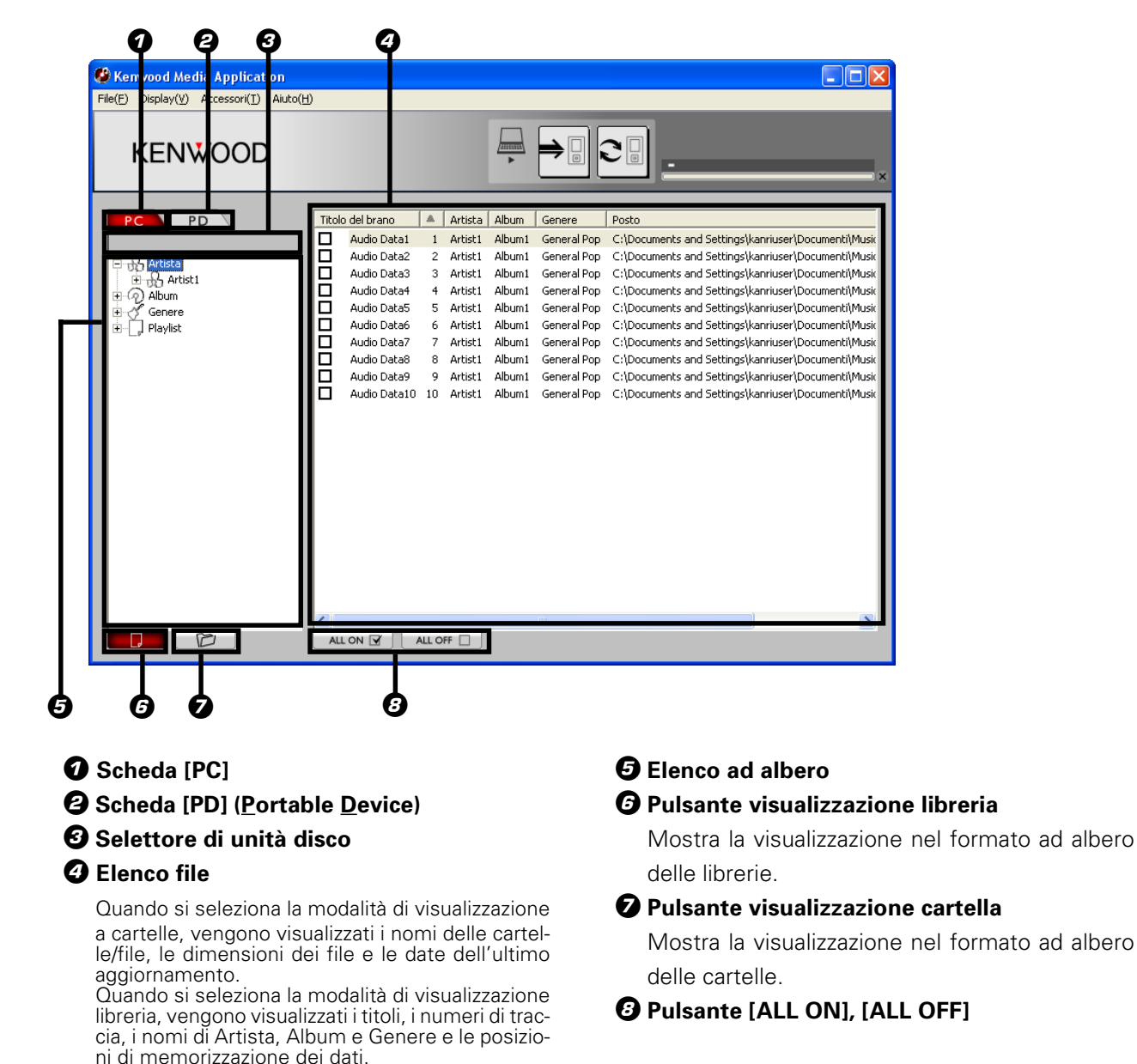

#### PUNTO :

- I file e le cartelle posizionati sotto ad un drive o a una cartella nell'elenco ad albero possono essere visualizzati o nascosti cliccando su [+] o [-] a sinistra del nome del drive o della cartella.
- L'albero delle cartelle nel PC o nel lettore può essere visualizzato nella sua struttura selezionando la modalità [Vista della cartella] nel menu [Display].

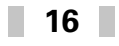

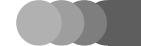

2

#### Trasferimento di dati audio da un computer al lettore

I dati audio (MP3, WMA o WAV) trasferiti nel lettore usando Kenwood Media Application e Windows Media Player vengono crittati e possono venire riprodotti solo con il lettore.

Questo non è in grado di riprodurre dati audio trasferiti in esso usando un applicativo diverso da Kenwood Media Application o Windows Media Player.

Ogni dato protetto da diritti d'autore deve venire trasferito usando Windows Media Player.

🗠 [Operazioni utilizzando Windows Media Player] 🛛 🗕 🧟

#### Collegare il PC al lettore ed avviare Kenwood Media Application.

- 🗠 [Collegamento di PC e lettore] 🛛 🗕 🗲
- 🖉 [Metodo di avvio] 🛛 🗕

## Selezionare la libreria o cartella da trasferire cliccando su di essa nell'elenco ad albero.

L'elenco dei file mostra i dati audio registrati nella libreria o playlist selezionata nel PC.

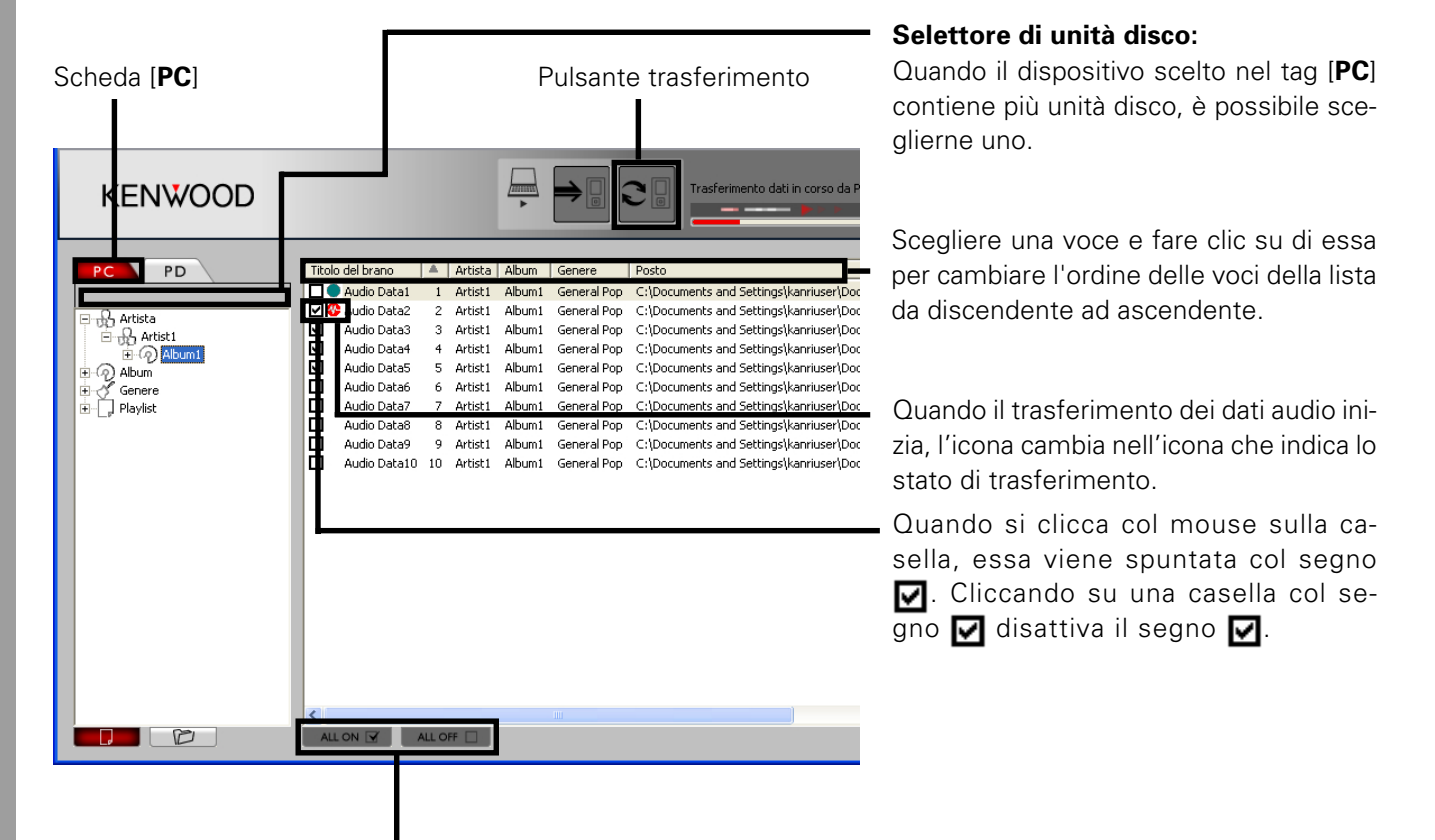

Un clic su [**ALL ON**] attiva tutti i dati audio nel file con i segni 🗹. Facendo clic su [**ALL OFF**] si rimuove il simbolo 🔽 dai dati audio controllati.

## Dopo aver attivato tutti i dati audio da trasferire con i segni 🗹, cliccare sul pulsante di trasferimento nel pannello di trasferimento.

l dati audio con i segni 🔽 nell'elenco dei file vengono trasferiti nel lettore. (Quando una cartella elencata viene contrassegnata con il marchio 🔽, essa può venire trasferita per intero.)

#### Lo stesso effetto è raggiungibile anche con le operazioni seguenti:

- Aprire il menu [Accessori] e cliccare su [Trasferimento dal PC al PD].
- Dopo aver selezionato i dati audio, cliccare il pulsante destro del mouse per aprire il menu di scelta rapida e cliccare su [**Trasferimento dal PC al PD**].

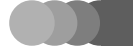

#### Trasferimento di dati audio da un computer al lettore

#### PUNTO :

- I dati audio nella lista di file possono venire riordinati e cerniti per none [Titolo del brano], [No], [Artista], [Album], [Genere] o [Posto]. (I risultati dell'operazione non possono però venire salvati.)
- I dati audio codificati ottengono l'estensione del nome del file ".KXD".
- Anche quando i dati audio trasferiti nel lettore vengono ricopiati (restituiti) nel PC, essi rimangono codificati e non vengono decodificati nel loro formato originale.
- I dati audio possono essere trasferiti anche utilizzando la funzione di sincronizzazione.
- ✓ [Impostazione/trasferimento della cartella di sincronizzazione] → 26
   Kenwood Media Application non è in grado di trasferire dati audio nei formati WMA Professional e WMA Lossless, WMA Voice. Essa deve venire trasferita usando Windows Media Player.
- I file WMA forniti di licenza vanno trasferiti usando Windows Media Player.
- I dati audio nei formati seguenti possono essere trasferiti nel lettore:
- Files WMA (estensione ".wma") Files MP3 (estensione ".mp3") Tag ID 3: Ver. 2.2, 2.3, 2.4 Files WAV (estensione ".wav")

#### Cancellazione di dati audio dal lettore

I dati audio trasferiti dal PC al lettore possono essere cancellati utilizzando Esplora risorse.

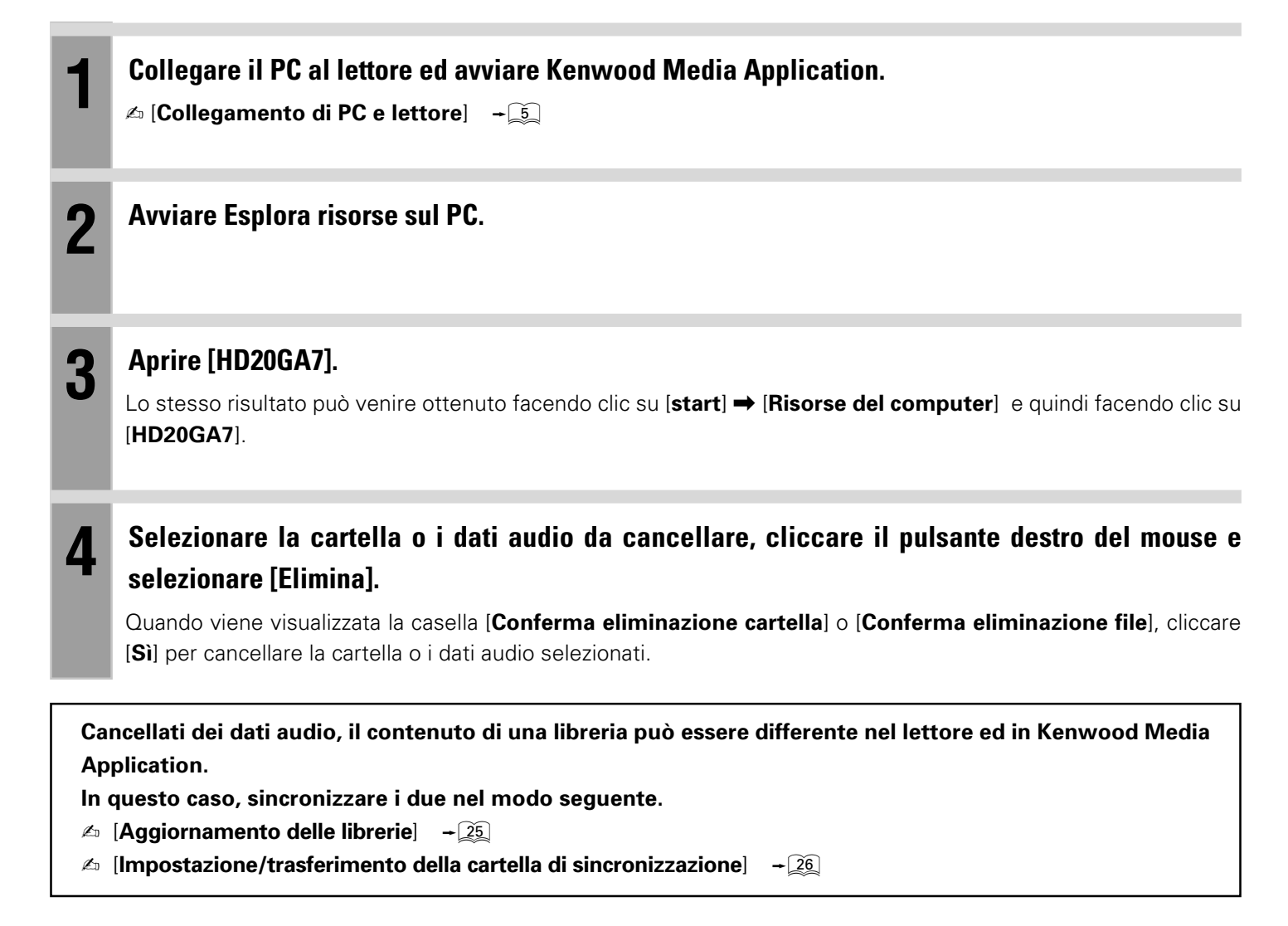

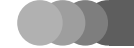

2

4

#### Creazione di playlist

I dati audio favoriti (file "MP3," "WMA" e "WAV" solo sul PC e dati "KXD" solo sul lettore) possono essere registrati assieme in una playlist. Quando la playlist viene trasferita nel lettore, i dati audio di tale playlist possono essere riprodotti nella modalità di riproduzione selezionata sul lettore.

#### Creazione di una playlist ed aggiunta di brani ad una playlist

I dati audio possono essere registrati in una playlist di nuova creazione o aggiunti ad una playlist esistente.

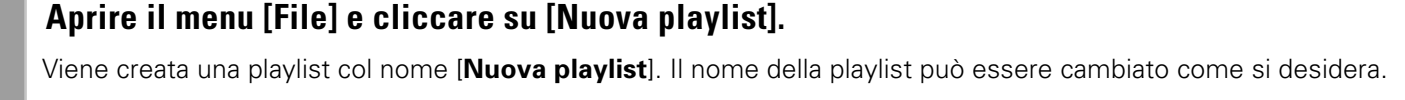

∠ [Per rinominare una playlist] → 20

(Possono essere create fino a 999 playlist)

Nell'elenco a albero, selezionare la cartella o la libreria contente i dati audio da registrare in una playlist.

Nell'elenco dei file, cliccare col pulsante destro del mouse sui dati audio da registrare in una playlist.

#### Quando il menu di scelta rapida si apre, cliccare su [Verrà aggiunto alla playlist].

Un menu a discesa si apre a mostrare la lista delle playlist di destinazione della registrazione. (Se sono presenti sei playlist o più, fare clic su [Verrà aggiunto alla playlist] → [Altra playlist] ed aprire la finestra di dialogo [Selezione della playlist].)

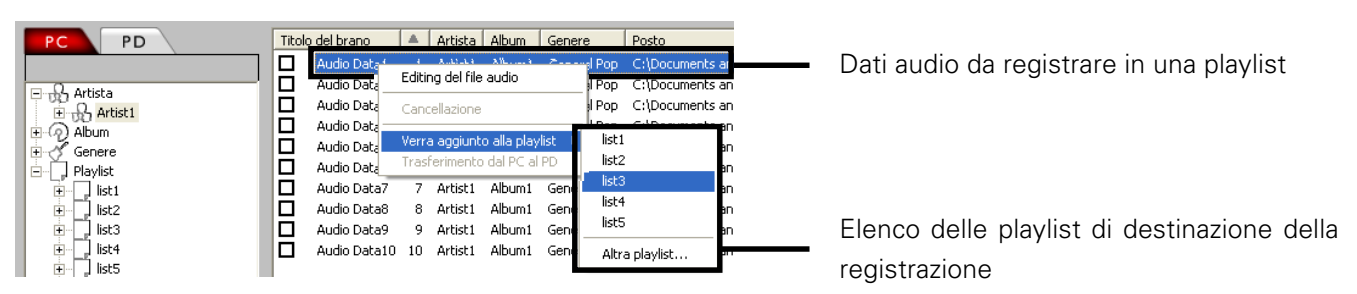

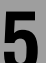

#### Selezionare la playlist desiderata dal menu a tendina.

Se la casella di dialogo [Selezione della playlist] si apre, selezionare una playlist e cliccare sul pulsante [Selezione].

#### **Operazione drag & drop**

I dati audio possono essere registrati in una playlist anche selezionando i dati audio nell'elenco dei file visualizzato nella fase 3 e quindi trascinandoli per portarli (drag & drop) sul nome della playlist nell'albero delle cartelle.

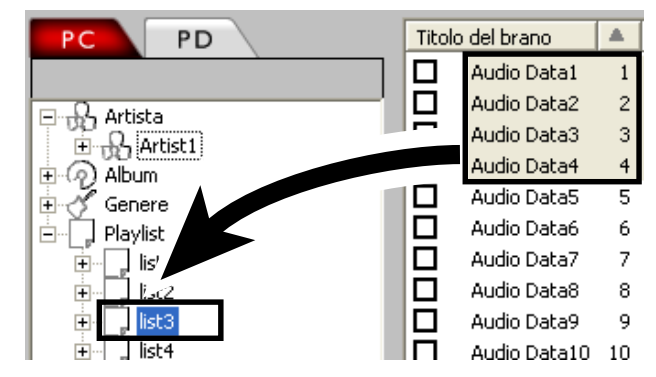

#### PUNTO :

Dopo che più voci di dati audio sono state registrate nella playlist, il loro ordine di visualizzazione può essere arrangiato per [**Titolo del brano**], [**No**], [**Artista**] ecc. Comunque, il risultante arrangiamento non può essere né salvato né trasferito.

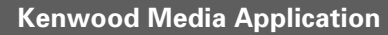

Sezione applicazioni

Creazione di playlist

#### Modifica di una playlist

I dati audio in una playlist possono essere deregistrati da essa oppure il nome di una playlist può essere cambiato.

Per deregistrare dati audio da una playlist:

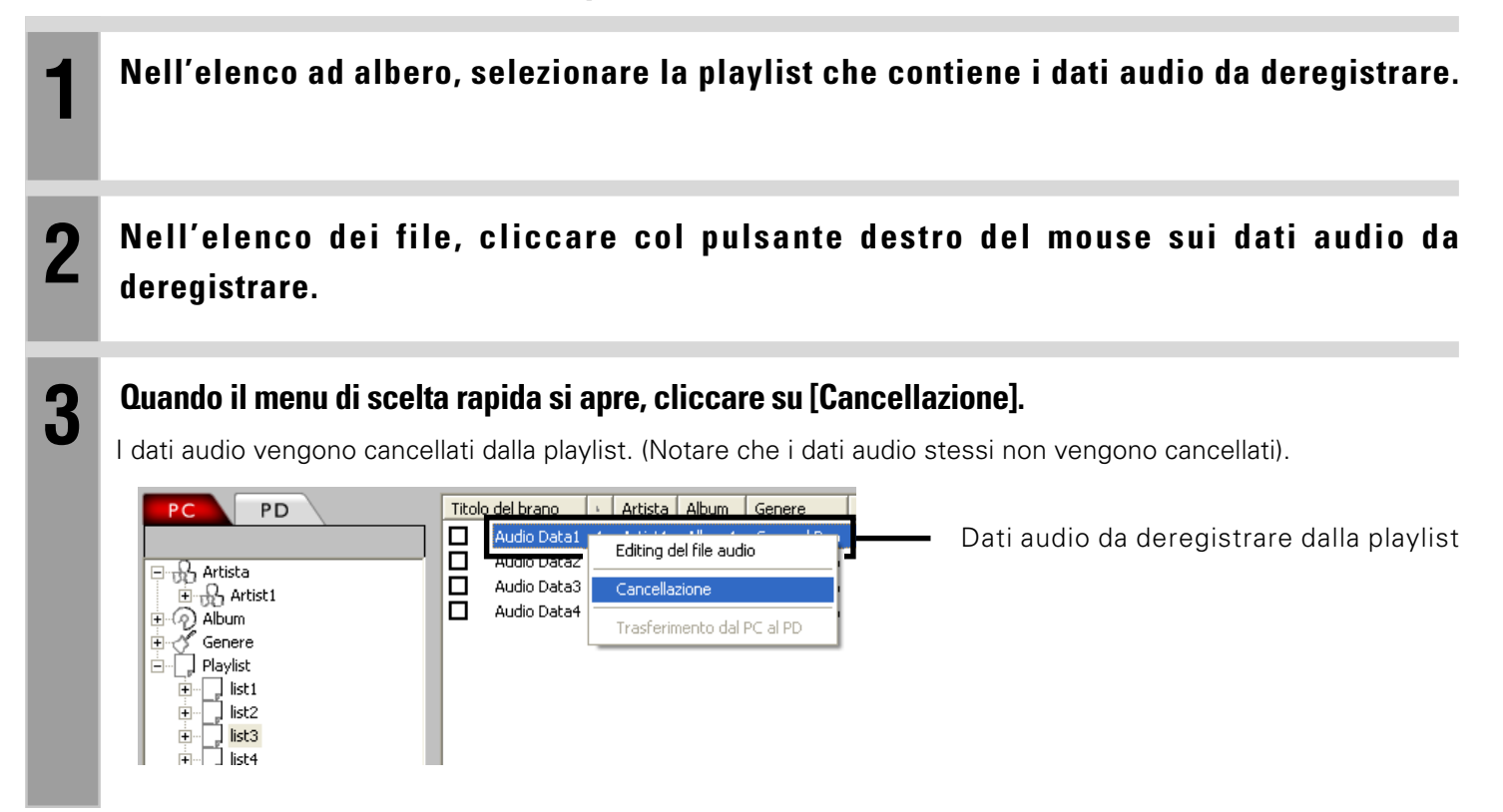

#### Per cancellare una playlist:

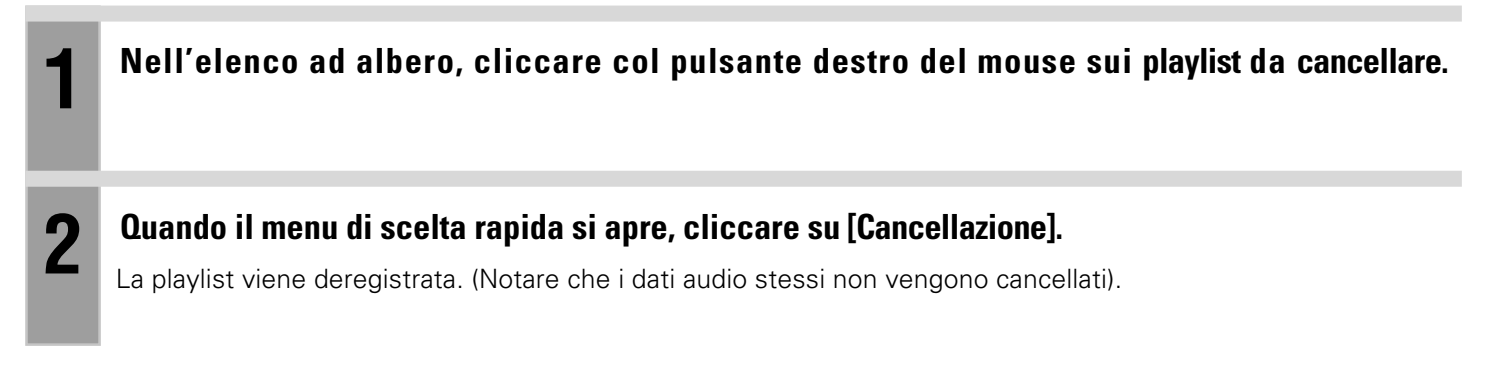

#### Per rinominare una playlist:

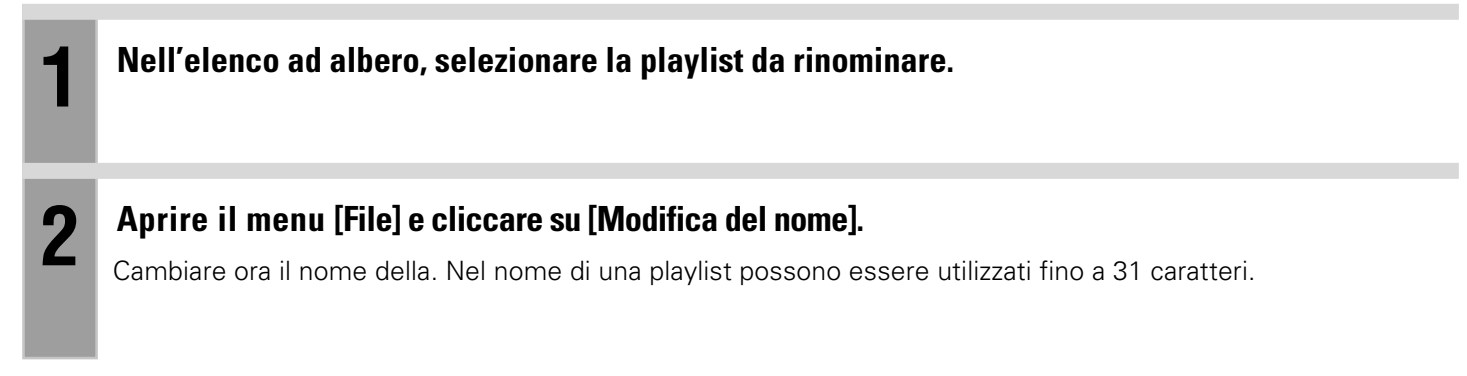

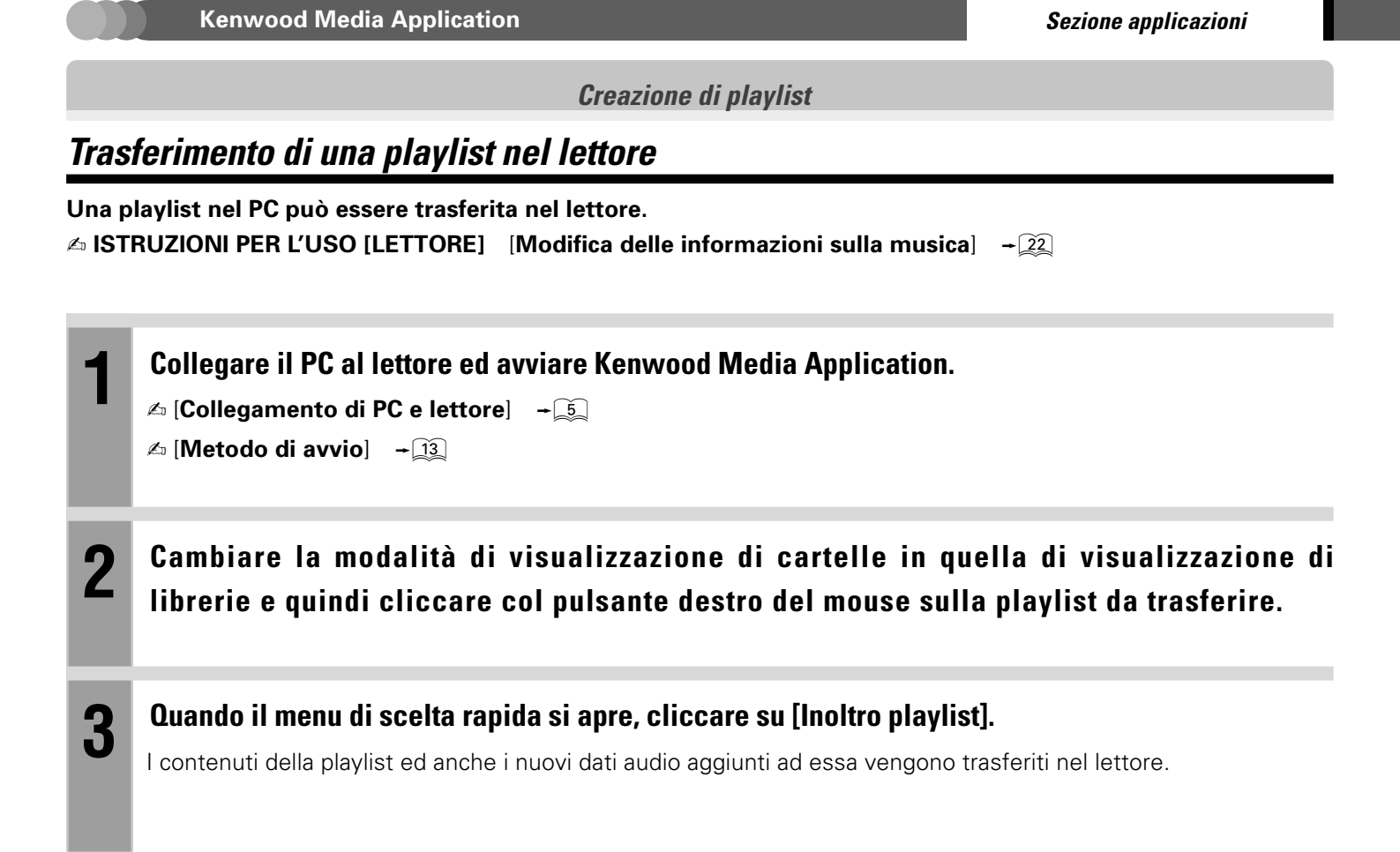

#### Conversione di dati [FAVORITE] nel lettore in una playlist

l contenuti dei dati [FAVORITE] registrati nel lettore possono essere convertiti in una playlist nel lettore. (Questa operazione non è disponibile quando nel lettore non vi sono dati audio [FAVORITE]).

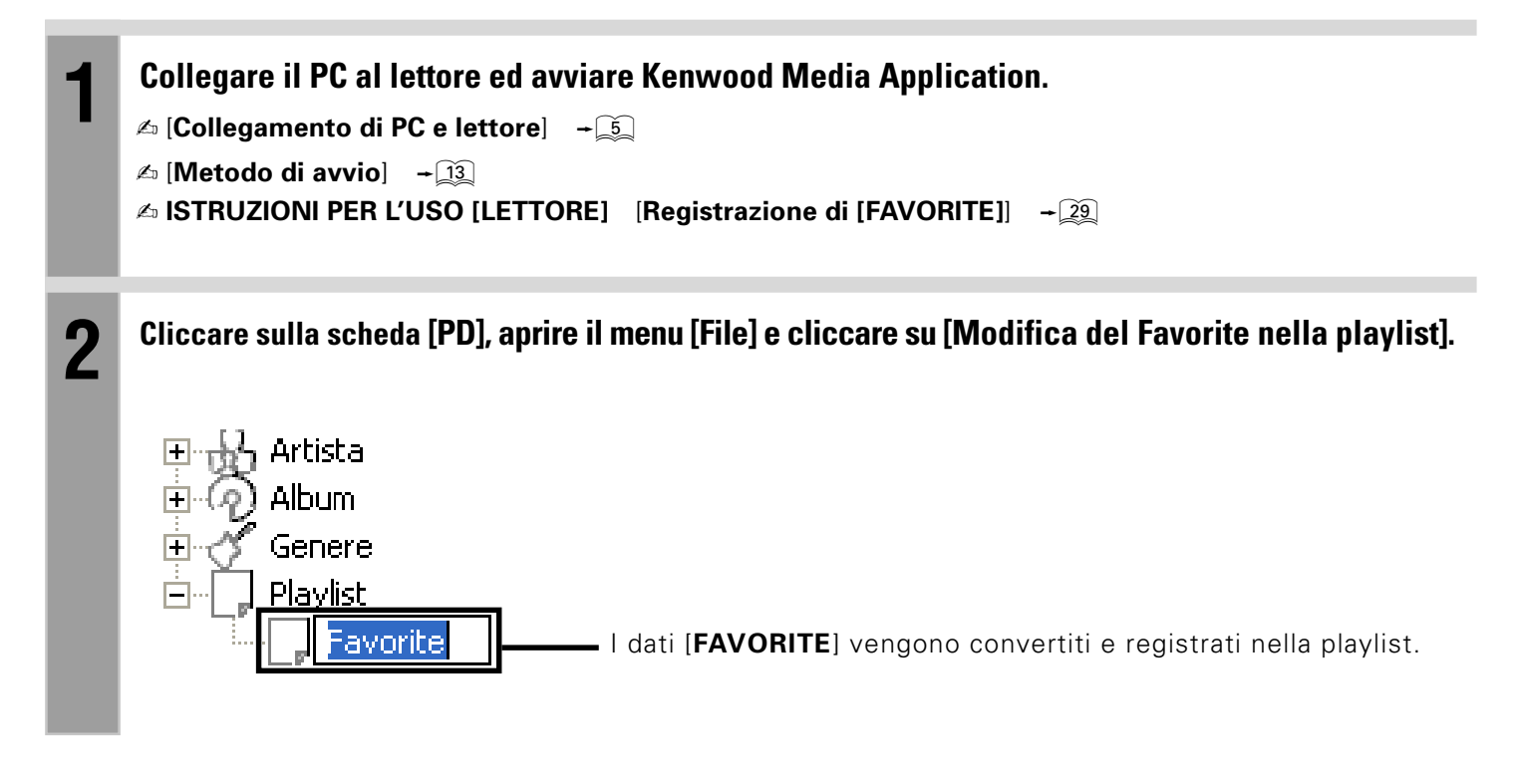

#### PUNTO :

Le playlist nel lettore non possono essere trasferite nel PC.

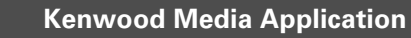

#### Modifica delle informazioni sulla musica

Le informazioni sulla musica (Titolo, Artista, Album) di dati audio possono essere modificate come si desidera.

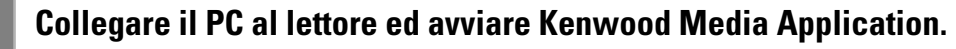

Per editare le informazioni sulla musica contenuta nel lettore, collegare il computer al lettore stesso.

- ▲ [Collegamento di PC e lettore] → 5
- ∠ [Metodo di avvio] → 13

Cliccare sulla scheda [PC] o [PD] e, nell'elenco ad albero, selezionare la cartella o la libreria contenente i dati audio le cui informazioni sulla musica si desidera modificare.

#### Nell'elenco dei file, selezionare i dati audio da modificare, aprire il menu [Accessori] e cliccare su [Editing del file audio].

La casella di dialogo [Editing del file audio] si riapre.

| Editing del file audio 🛛 🔀                                                                                                    |
|----------------------------------------------------------------------------------------------------|
| Numero del brano                                                                                                    |
| Titolo                                                                                                    |
| Audio Data1                                                                                                    |
| Album                                                                                                    |
| Albumi                                                                                                    |
| Artista                                                                                                    |
| Artist1                                                                                                    |
| Genere                                                                                                    |
| General Pop                                                                                                    |
| Tempo di riproduzione:       0:04:27         Bit-rate:       128.0       kbps         Frequenza di campionamento:       44.1       kHz         Numero di canali:       2         Sfoglia       Cancellazione       Data di creazione:       2005/05/17 21:00 |
| Precedente (P) Seguente (N) OK Cancellazione                                                                                                    |

Fare clic su questa area per vedere la lista dei generi predefiniti. Scegliere il genere desiderato.

Quando le informazioni sulla musica sono state modificate, la libreria viene aggiornata automaticamente. Se la cartella contiene solo una voce di dati audio, i [**Precedente**] e [**Seguente**] non vengono visualizzati.

#### Modificare le informazioni sulla musica e cliccare su [OK].

#### Informazioni sulla musica modificabili:

[Numero del branoNumero traccia.[Titolo]Titolo musicale.[Album]Nome album.[Artista]Nome artista.[Genere]Genere, che può essere selezionato dal menu a tendina.Immagine di copertina~ [Impostazione dell'immagine di copertina] ~ 23copertina~ [Impostazione dell'immagine di copertina per un album] ~ 24

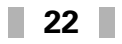

Δ

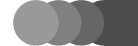

**Kenwood Media Application** 

Sezione applicazioni

Modifica delle informazioni sulla musica

#### Impostazione dell'immagine di copertina

La vostra immagine preferita può venire trasferita al lettore e visualizzata come copertina nella schermata di riproduzione, ecc.

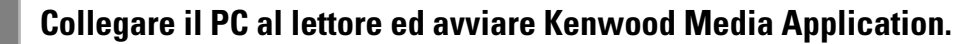

🗠 [Collegamento di PC e lettore] 🛛 🗕

🖉 [Metodo di avvio] 🛛 → 🔝

#### 2 Cliccare sulla scheda [PD] e, nell'elenco ad albero, selezionare la cartella o la libreria contenente i dati audio le cui informazioni sulla musica si desidera modificare.

L'operazione non è possibile se il tag [PC] è scelto.

## 3

## Nell'elenco dei file, selezionare i dati audio da modificare, aprire il menu [Accessori] e cliccare su [Editing del file audio].

La casella di dialogo [Editing del file audio] si riapre.

Quando i dati di un'immagine vengono selezionati essa viene visualizzata qui come immagine di copertina.

Cliccare su questo pulsante per nascondere la visualizzazione dell'immagine di copertina.

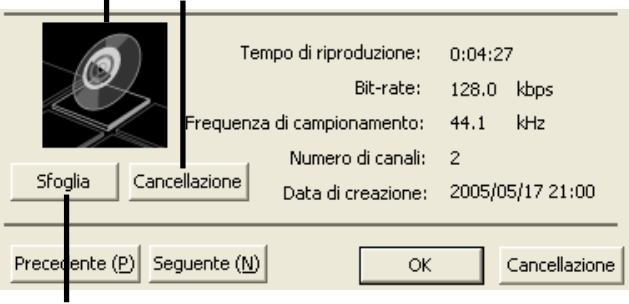

Cliccare su questo pulsante per aprire la casella di dialogo per la selezione dell'immagine di copertina e selezionare i dati dell'immagine che si desidera utilizzare come immagine di copertina.

## **4** Quando la casella di dialogo per la selezione dell'immagine di copertina si apre, selezionare i dati dell'immagine desiderata e cliccare su [Apri].

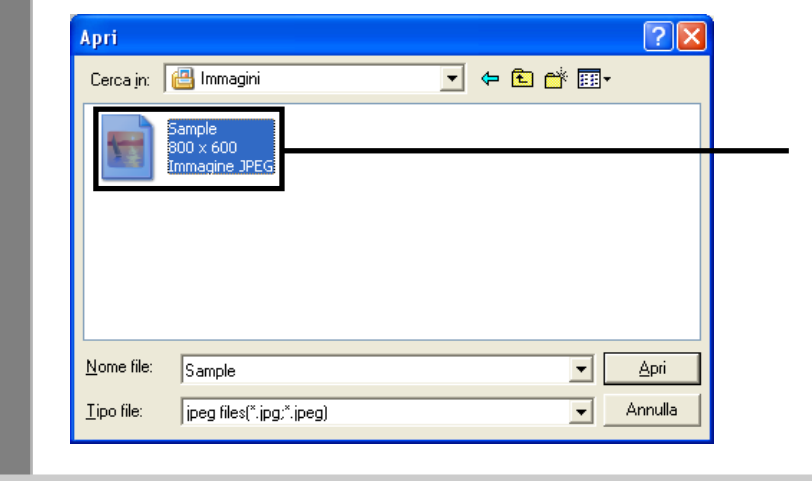

Viene visualizzato l'elenco dei dati di immagine utilizzabili come immagini di copertina.

#### Modificare le informazioni della musica e fare clic su [OK].

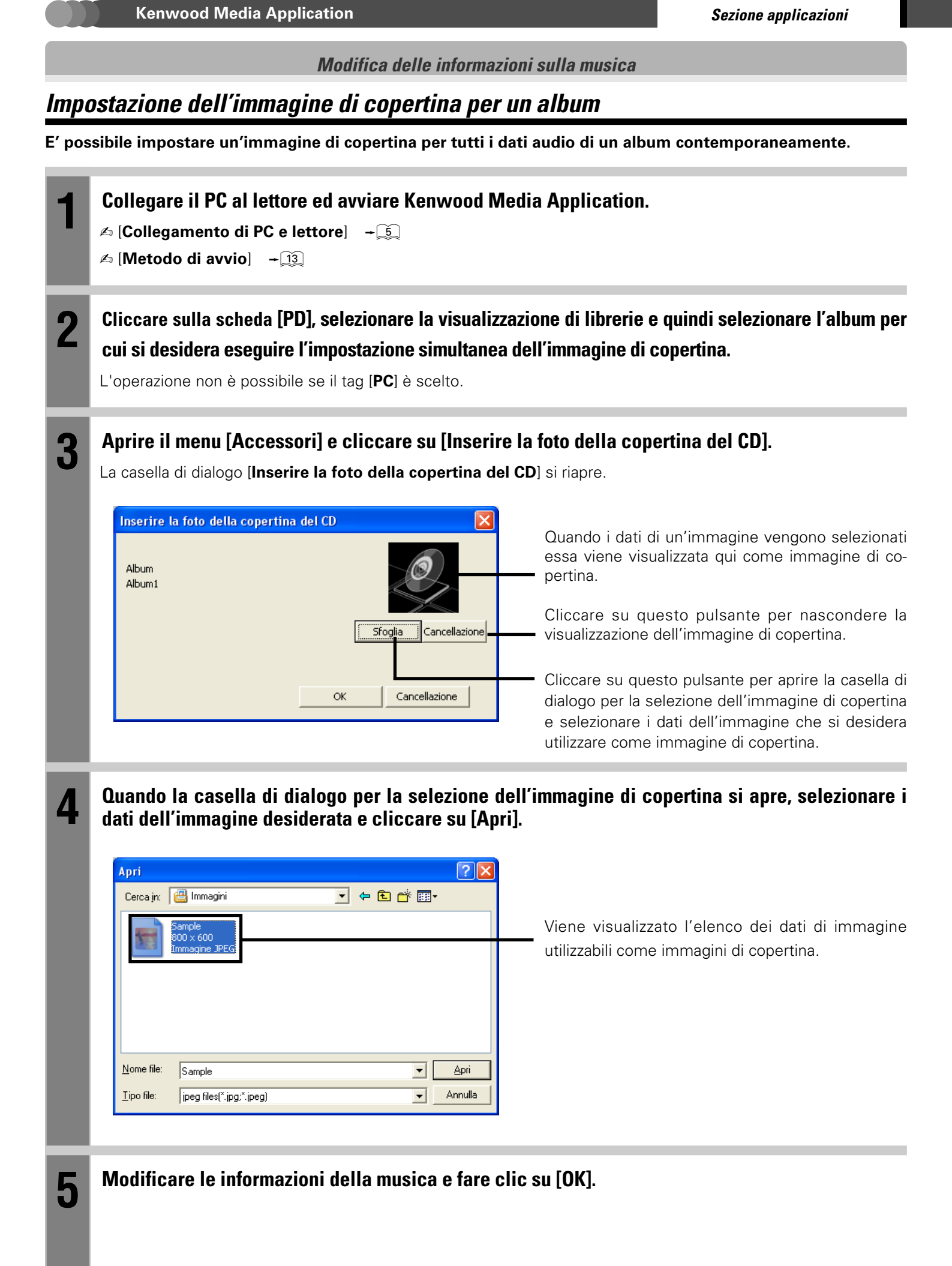

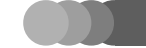

#### Aggiornamento delle librerie

E' possibile aggiornare le librerie nel PC o nel lettore.

#### Aggiornamento automatico di una libreria

Ogni libreria nel lettore viene aggiornata automaticamente quando vi si trasferiscono dati audio. (La libreria viene aggiornata anche quando si modificano le informazioni sulla musica di file KXD).

Una libreria nel PC può essere aggiornata solo quando si trova nella cartella di sincronizzazione. Notare che i dati audio che possono essere registrati nelle librerie del lettore sono solo quei dati in esso trasferiti utilizzando Kenwood Media Application.

▲ [Impostazione della cartella di sincronizzazione] → 26

#### PUNTO :

Una libreria non viene aggiornata automaticamente dopo aver cancellato o rinominato dei file usando Esplora risorse. In questi casi è necessario aggiornare la libreria manualmente.

#### Aggiornamento manuale di una libreria

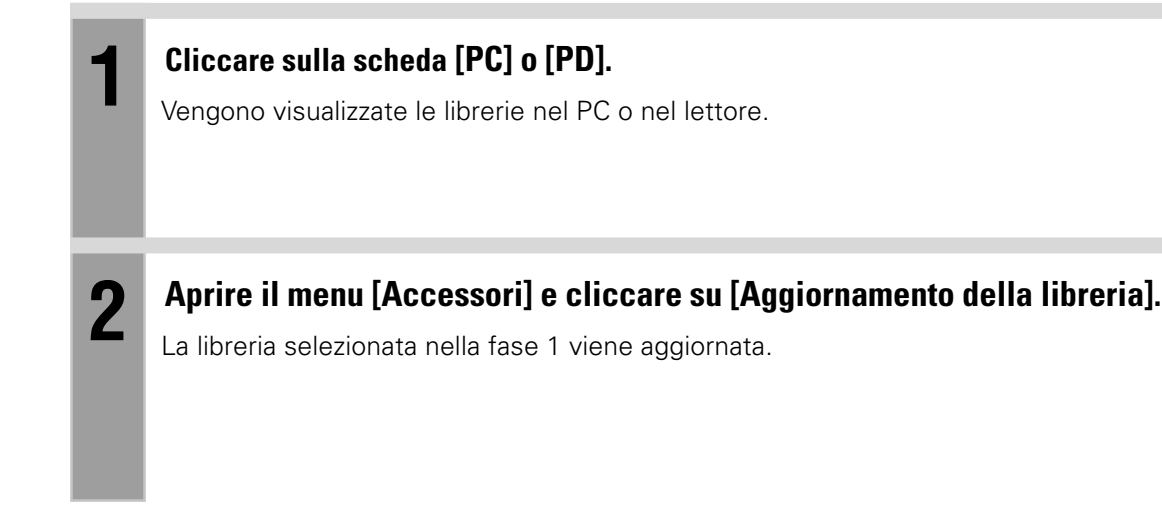

#### PUNTO :

Se l'operazione di aggiornamento viene interrotta a causa di un errore, rimuovere la causa dell'errore prima di riprovare l'aggiornamento.

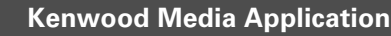

#### Impostazione/trasferimento della cartella di sincronizzazione

Quando la cartella di sincronizzazione viene creata nel PC, essa può essere trasferita assieme ai suoi contenuti nel lettore.

#### Impostazione della cartella di sincronizzazione

#### Aprire il menu [Accessori] e cliccare su [Opzione].

La casella di dialogo [Configurazione delle opzioni] si riapre.

## Selezionare [Generale] e cliccare su [Sfoglia] a destra del campo [Sincronizzazione della cartella].

| Configurazione delle opzioni                                                                                                    |
|----------------------------------------------------------------------------------------------------|
| Generale                                                                                                    |
| Sincronizzazior<br>della cartella Settings\kanriuser\Documenti\Musica Sfoglia<br>T performs automatically "Library Update" at the time of starting |
| OK Annulla Applica                                                                                                    |
|                                                                                                    |

La casella di dialogo [Sfoglia per cartelle] si riapre.

Se questa voce viene scelta, la libreria viene aggiornata automaticamente non appena Kenwood Media Application viene lanciata. (L'operazione di aggiornamento richiede qualche tempo se la quantità di dati è grande.)

#### Selezionare la cartella da impostare come cartella di sincronizzazione e cliccare su [OK].

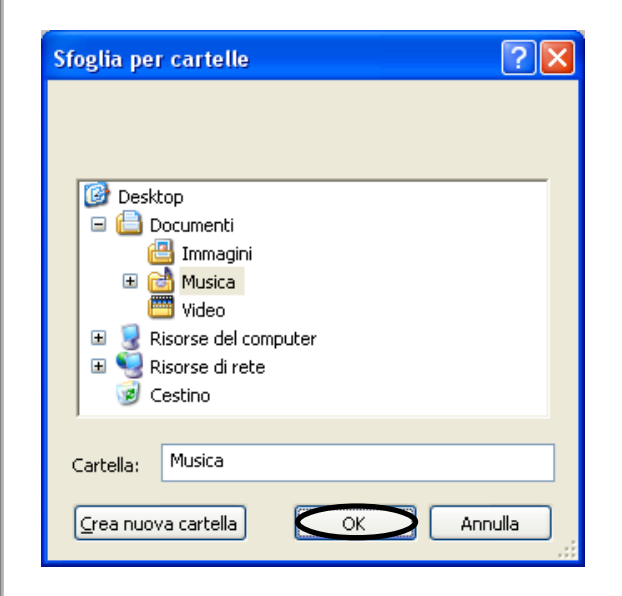

| La casella di dialogo | [Configurazione delle | opzioni] |
|-----------------------|-----------------------|----------|
| si riapre.            |                       |          |

#### Cliccare su [OK].

La casella di dialogo [**Configurazione delle opzioni**] si chiude e la cartella di sincronizzazione è impostata.

▲ [Trasferimento della cartella di sincronizzazione] → 22

2

3

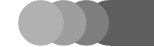

**Kenwood Media Application** 

Impostazione/trasferimento della cartella di sincronizzazione

#### Trasferimento della cartella di sincronizzazione

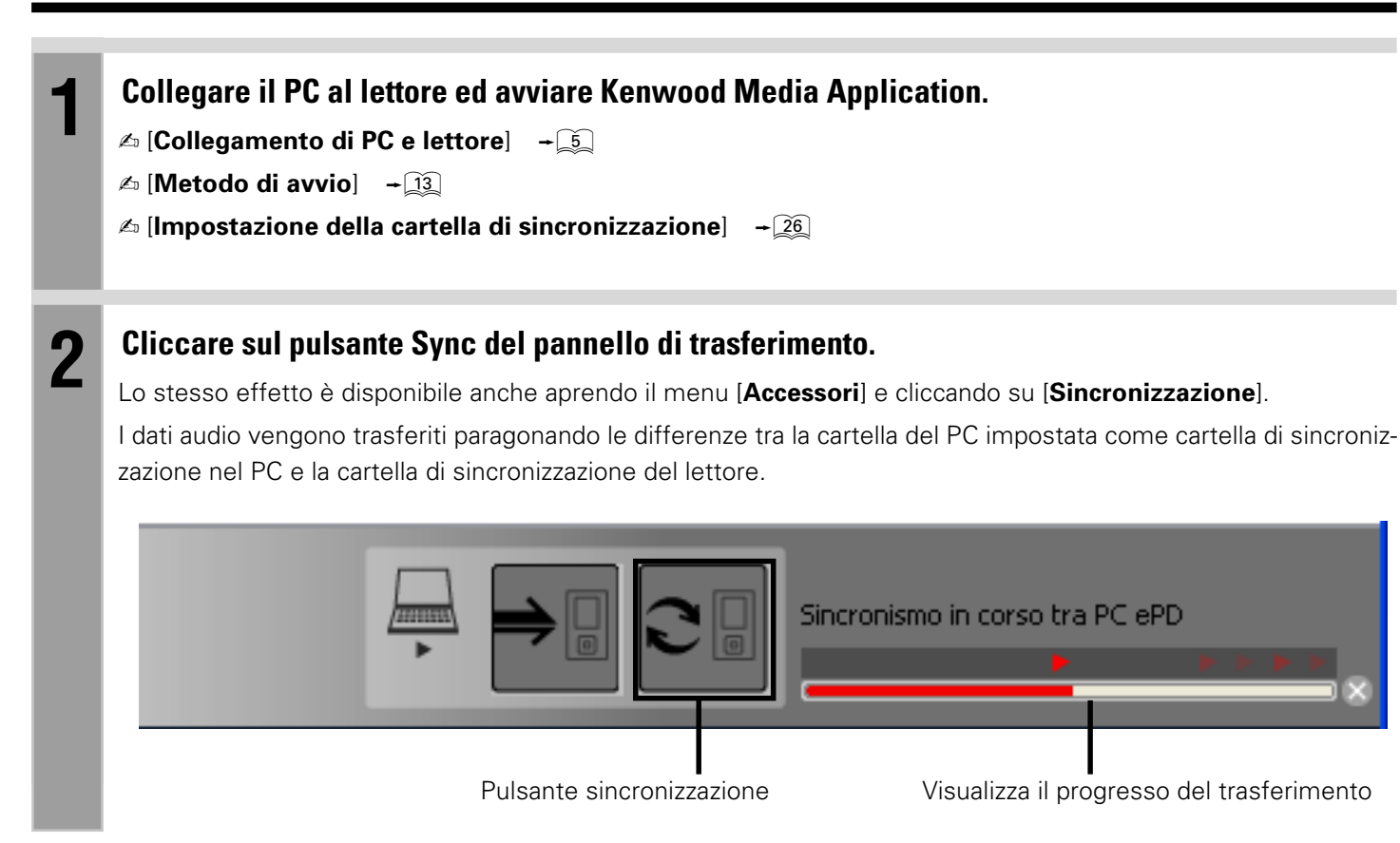

#### PUNTO :

- Un file esistente precedentemente trasferito nel lettore viene sovrascritto se la data del file sorgente trasferito è posteriore a quella del file esistente.
- Anche quando i file nella cartella di sincronizzazione del PC vengono cancellati, i file corrispondenti nella cartella di sincronizzazione del lettore non vengono cancellati.
- I dati trasferiti sono tutti i dati audio collocati sotto ai dati di sincronizzazione.

#### Operazioni utilizzando Windows Media Player

I dati audio possono essere trasferiti anche utilizzando Windows Media Player.

Esso supporta Windows Media Digital Right Management (DRM) ed è anche compatibile con file WMA con licenza. Quando viene visualizzato il messaggio [Windows Media Player 9 o 10 non è installato. Si desidera continuare l'installazione? (Installare Windows Media Player 9 o 10 quando si trasferisce un file da Windows Media Player all'PD).] ed il Plug-in for Windows Media Player non può essere installato durante l'installazione del software applicativo Kenwood Media Application, installare Windows Media Player.

#### Trasferimento di dati audio

#### Preparativi

I dati audio da trasferire devono essere stati memorizzati nel PC in precedenza.

| 1 | Collegare il PC ed il lettore con un collegamento USB ed avviare Windows Media Player 9 o<br>Windows Media Player 10.<br>🗠 [Collegamento di PC e lettore] + 🔄                           |
|---|----------------------------------------------------------------------------------------------------|
| 2 | Cliccare col pulsante destro del mouse un titolo nella visualizzazione delle librerie per aprire il<br>menu di scelta rapida e selezionare [Aggiungi a] ➡ [Elenco di sincronizzazione]. |
| 3 | Selezionare i dati audio da trasferire.                                                                                                    |
| 4 | Selezionare il lettore come dispositivo di destinazione del trasferimento e quindi specificare la cartella di destinazione del trasferimento.                                           |
| 5 | <b>Cliccare su [Avvia sincronizzazione].</b><br>Per dettagli, vedere Help per Windows Media Player.                                                                                     |
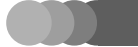

#### Operazioni utilizzando Windows Media Player

#### **PUNTO**:

- I dati audio codificati ottengono l'estensione del nome del file ".KXD".
- Tutti i dati audio trasferiti vengono salvati nella cartella specificata nel lettore. Comunque, nella cartella specificata come destinazione del trasferimento non viene creata alcuna cartella nuova.
- Se le informazioni dei dati audio trasferiti includono il titolo, tale titolo viene utilizzato come nome dei dati audio. Se le informazioni non includono il titolo, i dati audio vengono salvati con lo stesso nome che era nome del file prima del trasferimento.
- Quando viene trasferito un file con un nome uguale a quello di un file già trasferito, il file esistente viene sovrascritto.

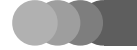

## Glossario

#### MP3:

Standard internazionale di compressione dati di MPEG, un gruppo di lavoro ISO (International Standardization Organization). Esso offre rapporti di compressione tra circa 1/10 e 1/12.

#### WAV:

Estensione utilizzata con i file audio non compressi standard di Windows.

#### WMA (Windows Media Audio):

Un formato di codifica di compressione audio sviluppato da Microsoft Corporation. E' anche estensione utilizzata con i file audio creati usando il formato WMA.

#### Tag data:

Informazioni su ciascun file audio, inclusi il titolo del pezzo, il nome dell'artista ed il nome del genere.

#### DRM (Digital Rights Management):

Una tecnologia di protezione dei diritti d'autore di dati digitali audio o video che limita il numero di duplicazioni possibili.

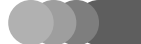

## Massaggi visualizzarti e contromisure relative

| Massaggio Visualizzato                                                                                                    | Significato                                                                                                    |
|----------------------------------------------------------------------------------------------------|----------------------------------------------------------------------------------------------------|
| l dati audio specificati "**" non possono essere<br>trasferiti.<br>(Questi dati sono protetti contro la copia.) (La loro<br>duplicazione è proibita)                        | Viene eseguito un tentativo per trasferire dati audio con<br>informazioni per l'inibizione della copia.<br>I dati audio protetti da diritti d'autore devono venire trasfe-<br>riti nel lettore usando Windows Media Player.                                                                |
| l dati audio specificati "**" non possono es-<br>sere trasferiti.<br>(La frequenza di campionamento ed il bit-rate<br>non sono supportati).                                 | Viene eseguito un tentativo per trasferire dati audio con<br>una frequenza di campionamento e/o un bit rate incompa-<br>tibile col lettore.                                                                                                    |
| I dati audio specificati "**" non possono essere<br>trasferiti.<br>(Non sono dati con contenuto protetto.)                                                                  | Viene eseguito un tentativo per trasferire dati audio nel<br>formato WMA con protezione dei contenuti.                                                                                                    |
| Il percorso specificato per la cartella ed il nome<br>del file non possono essere trasferiti.<br>(Il formato non corrisponde)                                               | Viene eseguito un tentativo per trasferire un file MP3, WMA<br>o WAV con un formato incompatibile.                                                                                                    |
| La copia ** o il trasferimento ** non sono<br>riusciti. Si è verificato un errore durante il tra-<br>sferimento dei dati al PD                                              | Il collegamento USB viene interrotto o il lettore viene spen-<br>to nel corso di un trasferimento.                                                                                                    |
| L'aggiornamento della libreria non è stato<br>possibile. Alcuni dati potrebbero non essere<br>stati aggiornati correttamente. Ripetere l'aggior-<br>namento della libreria. | Si è tentato di editare le informazioni sulla musica di un<br>brano nel personal computer mentre i dati vengono con-<br>sultati o riprodotti da un altro applicativo. Uscire dal<br>software usato in riproduzione e riprovare ad effettuare<br>l'editing delle informazioni sulla musica. |
| ll numero massimo di playlist registrate è stato<br>superato.                                                                                                    | Si è tentato di creare una playlist oltre i limiti consentiti<br>(999 playlist).                                                                                                    |
| ll numero massimo di registrazioni nelle playlist<br>è stato superato.                                                                                                    | Si è tentato di registrare un file oltre i limiti consentiti in una playlist (999 file).                                                                                                    |

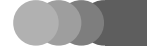

## In caso di difficoltà

| Problema                                                                                                    | Rimedio                                                                                                    |
|----------------------------------------------------------------------------------------------------|----------------------------------------------------------------------------------------------------|
| l lettore non può essere avviato e<br>viene visualizzato [NO SYSTEM<br>FOUND ON HDD].                                  | Il lettore non può essere avviato poiché il firmware del disco HDD incorporato del lettore è stato<br>distrutto. Ripristinare il firmware come descritto in [ <b>Come ripristinare il firmware</b> ] in basso. |
| Il disco HDD incorporato del let-<br>tore è formattato. Dopo questo è<br>necessaria una qualsiasi configu-<br>razione? | II firmware del disco HDD incorporato del lettore deve essere ripristinato.<br>Ripristinare il firmware come descritto in [ <b>Come ripristinare il firmware</b> ] in basso.                                   |

### Come ripristinare il firmware:

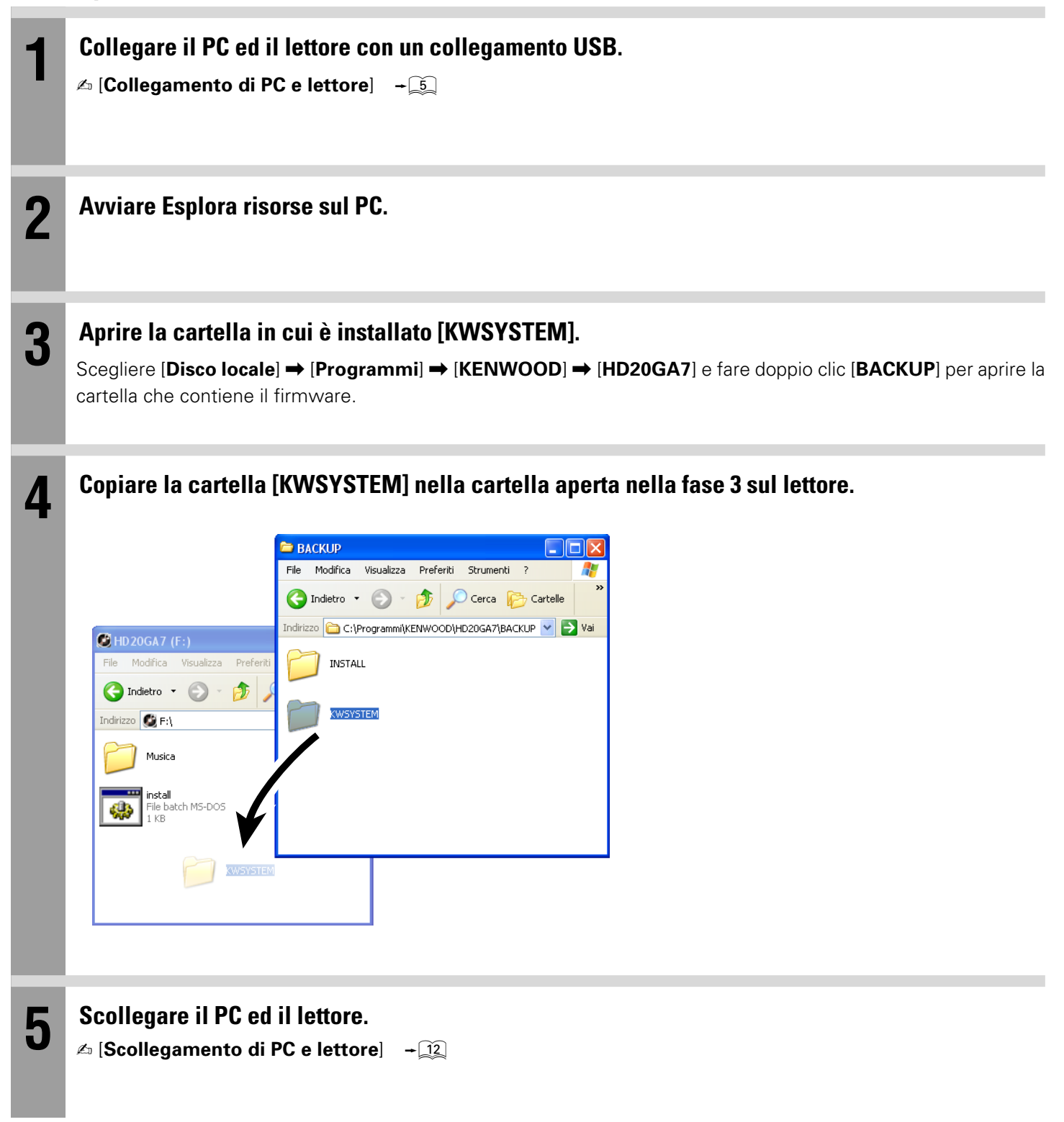

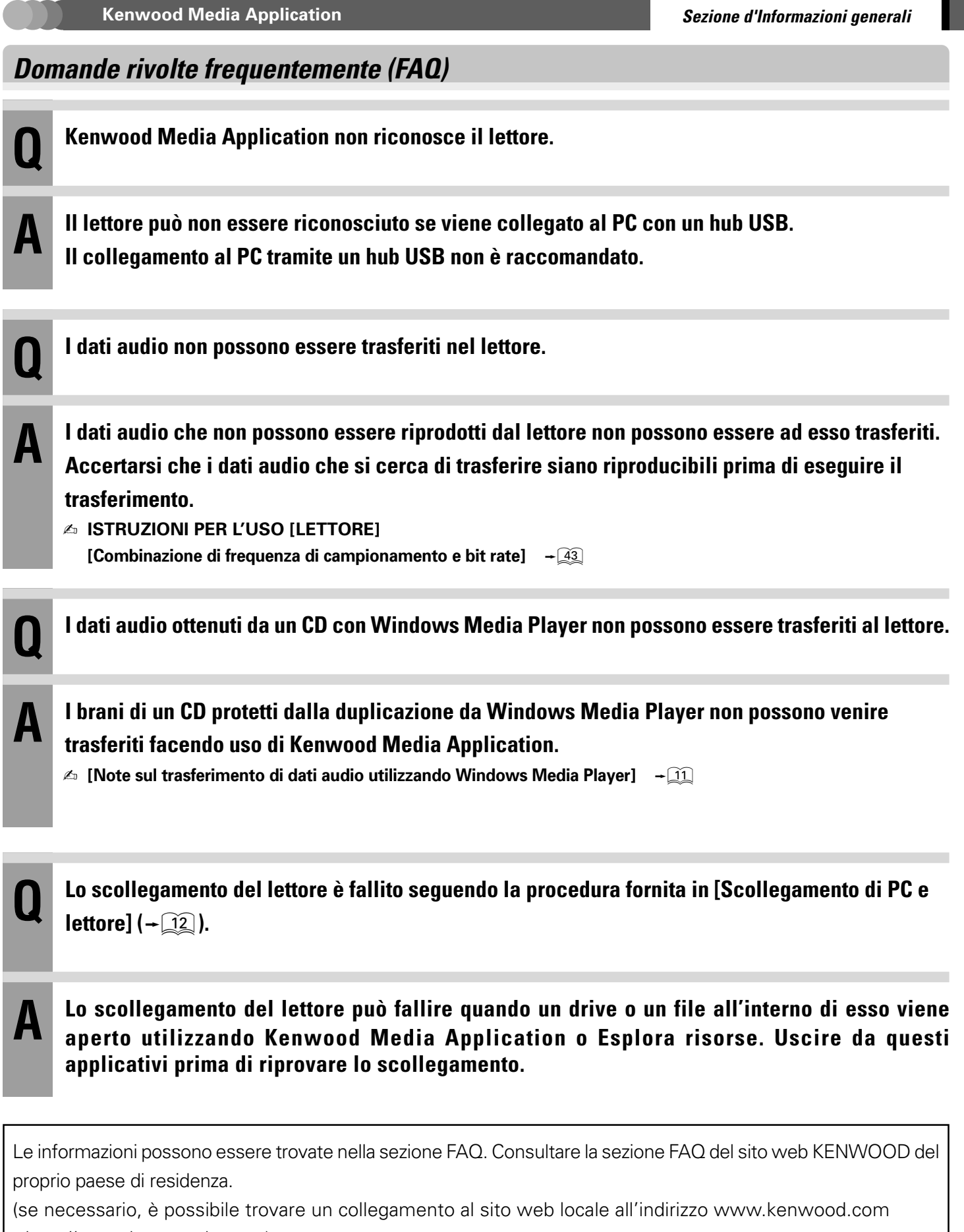

# KENWOOD